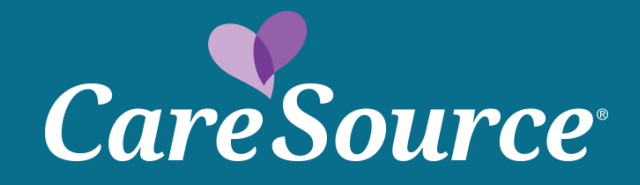

# Integrated Care Management

**Care Coordination Portal** 

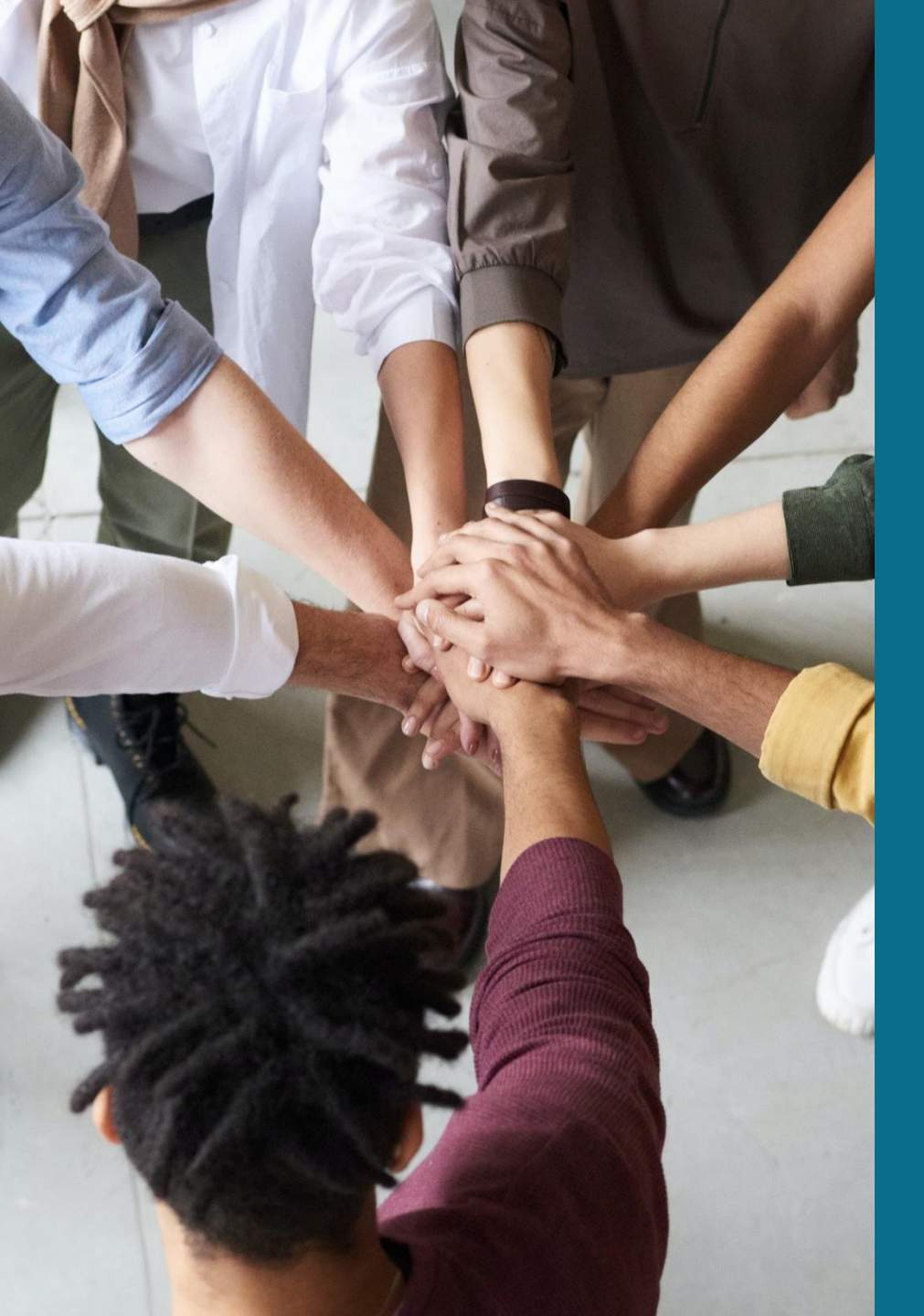

Module: Care Coordination Portal

#### Goal

The goal of this module is to provide Community Care Entities (CCE) and Care Management Entities (CME) providers with an overview of the Care Coordination Portal and to explain how to navigate in Guiding Care to locate member information to ensure member needs are being met and supplement care coordination, as necessary.

#### **Objectives**

Understand how to request access to the Care Coordination portal (CCP).

Recall who to contact to resolve any access issues (reset password).

Demonstrate how to send and receive messages.

Navigate to view member Utilization information and claims information.

Identify assigned care team contacts-Care Guide/ Care Manager Plus, providers and contact information.

Navigate to view the risk levels, HRA, care plan, SMART goals, activity notes, scheduled appointments, HEDIS, EPSDT, MCO sentinel and critical incidents; 24/7 nurse line, G&A.

Locate and view CANS, CareSource screenings and assessments.

#### Lessons

Lesson 1 Introduction to the Care Coordination Portal (CCP)

Lesson 4 Provider Navigation Lesson 2 CCP Levels of Access

> Lesson 5 Regulatory Requirements

Lesson 3 Member View

Lesson 6 Future State/Next Steps

#### Lesson 1

# Introduction

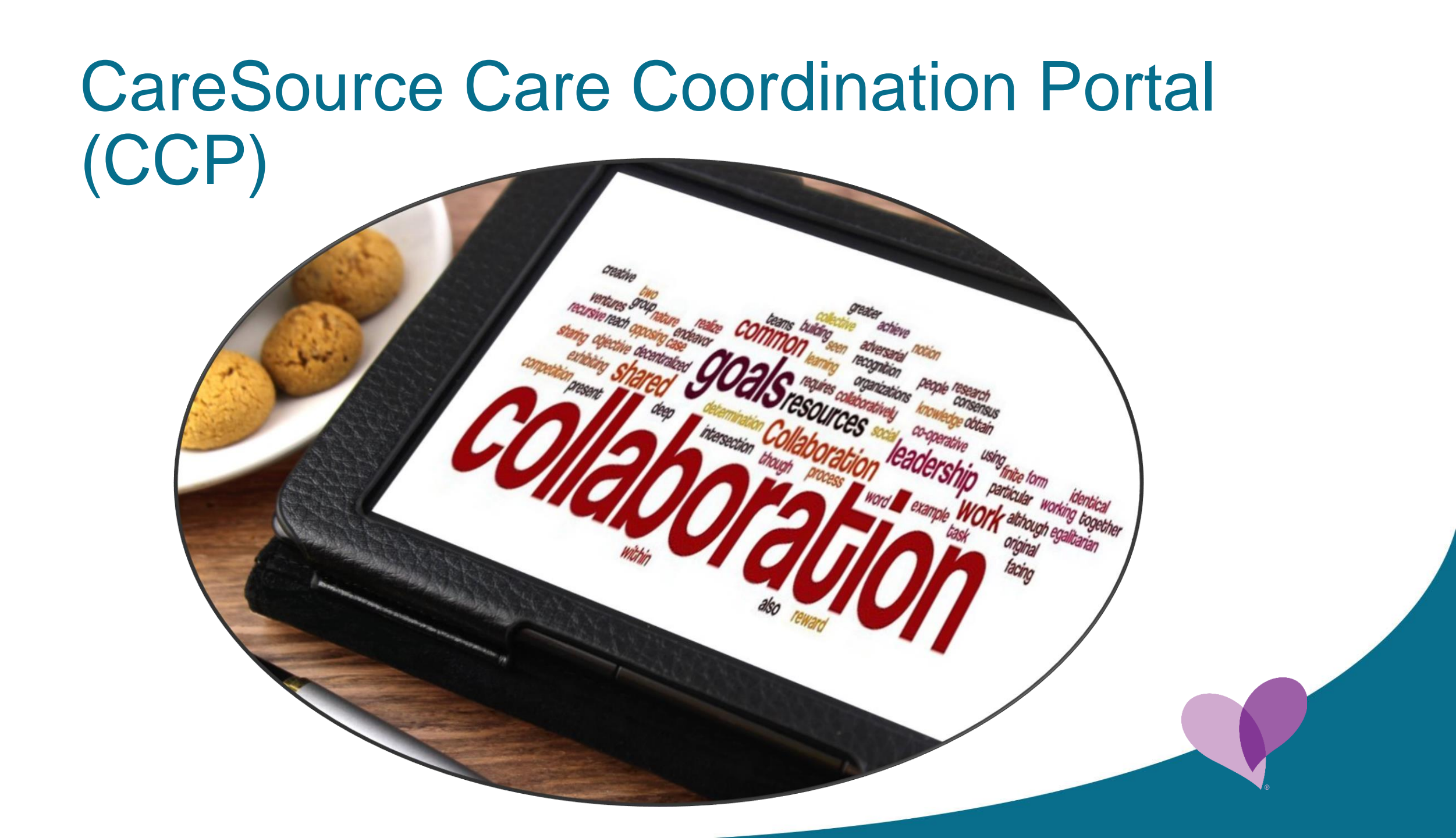

# CareSource Care Coordination Portal (CCP)

Altruista Guiding Care application.

Access provided to CCEs and CMEs.

Supports messaging.

Member access.

#### Lesson 2

# Access

#### Accessing the CCP-flow 1

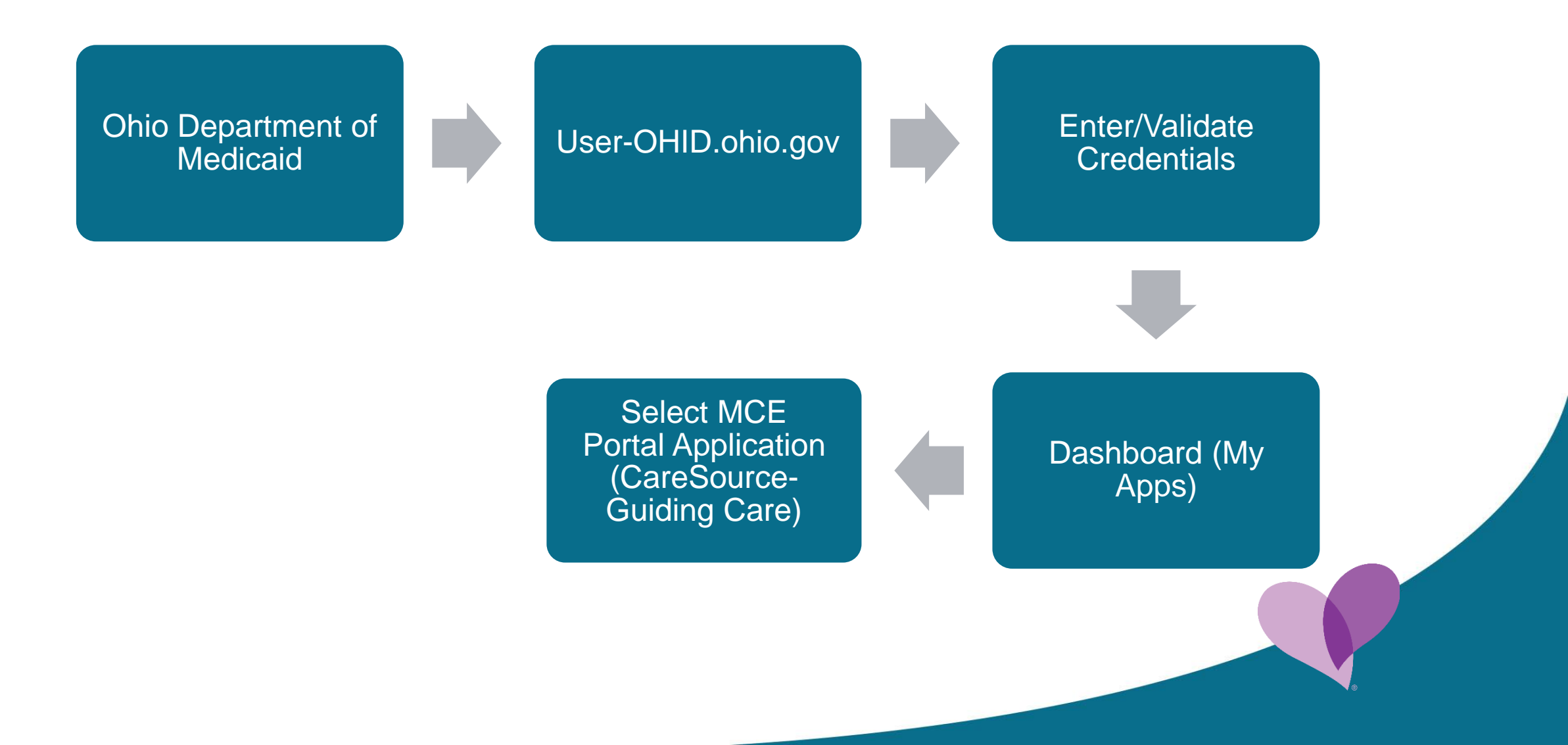

### **OH**|ID Portal Login Page

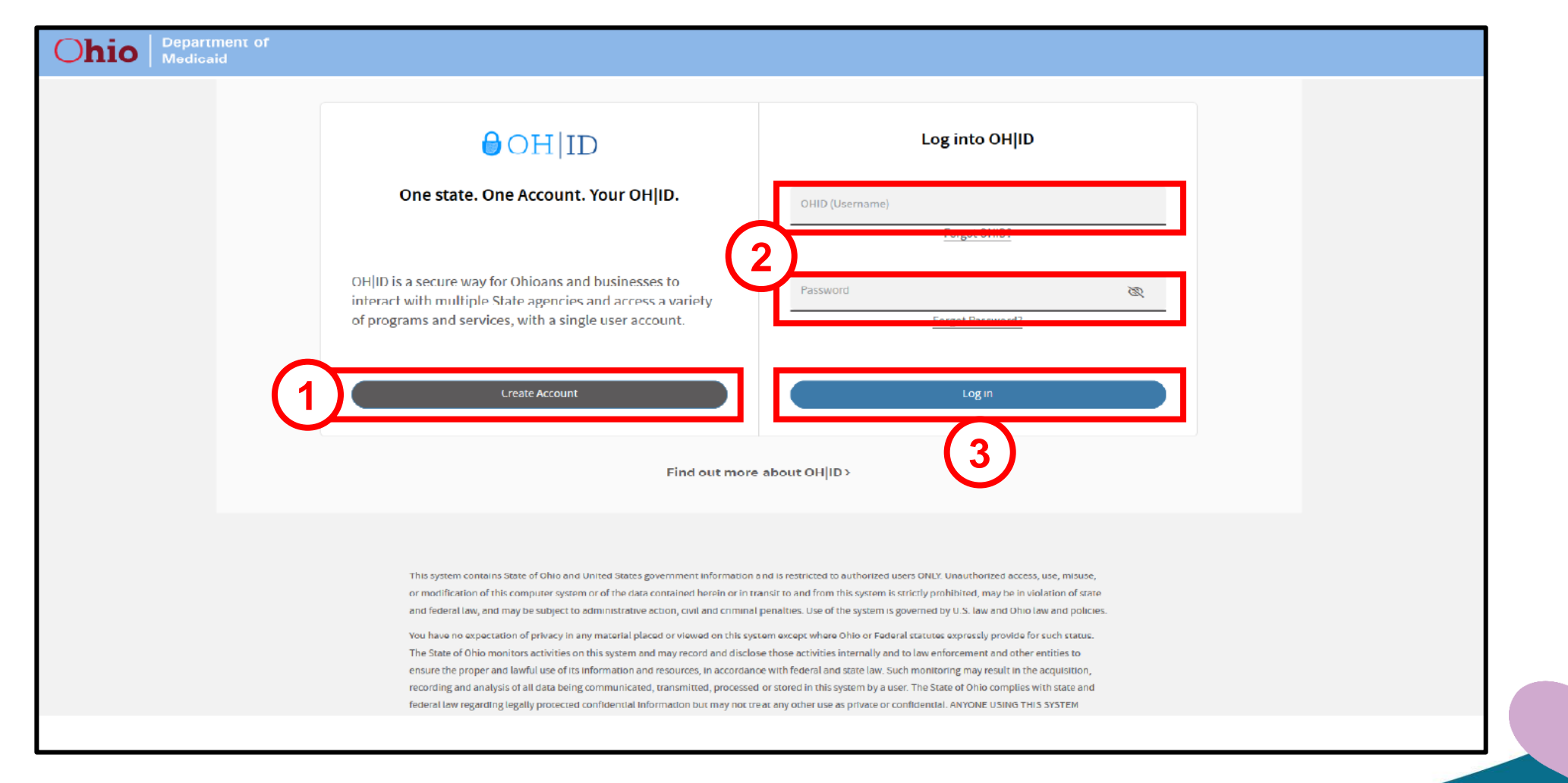

#### https://ohid.ohio.gov/wps/portal/gov/ohid/login/

#### **OH**|ID Portal Dashboard

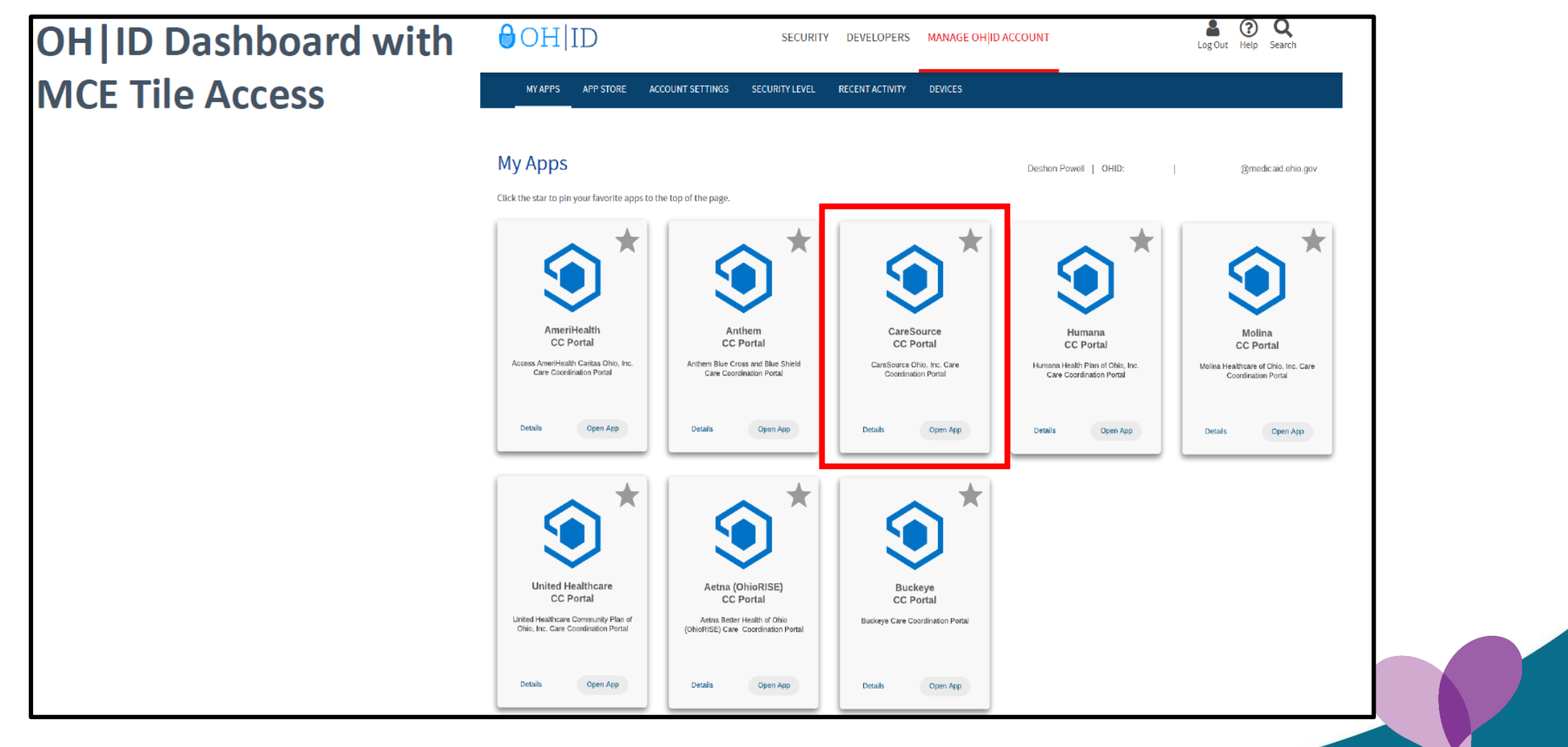

#### Landing Page

| CareSource                                                                                                    | You are in Care Coordi | Health MEMBER NAME | ▪ Enter te                 | ext to search           | Q                 |                                                                                                    |                                                                                      |                |                                       |                                              |                            | Welcome <b>Michel</b><br>External Care Sta<br>Time zone: <b>ES</b>                                                                                                    | e<br>ff<br>T           | í                   |
|----------------------------------------------------------------------------------------------------|------------------------|--------------------|----------------------------|-------------------------|-------------------|----------------------------------------------------------------------------------------------------|--------------------------------------------------------------------------------------|----------------|---------------------------------------|----------------------------------------------|----------------------------|----------------------------------------------------------------------------------------------------|------------------------|---------------------|
| Member Accessed 🗸                                                                                                    |                        |                    |                            |                         |                   |                                                                                                    |                                                                                      |                |                                       |                                              |                            | (Einstein Calendar                                                                                                    | Alerts N               | lanage <del>v</del> |
| <ul> <li>✓ My Members →</li> </ul>                                                                                                    |                        |                    | 📔 🗹 My Ca                  | are Members             | = 2 C Z           | My Calendar                                                                                                 |                                                                                      |                |                                       | Show full d                                  | ау                         | Care Activity Lo                                                                                                    | g   C                  | 2                   |
| Assigned Type Enrollment Status                                                                                                    | Risks                  |                    |                            |                         |                   | Today 🔺 🕨 🛱                                                                                                 | Thursday, January 2                                                                  | 26, 2023       |                                       |                                              |                            | Da                                                                                                    | y Week I               | Month               |
| Primary Care Members  All Members                                                                                                    | Assigned Risk          | ~                  |                            |                         |                   |                                                                                                    |                                                                                      |                | Th                                    | u 1/26                                       |                            |                                                                                                    |                        |                     |
| Last Name † First Name                                                                                                    | Altruista ID DO        | B Risk             | Next Contact A             | Assigned Date           | Program Name      |                                                                                                    |                                                                                      |                |                                       |                                              |                            |                                                                                                    |                        | *                   |
|                                                                                                    |                        |                    |                            |                         |                   | 2:00 PM                                                                                                    |                                                                                      |                |                                       |                                              |                            |                                                                                                    |                        | _                   |
|                                                                                                    |                        |                    |                            |                         |                   |                                                                                                    |                                                                                      |                |                                       |                                              |                            |                                                                                                    |                        |                     |
|                                                                                                    |                        |                    |                            |                         |                   | •                                                                                                    |                                                                                      |                |                                       |                                              |                            |                                                                                                    |                        |                     |
|                                                                                                    |                        |                    |                            |                         |                   |                                                                                                    |                                                                                      |                |                                       |                                              |                            |                                                                                                    |                        |                     |
|                                                                                                    |                        |                    |                            |                         |                   |                                                                                                    |                                                                                      |                |                                       |                                              |                            |                                                                                                    |                        | - 1                 |
|                                                                                                    |                        |                    |                            |                         |                   | 3:00 PM                                                                                                    |                                                                                      |                |                                       |                                              |                            |                                                                                                    |                        |                     |
|                                                                                                    |                        |                    |                            |                         |                   |                                                                                                    |                                                                                      |                |                                       |                                              |                            |                                                                                                    |                        |                     |
|                                                                                                    |                        |                    |                            |                         |                   |                                                                                                    |                                                                                      |                |                                       |                                              |                            |                                                                                                    |                        |                     |
|                                                                                                    |                        |                    |                            |                         |                   |                                                                                                    |                                                                                      |                |                                       |                                              |                            |                                                                                                    |                        | +                   |
| <ul> <li>Image definition</li> <li>Image definition</li></ul>                                                                                                    |                        |                    |                            | No ite                  | ms to display 💍   |                                                                                                    |                                                                                      |                |                                       |                                              |                            |                                                                                                    |                        | -                   |
| <ul> <li>✓ ✓ ○ ► ► 25 ▼ items per page</li> <li>✓ My Alerts ►</li> </ul>                                                                                                    |                        |                    | Alerts Risks               | No ite<br>Diseases Indi | icators C         | Request Reco                                                                                                | ived ►                                                                               |                |                                       | Received                                     | Rejected                   | Care Activity Lo                                                                                                    | s   C                  | -                   |
| <ul> <li>My Alerts &gt;</li> </ul>                                                                                                    | Count                  | Source             | Alerts Risks<br>Updated On | No ite<br>Diseases Indi | ms to display 👌   | Request Reco                                                                                                | tived →<br>Member                                                                    | Name           | Risk Type                             | Received<br>Risk Lev                         | Rejected                   | Care Activity Lo                                                                                                    | 8   C                  | -                   |
| Image: Wight of the second second  | Count                  | Source             | Alerts Risks<br>Updated On | No ite<br>Diseases Indi | ms to display 👌   | Request Reco<br>Module Type<br>CM  Activity                                                                 | Hember                                                                               | Name           | Risk Type<br>Select                   | Received<br>Risk Lev<br>Select               | Rejected<br>Bl             | Care Activity Lo,                                                                                                    | ⊧∣ C                   | -                   |
| Image: Wight of the second second  | Count                  | Source             | Alerts Risks<br>Updated On | No ite<br>Diseases Indi | ms to display 🗘   | Request Reco           Module         Type           CM         Activity           To Date         MM/DD/YY | Nember<br>✓<br>✓<br>✓<br>Work Queue                                                  | Name           | Risk Type<br>Select                   | Received<br>Risk Lev<br>Select               | Rejected<br>Bl             | Care Activity Lo,<br>From Date MM/DD/YYYY                                                                                                    | s   C                  | cept                |
|                                                                                                    | Count                  | Source             | Alerts Risks<br>Updated On | No ite<br>Diseases Indi | ms to display 🖒   | Request Rec       Module     Type       CM     Activity       To Date     MM/DD/YY                          | Wember<br>✓<br>✓<br>Work Queue<br>Select ✓<br>Activit;                               | Name<br>/ Type | Risk Type<br>Select<br>Scheduled Date | Received<br>Risk Lev<br>Select<br>Refer Date | Rejected<br>el             | Care Activity Lo<br>From Date MM/DD/YYYY<br>Care Activity Lo<br>From Date MM/DD/YYYY<br>Care Activity Lo<br>From Date MM/DD/YYYY<br>Care Activity Lo<br>From Date MM/DD/YYYY<br>Care Activity Lo<br>From Date MM/DD/YYYY<br>Care Activity Lo<br>From Date MM/DD/YYYY<br>Care Activity Lo<br>From Date MM/DD/YYYY<br>Care Activity Lo<br>From Date MM/DD/YYYY<br>Care Activity Lo<br>Care Activity Lo<br>Care Activity Care Activity<br>Care Activity Care Activity<br>Care Activity<br>Care Act          | g C<br><u> </u>        | cept<br>WQ          |
|                                                                                                    | Count                  | Source             | Alerts Risks<br>Updated On | No ite                  | ms to display 🔮   | Request Rect       Module     Type       CM     Activity       To Date     MM/DD/YY       Member Name       | ived     >       Member       Y       Y       Work Queue       Select       Activity | Name<br>/ Type | Risk Type<br>Select<br>Scheduled Date | Received<br>Risk Lev<br>Select<br>Refer Date | Rejected<br>el<br>Refer by | Care Activity Lo<br>From Date MM/DD/YYYY<br>Care Activity Lo<br>From Date MM/DD/YYYY<br>Care Activity Lo<br>From Date MM/DD/YYYY<br>Care Activity Lo<br>Care Activity Lo<br>From Date MM/DD/YYYY<br>Care Activity Lo<br>From Date MM/DD/YYYY<br>Care Activity Lo<br>From Date MM/DD/YYYY<br>Care Activity Lo<br>Care Activity Lo<br>From Date MM/DD/YYYY<br>Care Activity Lo<br>Care Activity Lo<br>Care Activity Care Activity<br>Care Activity Care Activity<br>Care Activity<br>Care Activit          | B C<br>✓ Acc<br>Status | cept<br>WQ          |
|                                                                                                    | Count                  | Source             | Alerts Risks<br>Updated On | No ite                  | ms to display 🔮   | Request Reco       Module     Type       CM     Activity       To Date     MM/DD/YY       Member Name       | ived →<br>Member<br>✓ Vork Queue<br>Select ✓<br>Activit                              | Name<br>/ Type | Risk Type<br>Select<br>Scheduled Date | Received<br>Risk Lev<br>Select               | Rejected<br>el<br>Refer by | Care Activity Lo<br>From Date MM/DD/YYYY<br>Com Date MM/DD/YYYY<br>Com Date MM/DD/YYYY                                                                                                    | g C                    | cept<br>WQ          |
|                                                                                                    | Count                  | Source             | Alerts Risks<br>Updated On | No ite                  | ms to display 🔮   | Request Reco       Module     Type       CM     Activity       To Date     MM/DD/YY       Member Name       | ived →<br>Member<br>✓<br>✓<br>Work Queue<br>Select ✓<br>Activit                      | Name<br>/ Type | Risk Type<br>Select<br>Scheduled Date | Received<br>Risk Lev<br>Select<br>Refer Date | Rejected<br>al<br>Refer by | Care Activity Lo<br>From Date MM/DD/YYYY<br>Care Activity Lo<br>From Date MM/DD/YYYY<br>Care Activity Lo<br>Care Activity Lo<br>From Date MM/DD/YYYY<br>Care Activity Lo<br>From Date MM/DD/YYYY<br>Care Activity Lo<br>From Date MM/DD/YYYY<br>Care Activity Lo<br>From Date MM/DD/YYYY<br>Care Activity Lo<br>From Date MM/DD/YYYY<br>Care Activity Lo<br>From Date MM/DD/YYYY<br>Care Activity Lo<br>Care Activity Lo<br>Care Activity Care Activity<br>Care Activity Care Activity<br>Care Activity Care Activity<br>Care Activity<br>Care Activity              | g C                    | cept<br>WQ          |
| Image: Wight of the state of the state o | Count                  | Source             | Alerts Risks<br>Updated On | No ite                  | ms to display 🔮   | Request Reco<br>Module Type<br>CM V Activity<br>To Date MM/DD/YY                                            | ived →<br>Member<br>✓<br>✓<br>Work Queue<br>Select ✓<br>Activity                     | Name<br>/ Type | Risk Type<br>Select<br>Scheduled Date | Received<br>Risk Lev<br>Select               | Rejected<br>el<br>Refer by | Care Activity Lo<br>From Date MMDD/YYYY<br>Care Activity Lo<br>Form Date MMDD/YYYY<br>Care Activity Lo<br>From Date MMDD/YYYY<br>Care Activity Lo<br>From Date MMDD/YYYY<br>Care Activity Lo<br>From Date MMDD/YYYY<br>Care Activity Lo<br>Form Date MMDD/YYYY<br>Care Activity Lo<br>Form Date MMDD/YYYY<br>Care Activity Lo<br>Form Date MMDD/YYYY<br>Care Activity Lo<br>Form Date MMDD/YYYY<br>Care Activity Lo<br>Form Date MMDD/YYYY<br>Care Activity Lo<br>Form Date MMDD/YYYY<br>Care Activity Lo<br>Search X Clear<br>Priority                                                                                                    | e C                    | cept<br>WQ          |
| H     Items per page       My Alerts >       Description                                                                                                    | Count                  | Source             | Alerts Risks<br>Updated On | No ite                  | ms to display 🔮 🗘 | Request Reco<br>Module Type<br>CM V Activity<br>To Date MM/DD/YY                                            | ived ►<br>Member<br>Y Work Queue<br>Select ▼<br>Activit                              | Name<br>/ Type | Risk Type<br>Select<br>Scheduled Date | Received<br>Risk Lev<br>Select               | Rejected                   | Care Activity Lo<br>From Date MM/DD/YYYY<br>Care Activity Lo<br>Care Activity Lo<br>Care Activity Activity Activity<br>Care Activity Activity<br>Care Activity<br>Care | g C                    | cept<br>WQ          |
| Image: Wight of the state of the state o | Count                  | Source             | Alerts Risks<br>Updated On | No ite                  | ms to display 🔘   | Request Reco<br>Module Type<br>CM V Activity<br>To Date MM/DD/YY                                            | ived ►<br>Member<br>Y Work Queue<br>B Select ▼<br>Activit                            | Name<br>/ Туре | Risk Type<br>Select<br>Scheduled Date | Received<br>Risk Lev<br>Select               | Rejected                   | Care Activity Lo<br>From Date MM/DD/YYYY<br>C<br>Q Search X Clear<br>Priority                                                                                                    | g C                    | cept<br>WQ          |

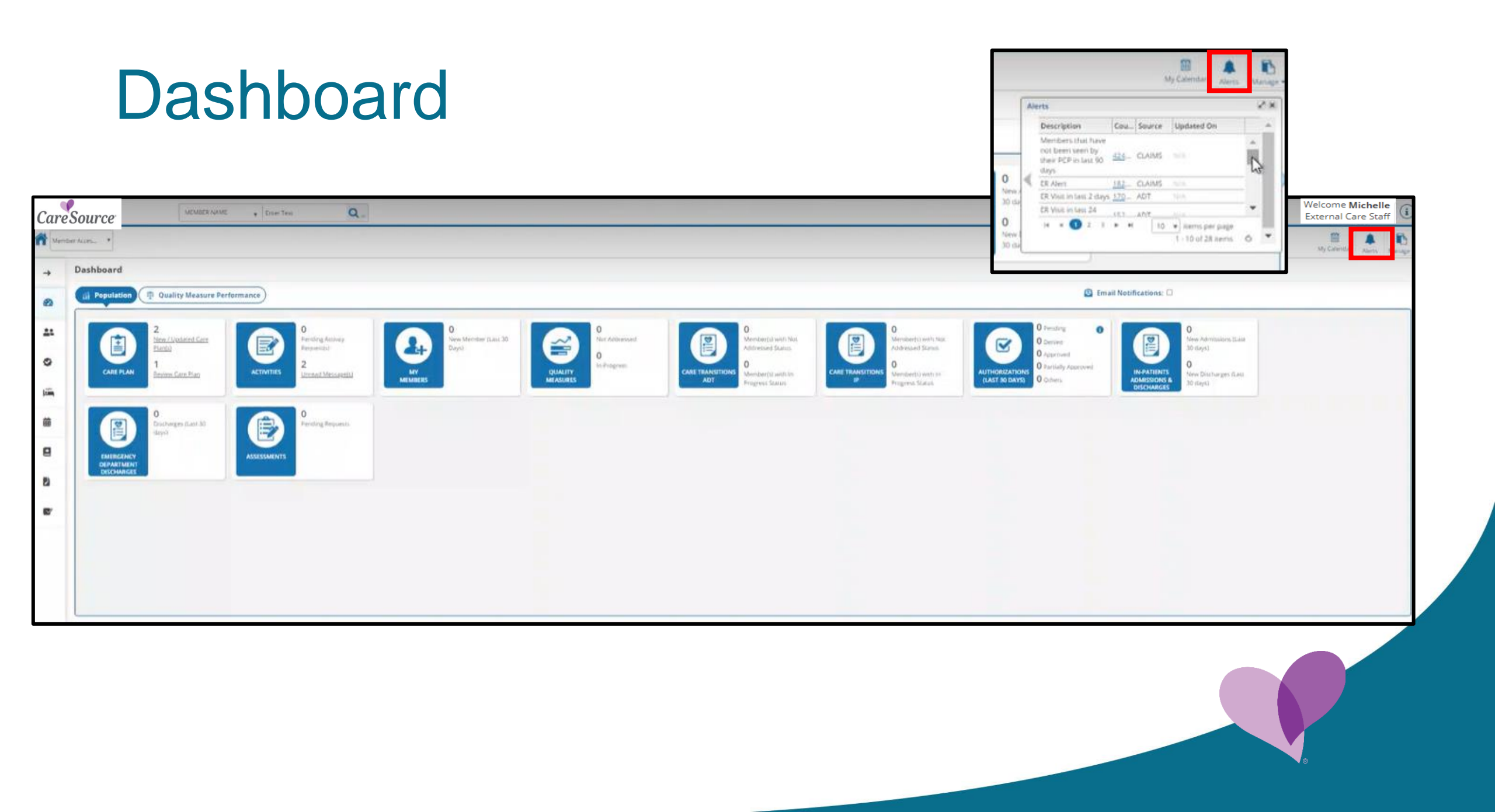

## Lesson 3 Member View

### Accessing the Member Portal

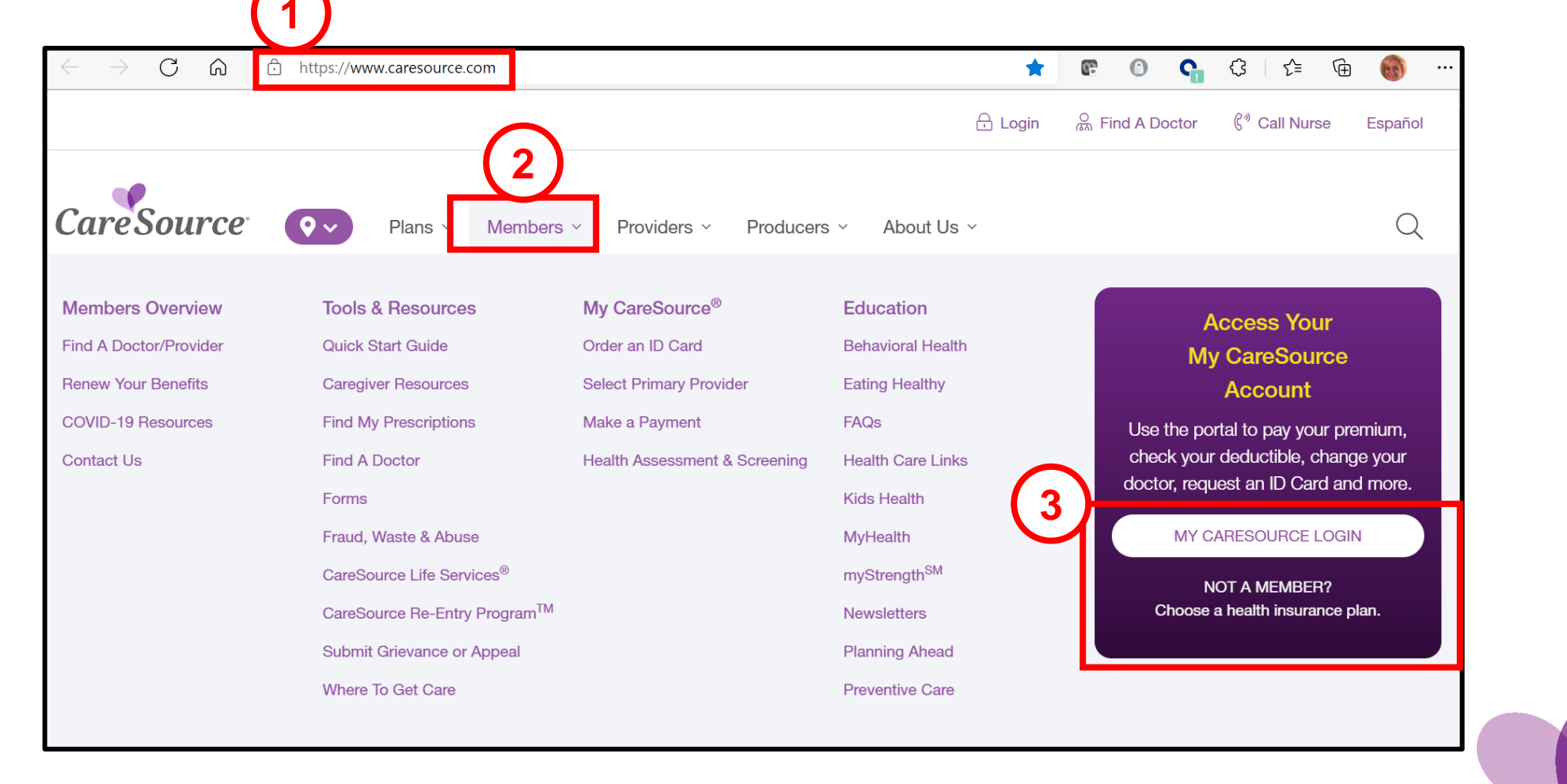

#### Member Portal Home Screen

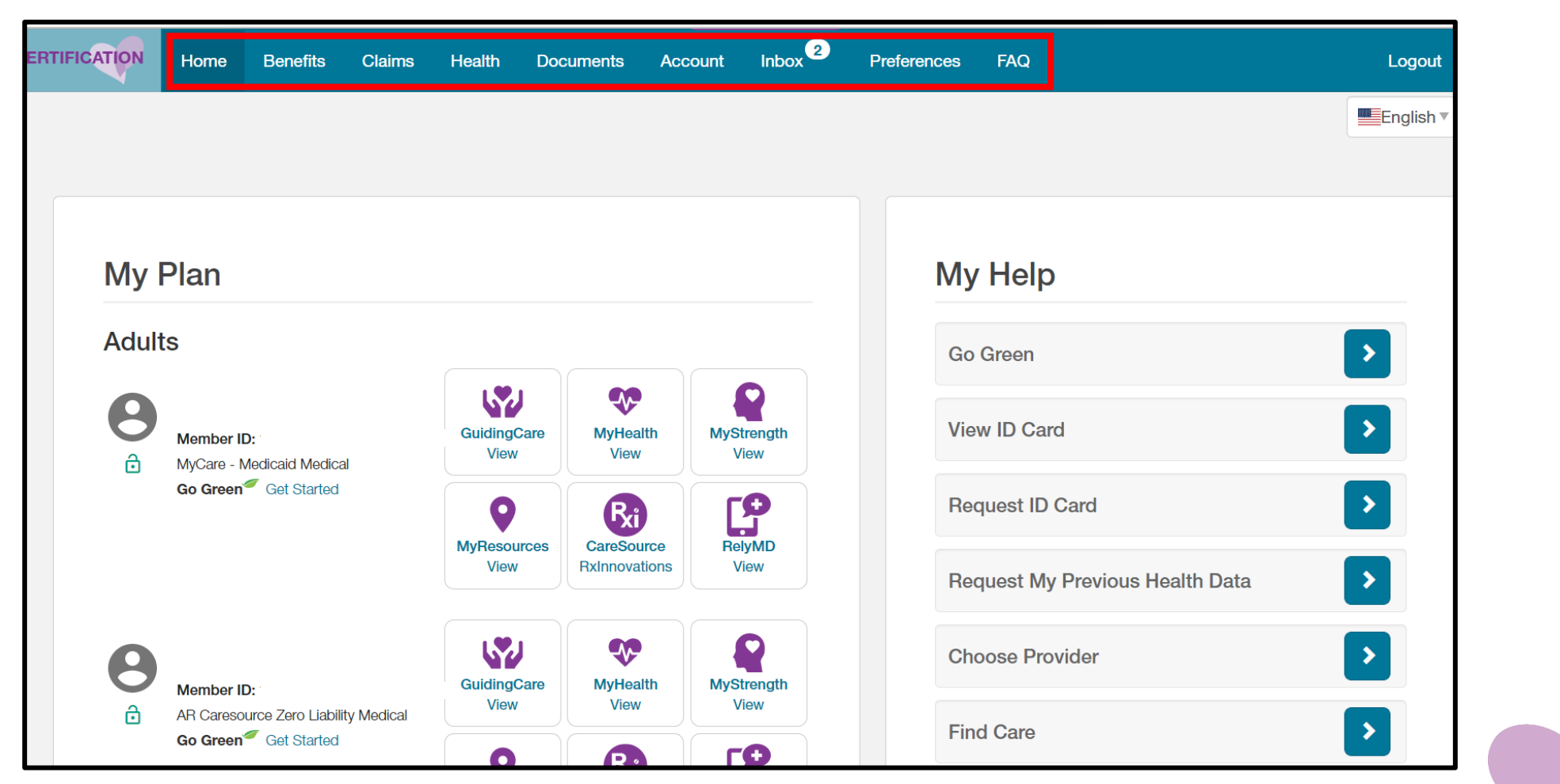

#### Accessing Guiding Care Member Portal

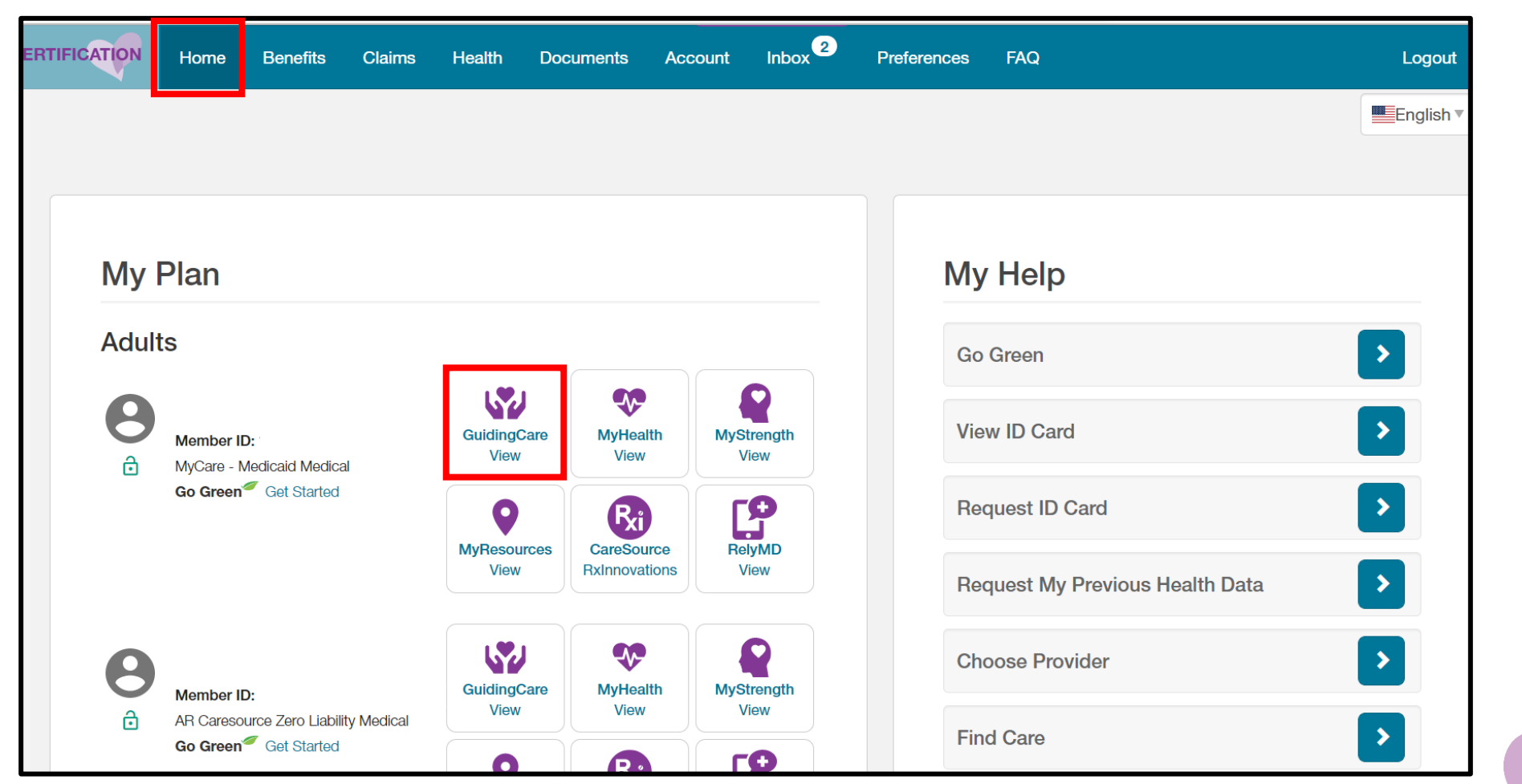

#### Member Portal-My Dashboard

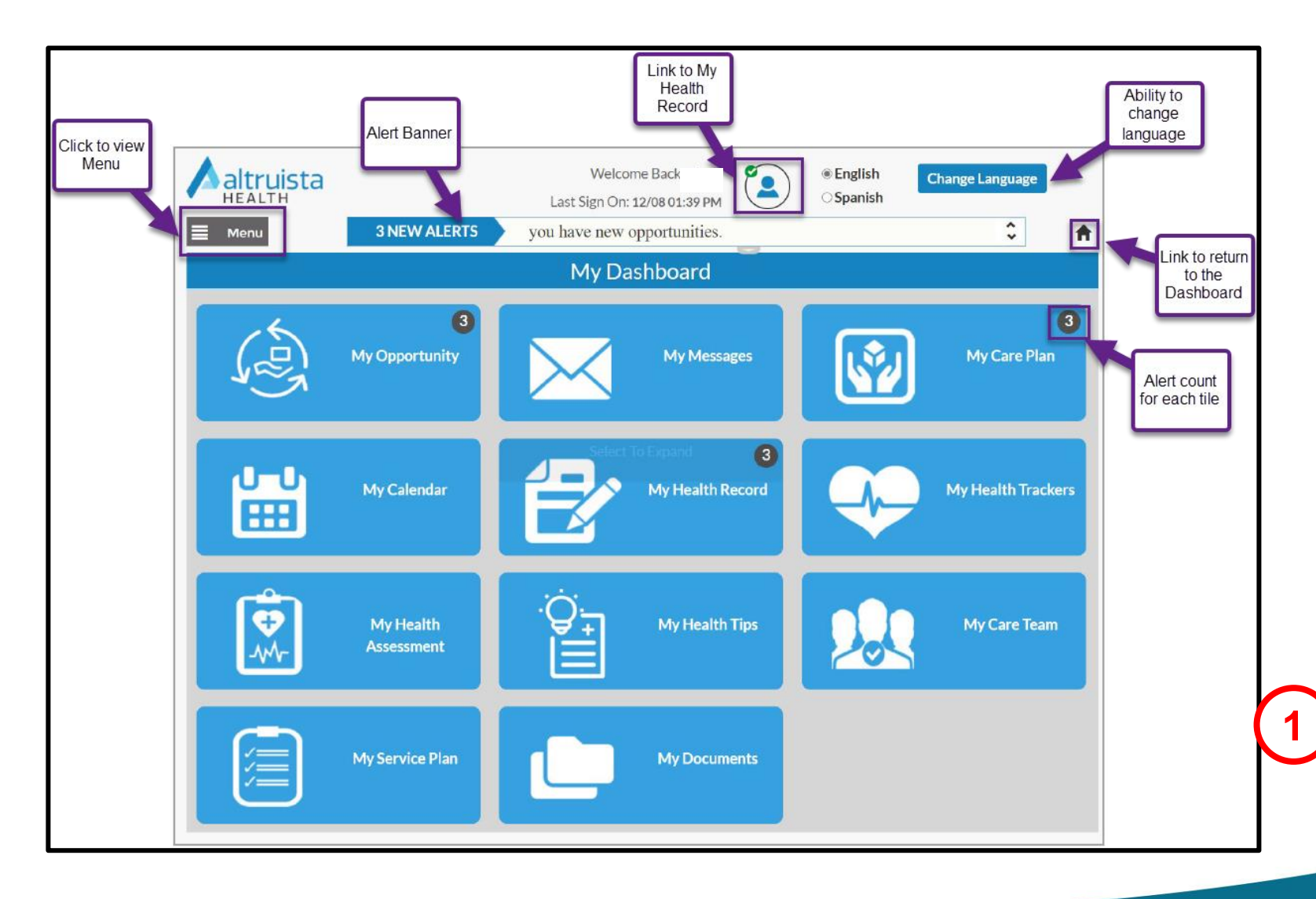

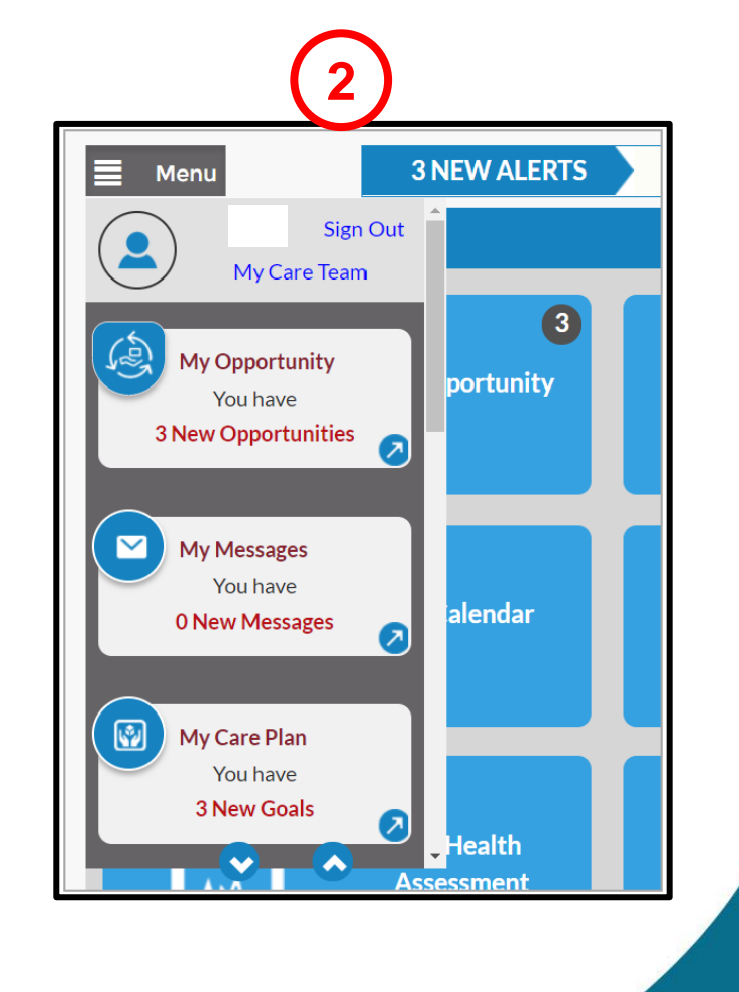

### My Messages

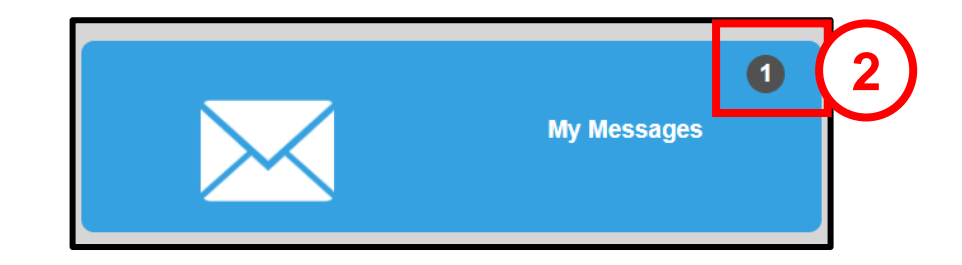

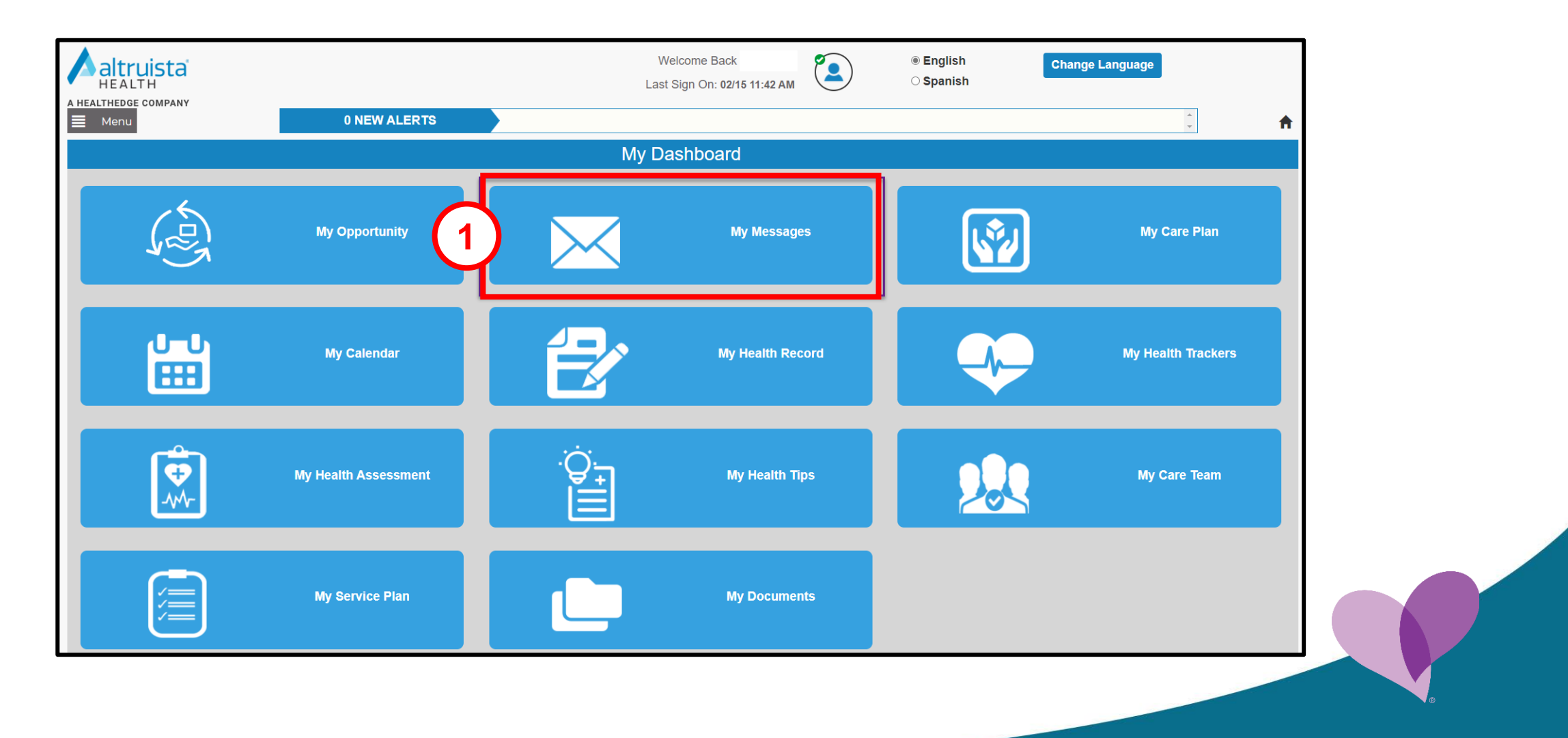

### My Care Plan

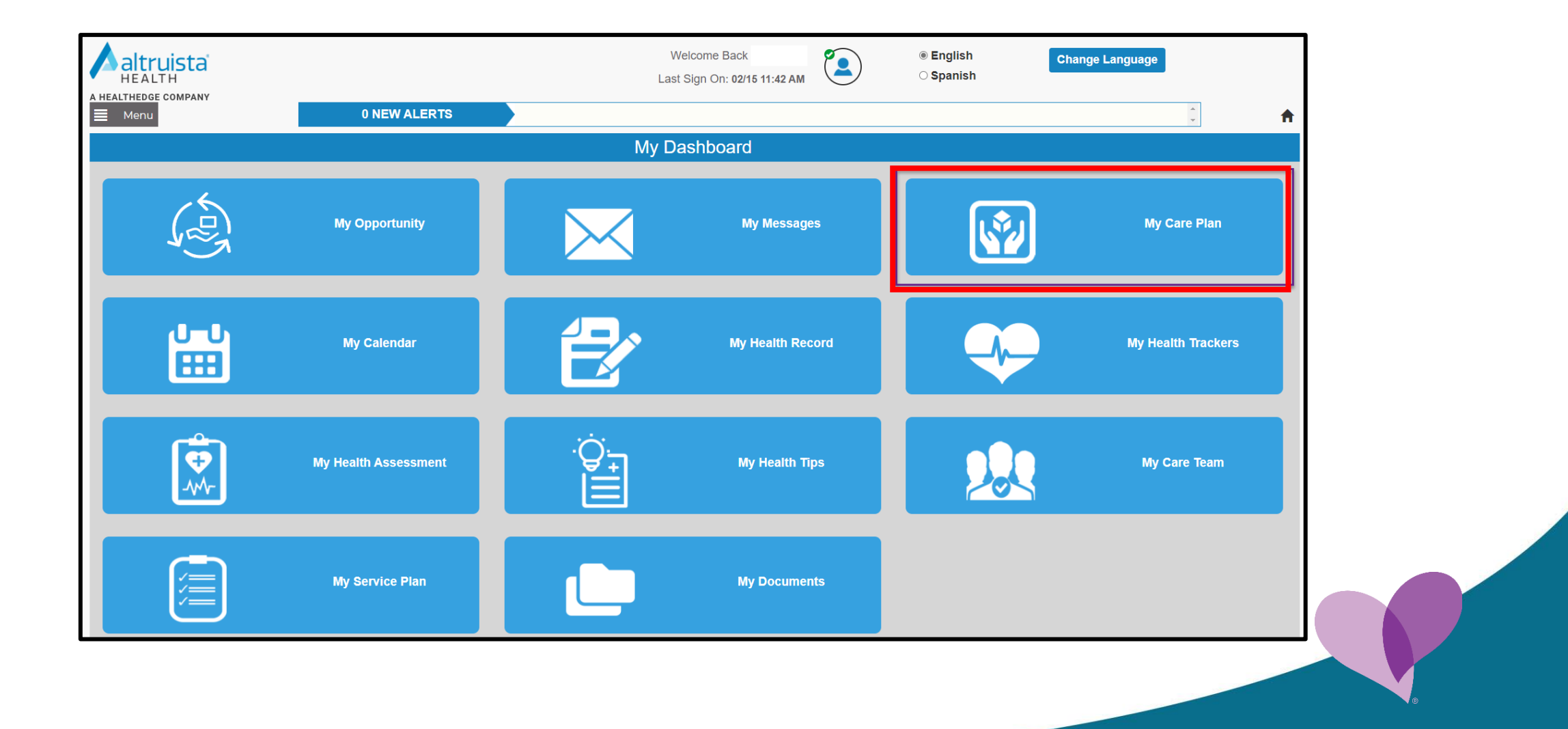

#### My Care Plan

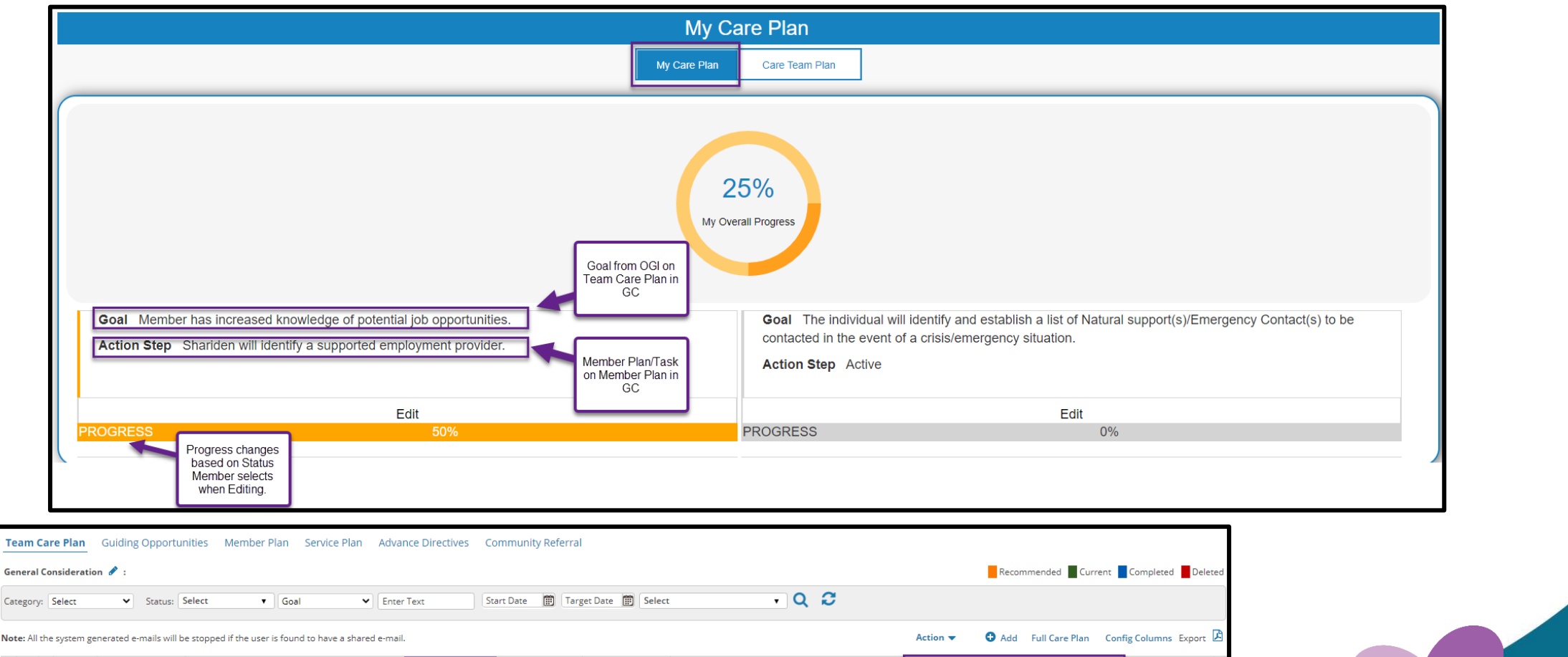

|  | Priority    | Condition | Opportunity                                                | Goal                                                                       | Goal Group                      | Member Goal                      | Intervention                            | Member Plan                                             | Assigned Owner | 9 |
|--|-------------|-----------|------------------------------------------------------------|----------------------------------------------------------------------------|---------------------------------|----------------------------------|-----------------------------------------|---------------------------------------------------------|----------------|---|
|  | <u>High</u> | General   | Bridge gap between community resources and<br>member needs | Member has<br>increased<br>knowledge of<br>potential job<br>opportunities. | Economic<br>Stability/Financial | "I want to work at<br>PetsSmart" | Employment: Employment Support Services | Shariden will identify a supported employment provider. | N/A            | 1 |

#### My Health Assessment

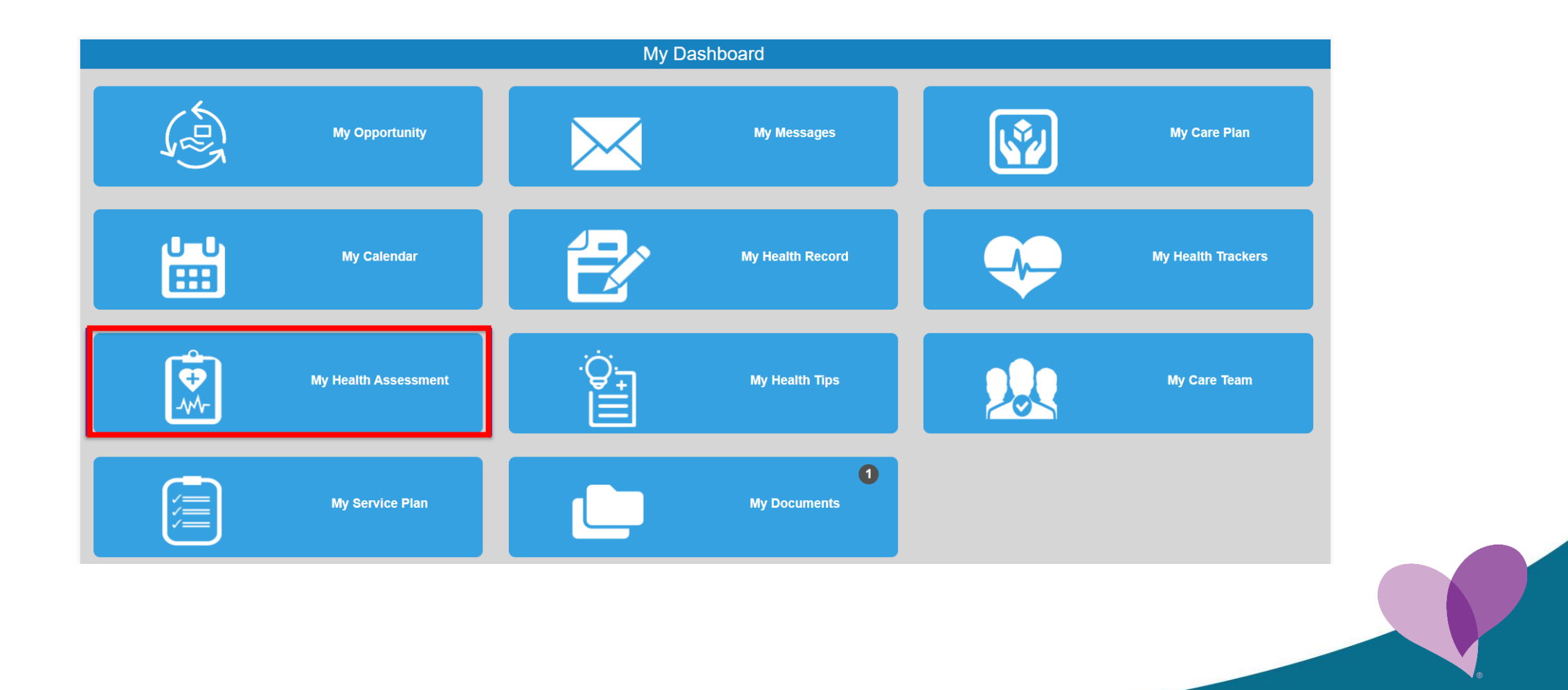

#### My Health Assessment

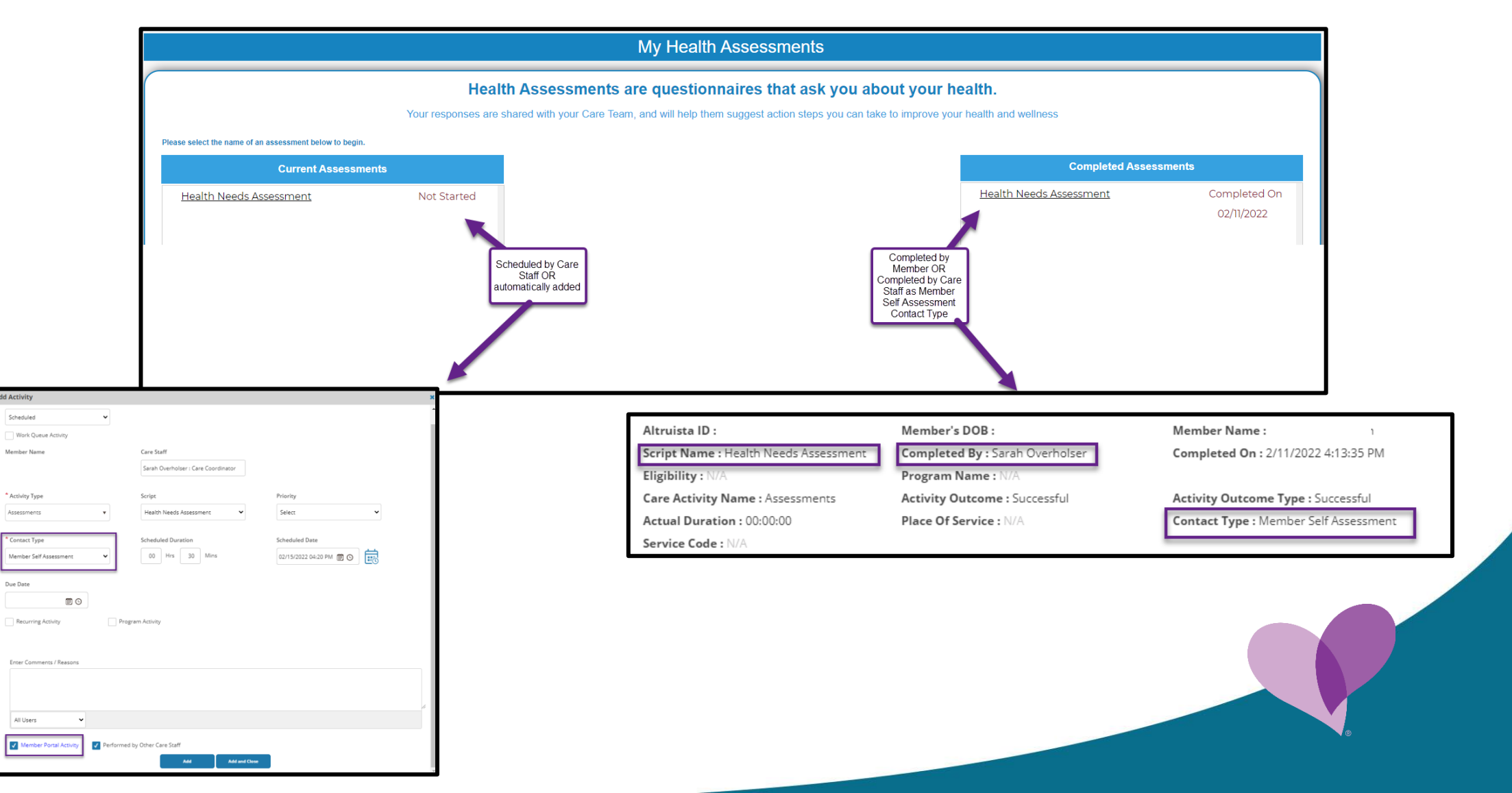

#### **Current Assessment**

| My Health Assessments                                                                                                    |        |
|----------------------------------------------------------------------------------------------------|--------|
| Health Needs Assessment<br>Please take a few minutes to answer the following questions about your health. Your responses will help your care team recommend action steps to improve your health and wellness. |        |
| 1 of 33                                                                                                    | Exit 😃 |
| Date of HRA:<br>Please select the date.                                                                                                    |        |

| Current Assessme        | ents        | completed. |
|-------------------------|-------------|------------|
| Health Needs Assessment | In-Progress |            |
|                         |             |            |
|                         |             |            |

#### Lesson 4

# External Care Staff Navigation

### Logging In

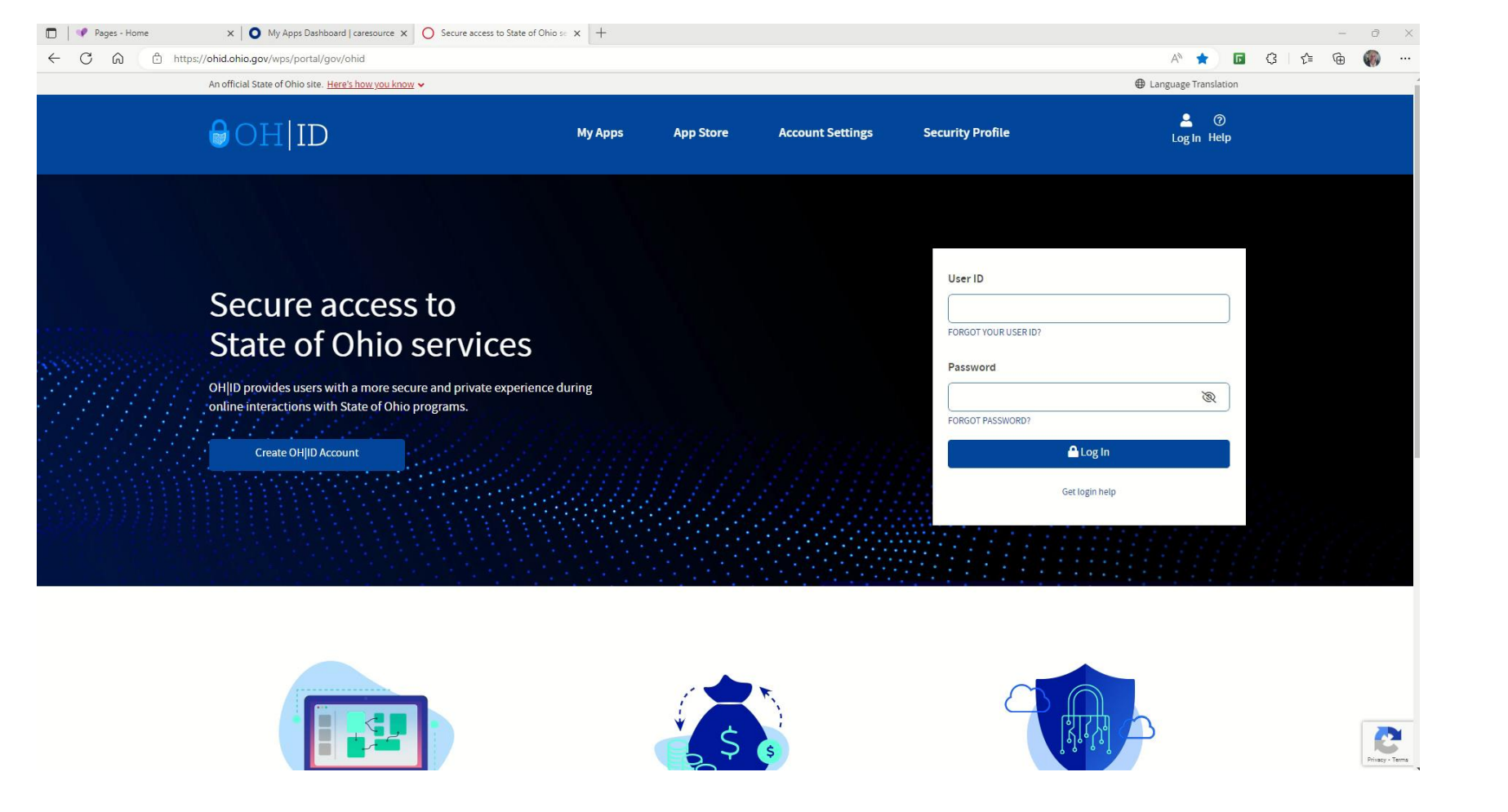

#### **OH**|ID Portal Dashboard

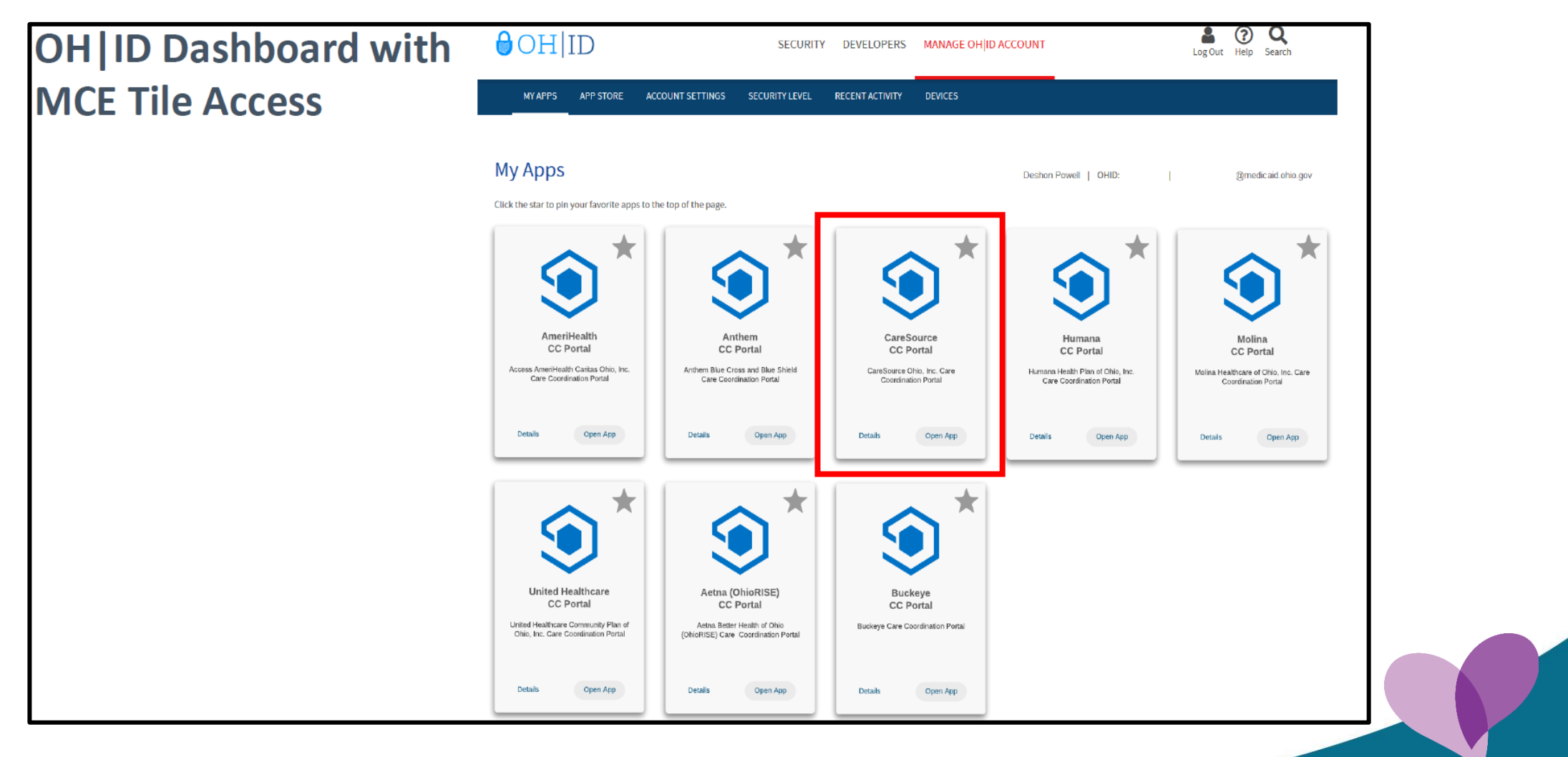

### Landing Page

To perform a quick search, you can search by Medicaid\_ID by choosing that from the dropdown and entering the number in the box on the right.

| CareSource                         | You are in Care Coordinat<br>Go to Population Heal | MEDICAID | NO · Enter   | text to search | Q                  |                    |                          |                | P             |          | Welcome <b>Michelle</b><br>External Care Staf<br>Time zone: <b>EST</b> | <b>.</b>        |
|------------------------------------|----------------------------------------------------|----------|--------------|----------------|--------------------|--------------------|--------------------------|----------------|---------------|----------|------------------------------------------------------------------------|-----------------|
| Member Accessed V                  | · · · · · ·                                        | 1        |              |                |                    |                    |                          |                |               |          | Calendar                                                               | Alerts Manage • |
| ✓ My Members →                     |                                                    | -        | 🖉 M)         | Care Members   | ≢ Ĉ /              | My Calendar        |                          |                | Show full day |          | 🗷 Care Activity Log                                                    | 3   C 2         |
| Assigned Type Enrollment Status    | Risks                                              |          |              |                |                    | Today 🔺 🕨 🛱 Th     | ursday, January 26, 2023 |                |               |          | Day                                                                    | Week Month      |
| Primary Care Members 🗸 All Members | ✓ Assigned Risk                                    | ~        |              |                |                    |                    |                          | Thu 1          | /26           |          | _                                                                      |                 |
| Last Name 🕇 🛛 First Name           | Altruista ID DOB                                   | Risk     | Next Contact | Assigned Date  | Program Name       |                    |                          |                |               |          |                                                                        | *               |
|                                    |                                                    |          |              |                |                    | 2:00 PM            |                          |                |               |          |                                                                        |                 |
|                                    |                                                    |          |              |                |                    | 2.00110            |                          |                |               |          |                                                                        |                 |
|                                    |                                                    |          |              |                |                    | •                  |                          |                |               |          |                                                                        |                 |
|                                    |                                                    |          |              |                |                    |                    |                          |                |               |          |                                                                        |                 |
|                                    |                                                    |          |              |                |                    |                    |                          |                |               |          |                                                                        |                 |
|                                    |                                                    |          |              |                |                    | 3:00 PM            |                          |                |               |          |                                                                        |                 |
|                                    |                                                    |          |              |                |                    |                    |                          |                |               |          |                                                                        |                 |
|                                    |                                                    |          |              |                |                    |                    |                          |                |               |          |                                                                        | -               |
| ( ( ) ) 125 V items per page       |                                                    |          |              | No             | items to display 💍 |                    |                          |                |               |          |                                                                        |                 |
| ✓ My Alerts →                      |                                                    |          | Alerts Ris   | ks Diseases Ir | ndicators C 🖍      | Request Receive    | ed ▶                     |                | Received      | Rejected | Care Activity Log                                                      | C C Z           |
| Description                        | Count                                              | Source   | Updated On   |                |                    | Module Type        | Member Name              | Risk Type      | Risk Level    | From     | Date MM/DD/YYYY                                                        |                 |
|                                    |                                                    |          |              |                |                    | CM   Activity      | •                        | Select         | ✓ Select      | ~        | iii i                                                                  |                 |
|                                    |                                                    |          |              |                |                    | To Date MM/DD/YYYY | Work Queue               |                |               | _        | _                                                                      |                 |
|                                    |                                                    |          |              |                |                    | <b></b>            | Select 🗸                 |                |               | Q S      | earch × <u>Clear</u>                                                   | ✓ <u>Accept</u> |
|                                    |                                                    |          |              |                |                    | Member Name        | Activity Type            | Scheduled Date | Refer Date    | Refer by | Priority                                                               | Status WQ       |
|                                    |                                                    |          |              |                |                    |                    |                          |                |               |          |                                                                        |                 |
|                                    |                                                    |          |              |                |                    |                    |                          |                |               |          |                                                                        |                 |
|                                    |                                                    |          |              |                |                    |                    |                          |                |               |          |                                                                        |                 |
|                                    |                                                    |          |              |                |                    |                    |                          |                |               |          |                                                                        |                 |
|                                    |                                                    |          |              |                |                    |                    |                          |                |               |          |                                                                        |                 |
|                                    |                                                    |          |              |                |                    |                    |                          |                |               |          |                                                                        |                 |
|                                    |                                                    |          |              |                |                    |                    |                          |                |               |          |                                                                        |                 |
|                                    |                                                    |          |              | No             | items to display   |                    | ( <b>1</b> )             |                |               |          | Noine                                                                  | and the law of  |

#### Landing Page

Click Population Health (1) to navigate to your Dashboard.

| Member Accessed V                                              |                 |         |                         |                          |                                     |                                                                                                    |                                                               |                                       |                                               |          | İ                                                                           |                                                                                                    |            |
|----------------------------------------------------------------|-----------------|---------|-------------------------|--------------------------|-------------------------------------|----------------------------------------------------------------------------------------------------|---------------------------------------------------------------|---------------------------------------|-----------------------------------------------|----------|-----------------------------------------------------------------------------|----------------------------------------------------------------------------------------------------|------------|
| My Members                                                     |                 |         |                         | Av Care Members          |                                     | My Calendar                                                                                                    |                                                               |                                       | (DShaw full da                                | ,        | Calendar                                                                    | n Alerts M                                                                                          | lanage<br> |
| signed Type Enrollment Status                                  | Risks           |         | 1                       |                          |                                     | Today 4 b 🛱 Th                                                                                                    | ursday January 26, 2023                                       |                                       | Ganow run da                                  | y        |                                                                             | av Week N                                                                                           | Month      |
| rimary Care Members 🗸 All Members                              | Assigned Risk   | ~       |                         |                          |                                     |                                                                                                    |                                                               | TI                                    | hu 1/26                                       |          |                                                                             |                                                                                                    |            |
| Last Name † First Name                                         | Altruista ID DO | DB Risk | Next Contact            | Assigned Date            | Program Name                        |                                                                                                    |                                                               |                                       |                                               |          |                                                                             |                                                                                                    | -          |
|                                                                |                 |         |                         |                          |                                     | 2.00 PM                                                                                                    |                                                               |                                       |                                               |          |                                                                             |                                                                                                    |            |
|                                                                |                 |         |                         |                          |                                     | 2.00 PM                                                                                                    |                                                               |                                       |                                               |          |                                                                             |                                                                                                    |            |
|                                                                |                 |         |                         |                          |                                     |                                                                                                    |                                                               |                                       |                                               |          |                                                                             |                                                                                                    |            |
|                                                                |                 |         |                         |                          |                                     |                                                                                                    |                                                               |                                       |                                               |          |                                                                             |                                                                                                    |            |
|                                                                |                 |         |                         |                          |                                     | 2.00 PM                                                                                                    |                                                               |                                       |                                               |          |                                                                             |                                                                                                    | -1         |
|                                                                |                 |         |                         |                          |                                     | 3:00 PIN                                                                                                    |                                                               |                                       |                                               |          |                                                                             |                                                                                                    |            |
|                                                                |                 |         |                         |                          |                                     |                                                                                                    |                                                               |                                       |                                               |          |                                                                             |                                                                                                    | . 1        |
|                                                                |                 |         |                         |                          |                                     |                                                                                                    |                                                               |                                       |                                               |          |                                                                             |                                                                                                    |            |
|                                                                |                 |         |                         |                          |                                     |                                                                                                    |                                                               |                                       |                                               |          |                                                                             |                                                                                                    |            |
| <ul> <li>✓ ○ ► ► 25 ▼ items per page</li> </ul>                |                 |         | Alara D                 | No                       | items to display                    | Boguest Bosoin                                                                                                    |                                                               |                                       | Destined                                      | Palaced  | Care Addition                                                               |                                                                                                    |            |
| <ul> <li>↓ 25 ✓ items per page</li> <li>My Alerts →</li> </ul> | C. Internet     | f       | Alerts Ri               | No i<br>isks Diseases In | items to display 💍<br>ndicators 🔁 🖍 | Request Receive<br>Module Type                                                                                                    | ed ►<br>Member Name                                           | Risk Type                             | Received<br>Risk Leve                         | Rejected | Care Activity L                                                             | og   C                                                                                              |            |
|                                                                | Count           | Source  | Alerts Ri<br>Updated On | No<br>isks Diseases In   | ritems to display 💍                 | Request Receive<br>Module Type<br>CM  Activity                                                                                                    | ed ><br>Member Name                                           | Risk Type<br>Select                   | Received<br>Risk Leve                         | Rejected | Care Activity L                                                             | ов   С                                                                                              | •          |
|                                                                | Count           | Source  | Alerts Ri<br>Updated On | No<br>isks Diseases In   | items to display 🖒<br>ndicators 📿 🖍 | Request Receive<br>Module Type<br>CM V Activity<br>To Date MM/DD/YYYY                                                                                                    | ed ><br>Member Name                                           | Risk Type<br>Select                   | Received<br>Risk Leve<br>V Select             | Rejected | Care Activity L<br>From Date MM/DD/YYY                                      | og   C                                                                                              | -          |
|                                                                | Count           | Source  | Alerts Ri<br>Updated On | No<br>isks Diseases In   | items to display 🔇<br>ndicators 📿 🖍 | Request Receive<br>Module Type<br>CM V Activity<br>To Date MM/DD/YYY                                                                                                    | Member Name<br>V<br>Work Queue<br>Select V                    | Risk Type<br>Select                   | Received<br>Risk Leve                         | Rejected | Care Activity L<br>From Date MM/DD/YYY<br>C<br>Q Search X Clea              | og   Cª<br>′<br><u>II</u> ∽ <u>Acc</u>                                                              |            |
|                                                                | Count           | Source  | Alerts Ri<br>Updated On | No i<br>Isks Diseases In | items to display 🖉<br>ndicators 📿 🖍 | Request Receive<br>Module Type<br>CM Activity<br>To Date MM/DD/YYYY                                                                                                    | Member Name<br>Work Queue<br>Select V<br>Activity Type        | Risk Type<br>Select<br>Scheduled Date | Received<br>Risk Leve<br>Select<br>Refer Date | Rejected | Care Activity L<br>From Date MM/DD/YYY<br>C<br>Q Search X Clear<br>Priority | og C                                                                                                | ept<br>wq  |
|                                                                | Count           | Source  | Alerts Ri<br>Updated On | No i<br>isks Diseases In | items to display 🖒<br>ndicators 📿 🎤 | Request Receive<br>Module Type<br>CM Activity<br>To Date MM/DD/YYY<br>Member Name                                                                                                    | Member Name<br>Work Queue<br>Select V<br>Activity Type        | Risk Type<br>Select<br>Scheduled Date | Received<br>Risk Leve<br>Select<br>Refer Date | Rejected | Care Activity L From Date MMDD/YYY                                          | og C                                                                                                | eept<br>WQ |
|                                                                | Count           | Source  | Alerts Ri<br>Updated On | No i<br>isks Diseases In | litems to display 🕐                 | Request Receive       Module     Type       CM     Activity       To Date     MM/DD/YYYY       Image: State of the state of the state  | d )<br>Member Name<br>Vork Queue<br>Select V<br>Activity Type | Risk Type<br>Select<br>Scheduled Date | Received<br>Risk Leve<br>Select<br>Refer Date | Rejected | Care Activity L From Date MM/DD/YYY  C Q Search X Clear  Priority           | ng C<br>r<br>Status                                                                                 | eept<br>WQ |
|                                                                | Count           | Source  | Alerts Ri<br>Updated On | No.<br>isks Diseases In  | litems to display 🕐                 | Request Receive       Module     Type       CM     Activity       To Date     MM/DD/YYYY       Image: Market of the state of the state | d )<br>Member Name<br>Vork Queue<br>Select V<br>Activity Type | Risk Type<br>Select<br>Scheduled Date | Received<br>Risk Leve<br>Select<br>Refer Date | Rejected | Care Activity L<br>From Date MWDD/YYYY<br>C<br>Q Search X Clear<br>Priority | Dg C<br>,<br>,<br>,<br>,<br>,<br>,<br>,<br>,<br>,<br>,<br>,<br>,<br>,<br>,<br>,<br>,<br>,<br>,<br>, | eept<br>WQ |
|                                                                | Count           | Source  | Alerts Ri<br>Updated On | No<br>isks Diseases In   | Items to display 🗘<br>ndicators 📿 🖍 | Request Receiv       Module     Type       CM     Activity       To Date     MM/DD/YYYY       Image: Second Second Se | d )<br>Member Name<br>Vork Queue<br>Select V<br>Activity Type | Risk Type<br>Select<br>Scheduled Date | Received<br>Risk Leve<br>Select<br>Refer Date | Rejected | Care Activity L<br>From Date MMDDD/YYY<br>Q Search X Clear<br>Priority      | og C                                                                                                | eept<br>WQ |
|                                                                | Count           | Source  | Alerts Ri<br>Updated On | No<br>isks Diseases In   | Items to display 🗘<br>ndicators 📿 🖍 | Request Receiv       Module     Type       CM     Activity       To Date     MM/DD/YYYY       Image: Second Second Se | Member Name Member Name Work Queue Select  Activity Type      | Risk Type<br>Select<br>Scheduled Date | Received<br>Risk Leve<br>Select<br>Refer Date | Rejected | Care Activity L<br>From Date MMDD/YYYY<br>C<br>Q Search X Clear<br>Priority | og C                                                                                                | ept<br>WQ  |
|                                                                | Count           | Source  | Alerts Ri<br>Updated On | No<br>isks Diseases In   | Items to display 🗘<br>ndicators 📿 🖍 | Request Receiv       Module     Type       CM     Activity       To Date     MM/DD/YYYY       Image: Second Second Se | Member Name Work Queue Select  Activity Type                  | Risk Type<br>Select<br>Scheduled Date | Received<br>Risk Leve<br>Select<br>Refer Date | Rejected | Care Activity L<br>From Date MMDD/YYY<br>Q Search × Clean<br>Priority       | og C                                                                                                | eept<br>WQ |

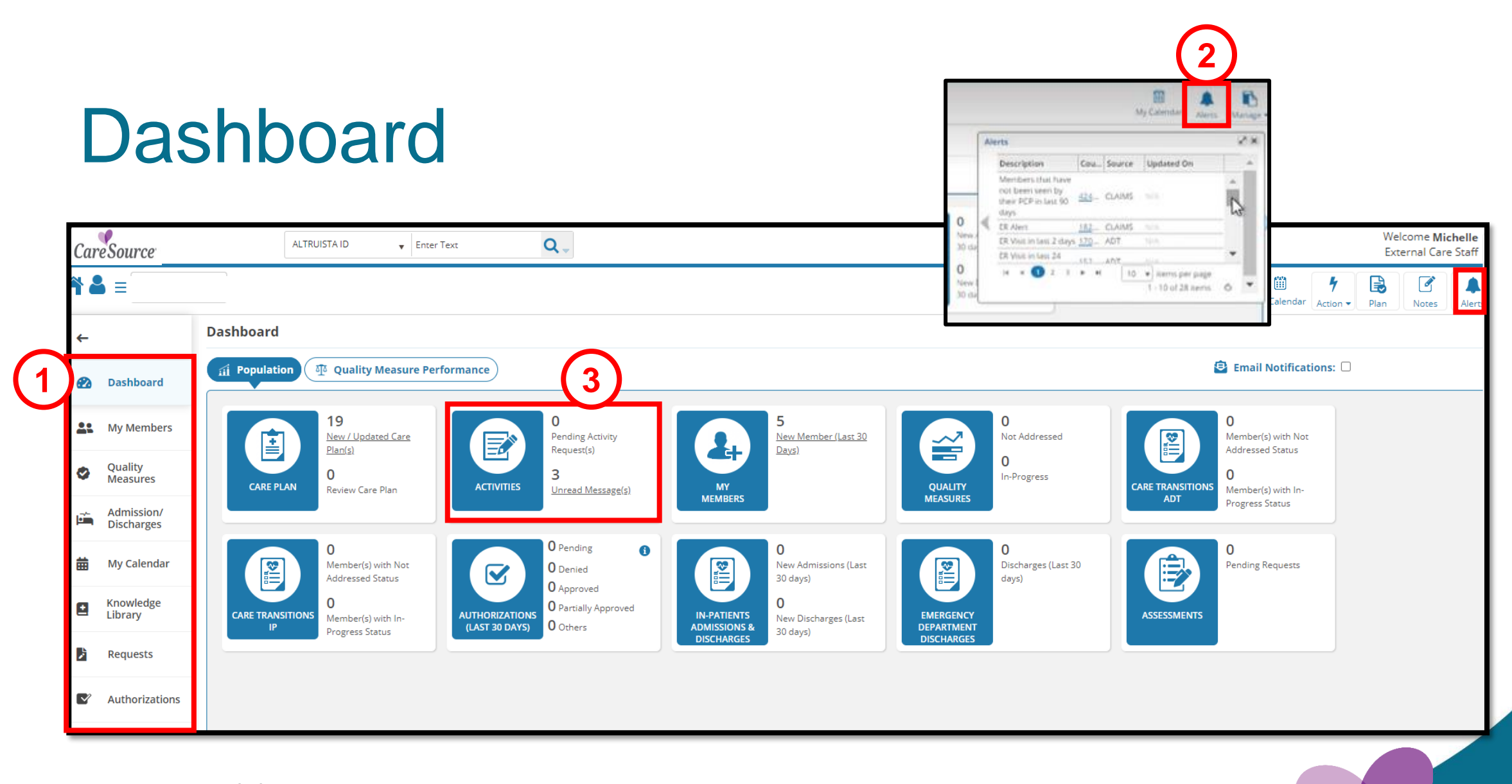

Alerts (2) are generated from claims that include emergency room visits and inpatient admission/discharges. To see the list of alerts, simply click on the alert bell.

#### **Quick Search for a Member**

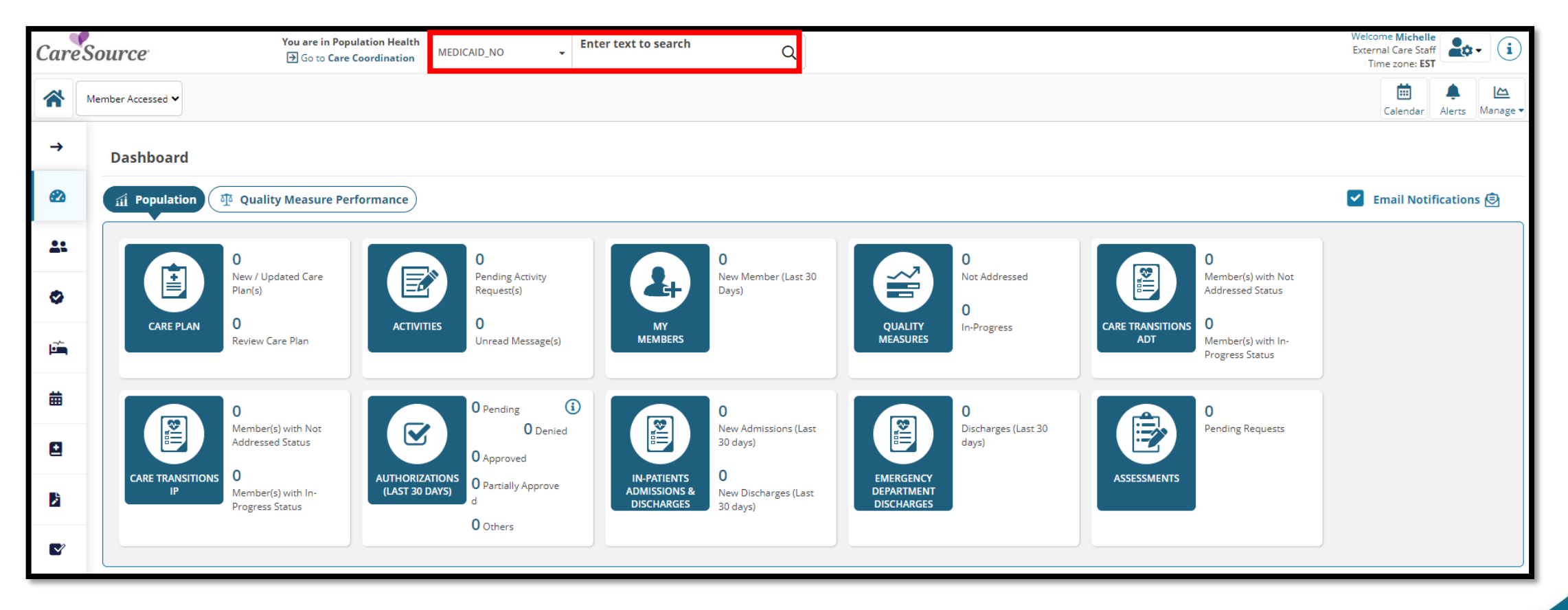

To perform a quick search from your Population Health Dashboard, you can search by Medicaid\_ID by choosing that from the dropdown and entering the number in the box on the right.

### My Members

| CareSource                  | ALTRUISTA ID    Enter text to search   Q                   | Welcome Michelle<br>External Care Staff<br>Time zone: EST             |
|-----------------------------|------------------------------------------------------------|-----------------------------------------------------------------------|
| * =                         | 💼 🔗 🥳 🔁<br>InPatient OutPatient Pharmacy HCBS              | Calendar Actions Plan Notes Alerts Manage V                           |
| ←                           | No records found.                                          | Image: Search     Clear Filter       Access Previously Saved Searches |
| Dashboard My My             | Members Active/Enrolled V Assigned Risk V                  | Select search name                                                    |
| My Members                  | E Filter By                                                | Select                                                                |
| Quality Filter:<br>Measures | T Select V Show Save S                                     | Set this search as default                                            |
| Admission/<br>Discharges    | Last Name 1 First Name Altruista ID DOB Risk Risk Score    | Search (2)                                                            |
| 🛗 My Calendar               |                                                            | Care Organization OH:74018153 [OHCC100001 (TAX ID)]                   |
| Knowledge<br>Library        |                                                            | Search By                                                             |
| Requests                    | (2)                                                        | Select                                                                |
| Authorizations              | Care Organization                                          |                                                                       |
|                             | Please select practice TIN from care X                     | Add NPI & Service Locations                                           |
|                             | OH:74018153 [OH organization drop-down and click on search | NPI                                                                   |
| H                           | practice.                                                  | Select ~                                                              |
|                             |                                                            |                                                                       |
|                             |                                                            | Search <u>Reset</u>                                                   |
| ck search                   | (3) to display all members associated                      |                                                                       |
| h the Care                  | Organization chosen (2)                                    | o                                                                     |

#### My Members (Roster View)

| CareSource          |                | ALTRUISTA ID 🗸           | Enter text to search | Q            |     |        |            |             | Wel<br>Ext              | come Michelle<br>ernal Care Staff<br>Time zone: EST |
|---------------------|----------------|--------------------------|----------------------|--------------|-----|--------|------------|-------------|-------------------------|-----------------------------------------------------|
| ▲ =                 | InPatient      | OutPatient Pharmacy HCBS |                      |              |     |        |            |             | Calendar Actions - Plan | Notes                                               |
| ←                   | My Members     | Active/Enrolled          | Assigned Risk 🗸      |              |     |        |            |             | C 🛱 🖕 🕅 🖸               | 2 🔺 🕴 🔟 🗬                                           |
| 🔁 Dashboard         | 📰 Filter By    |                          |                      |              |     |        |            |             |                         |                                                     |
| • My Members        | Filter: Select | ✓ □                      | ✓ Show               | Save         |     |        |            |             |                         | <b>Q</b> Find Unattributed Members                  |
| My Weinbers         |                | Last Name ↑              | First Name           | Altruista ID | DOB | Risk   | Risk Score | Client Name | Next Contact            | Assigned Date/Attribute                             |
| Quality<br>Measures | • :            |                          |                      |              |     | Low    | 108        | он          | N/A                     | N/A                                                 |
| measures            | * :            |                          |                      |              |     | Low    | 110        | ОН          | N/A                     | N/A                                                 |
| Admission/          | <b>:</b>       |                          |                      |              |     | Low    | 140        | OH          | N/A                     | N/A                                                 |
| Discharges          | *              |                          |                      |              |     | Low    | 126        | OH          | N/A                     | N/A                                                 |
| 🗮 My Colondor       | *              |                          |                      |              |     | Medium | 754        | ОН          | N/A                     | N/A                                                 |
| My Calendar         | *              |                          |                      |              |     | Low    | 110        | OH          | N/A                     | N/A                                                 |
| — Knowledge         | *              |                          |                      |              |     | Low    | 108        | OH          | N/A                     | N/A                                                 |
| Library             | *              |                          |                      |              |     | Low    | 146        | OH          | N/A                     | N/A                                                 |
|                     | *              |                          |                      |              |     | Low    | 82         | OH          | N/A                     | N/A                                                 |
| Requests            | *              |                          |                      |              |     | Low    | 108        | ОН          | N/A                     | N/A                                                 |
|                     | *              |                          |                      |              |     | Low    | 110        | ОН          | N/A                     | N/A                                                 |
| Authorizations      |                |                          |                      |              |     | Low    | 110        | ОН          | N/A                     | N/A                                                 |
|                     |                |                          |                      |              |     | Low    | 82         | ОН          | N/A                     | N/A                                                 |
|                     |                |                          |                      |              |     | Low    | 110        | OH          | N/A                     | N/A                                                 |
|                     | *              |                          |                      |              |     | Low    | 110        | OH          | N/A                     | N/A 🗸                                               |
|                     | H (1) 2 3      | 4 5 ▶ ▶ 25 ♥             | items per page       |              |     |        |            |             |                         | 1 - 25 of 126371 items 💍                            |

This search displays all members associated with the Care Organization chosen on the previous slide.

#### **Care Organization** Please select practice TIN from care × **(i)** OH:74018153 [OH organization drop-down and click on search My Members to view all members associated to that practice. CareSource **\*** Q (i) External Care Staff ALTRUISTA ID Enter text to search Time zone: EST Ú - EA 중 ▲ = Ø .... InPatient OutPatient Pharmacy HCBS Alerts Manage Calenda **Ξ** Global Search Clear Filter × No records found. Access Previously Saved Searches Dashboard My Members Active/Enrolled ~ Select search name 🗄 Filter By My Members Select 🗌 前 Select Save 🔂 Filter: Select ~ Show Set this search as default Quality 0 Measures Last Name ↑ First Name Altruista ID DOB Risk **Risk Score** Search Admission/ Ē. Discharges Care Organization You can also search using criteria in the 曲 My Calendar **、** (i) OH:74018153 [OHCC100001 (TAX Click 'search' to 'search by' area. When searching by Knowledge <u>+</u> Library see your results Search By member name (3), you then type in the 2 Select Requests based on the Search Text member's name in the search text box. search criteria you Authorizations have entered. Add NPI & Service Locations NPI |∢ | ∢ | ① Select Search By Select Select Reset Search ALTRUISTA ID FAMILY LINK ID MEMBER NAME SUBSCRIBER ID MEMBER NAME TIN -----

#### My Members (Roster View)

| CareSource          |                                       | ALTRUISTA ID 🗸           | Enter text to search | Q            |     |        |            |             | We<br>Ext               | Icome Michelle<br>ernal Care Staff<br>Time zone: EST |
|---------------------|---------------------------------------|--------------------------|----------------------|--------------|-----|--------|------------|-------------|-------------------------|------------------------------------------------------|
| ▲ =                 | InPatient                             | OutPatient Pharmacy HCBS |                      |              |     |        |            |             | Calendar Actions - Plan | Notes Alerts Manage -                                |
| ←                   | My Members                            | Active/Enrolled          | Assigned Risk        |              |     |        |            |             | C = 🖌 🖹 0               | ) 🛛 🌲 🕴 🛄 🗬                                          |
| 🔁 Dashboard         | \Xi Filter By                         |                          |                      |              |     |        |            |             |                         |                                                      |
|                     | Filter: Select                        | ► 🗋 🗍 Select             | ▼ Show               | Save 😌       |     |        |            |             |                         | <b>Q</b> Find Unattributed Members                   |
| My Members          |                                       | Last Name ↑              | First Name           | Altruista ID | DOB | Risk   | Risk Score | Client Name | Next Contact            | Assigned Date/Attribute ^                            |
| Quality<br>Measures | * : 🗆                                 |                          |                      |              |     | Low    | 108        | ОН          | N/A                     | N/A                                                  |
|                     | * :                                   |                          |                      |              |     | Low    | 110        | OH          | N/A                     | N/A                                                  |
| Admission/          | :                                     |                          |                      |              |     | Low    | 140        | ОН          | N/A                     | N/A                                                  |
| Discharges          | *                                     |                          |                      |              |     | Low    | 126        | OH          | N/A                     | N/A                                                  |
| 📅 My Calendar       | <u>+</u> : []                         |                          |                      |              |     | Medium | 754        | OH          | N/A                     | N/A                                                  |
| in y cuchuar        | <u>+</u> : U                          |                          |                      |              |     | Low    | 110        | ОН          | N/A                     | N/A                                                  |
| Knowledge           | · · · · ·                             |                          |                      |              |     | Low    | 108        | ОН          | N/A                     | N/A                                                  |
| Library             | · · · · · ·                           |                          |                      |              |     | Low    | 146        | OH          | N/A                     | N/A                                                  |
|                     | · · · ·                               |                          |                      |              |     | Low    | 82         | OH          | N/A                     | N/A                                                  |
| Requests            | · · · · ·                             |                          |                      |              |     | Low    | 108        | OH          | N/A                     | N/A                                                  |
|                     | * : 0                                 |                          |                      |              |     | Low    | 110        | 04          | N/A                     | N/A                                                  |
| Authorizations      | + : -                                 |                          |                      |              |     | Low    | 82         | 0H          | N/A                     | N/A                                                  |
|                     | + : -                                 |                          |                      |              |     | Low    | 110        | 0H          | N/A                     | N/A                                                  |
|                     | + : -                                 |                          |                      |              |     | Low    | 110        | он          | N/A                     | N/A                                                  |
|                     | I I I I I I I I I I I I I I I I I I I | 4 5 ▶ ▶ 25 ♥             | items per page       |              |     | 2011   |            |             |                         | 1 - 25 of 126371 items                               |

The next slide walks through how to navigate the Roster View.
# My Members

| Car      | eSource             |                | ALTRUISTA ID                                              | <b>Q</b> |              |     |      |            |             |         |                                                                                                    | Welcome <b>Michelle</b><br>External Care Staff |
|----------|---------------------|----------------|-----------------------------------------------------------|----------|--------------|-----|------|------------|-------------|---------|----------------------------------------------------------------------------------------------------|------------------------------------------------|
| <b>`</b> | ∎                   |                |                                                           |          |              |     |      |            |             |         | Image: My Calendar     Image: F       My Calendar     Action ▼                                           | an Notes Alerts                                |
| ←        |                     | My Membe       | All Members All Members All Members                       | ~        |              |     |      |            |             |         | С Т े 🛛                                                                                                  | 2                                              |
|          | Dashboard           | T Fliter By    | Inactive/Disenrolled                                      |          |              |     |      |            |             |         | Alerts                                                                                                   | _                                              |
|          | My Members          | Filter: Select | C      Select     PCP Last Visit     Last PCP Appointment | Show     | Save         |     |      |            |             |         | Description Count S<br>Members that have<br>not been seen by their <u>42482</u> C<br>PCP in last 90 days | CLAIMS N/A                                     |
| _        |                     | <u> </u>       | Las Next PCP Appointmen                                   |          | Altruista ID | DOB | Risk | Risk Score | Client Name | Next Co | ER Alert <u>18278</u> C                                                                                  | LAIMS N/A                                      |
| 0        | Quality<br>Measures |                | PCP Name                                                  |          |              |     | Low  | 508        | ОН          | N/A     | ER Visit in last 2 days <u>17084</u> A                                                                   | DT N/A                                         |
|          |                     | *              | Appointment In 90 Da                                      | vs       |              |     | Low  | 567        | ОН          | N/A     | hours <u>15272</u> A                                                                                     | N/A                                            |
| ı<br>ش   | Admission/          |                | ADT In 90 Days                                            | ·        |              |     | Low  | 173        | OH          | N/A     | . I I I I I I I I I I I I I I I I I I I                                                                  | 10 🔻 items per page                            |
|          | Discharges          |                |                                                           |          |              |     | Low  | 170        | OH          | N/A     |                                                                                                    | 1 - 10 of 29 item                              |
|          | My Calendar         | * : .          |                                                           |          |              |     | Low  | 130        | OH          | N/A     | AUN                                                                                                    | N/A                                            |
|          | My calendar         | * : 🗆          |                                                           |          |              |     | Low  | 173        | ОН          | N/A     | N/A                                                                                                    | N/A                                            |
|          | Knowledge           | * : 0          |                                                           |          |              |     | Low  | 173        | ОН          | N/A     | N/A                                                                                                    | N/A                                            |
| <u>+</u> | Library             | : 0            |                                                           |          |              |     | N/A  | 532        | ОН          | N/A     | N/A                                                                                                    | N/A                                            |
|          |                     | : 0            |                                                           |          |              |     | N/A  | 104        | ОН          | N/A     | N/A                                                                                                    | N/A                                            |
| þ        | Requests            | * : 🗆          |                                                           |          |              |     | Low  | 160        | OH          | N/A     | N/A                                                                                                    | N/A                                            |
|          |                     | : 🗆            |                                                           |          |              |     | Low  | 170        | OH          | N/A     | N/A                                                                                                    | N/A                                            |
| 2        |                     | •              |                                                           |          |              |     | N/A  | 203        | ОН          | N/A     | N/A                                                                                                    | N/A                                            |
|          | Authorizations      | * : 🗆          |                                                           |          |              |     | N/A  | 89         | ОН          | N/A     | N/A                                                                                                    | N/A                                            |
|          |                     |                |                                                           |          |              |     | N/A  | 1218       | ОН          | N/A     | 09/17/2020                                                                                               | Monitoring                                     |
|          |                     | 🛯 🚽 🚺 2        | 3 4 5 ▶ ▶   25 ▼ items per page                           | 2        |              |     |      |            |             |         |                                                                                                    | 1 - 25 of 66077 it                             |

| 4 | Last Name 🔺 | First Name | ALT ID | DOB | Risk | Risk Score | Company | Next Contact | Assigned<br>Date/Attribute<br>Date | Program Name | PSU Score |  |
|---|-------------|------------|--------|-----|------|------------|---------|--------------|------------------------------------|--------------|-----------|--|
|---|-------------|------------|--------|-----|------|------------|---------|--------------|------------------------------------|--------------|-----------|--|

| Qı                                                                           | uality                                  | Mea                                | sure                            | S                     |             |            |             | A      | Not Addressed                         |
|------------------------------------------------------------------------------|-----------------------------------------|------------------------------------|---------------------------------|-----------------------|-------------|------------|-------------|--------|---------------------------------------|
|                                                                              |                                         |                                    |                                 | _                     |             |            |             |        |                                       |
| CareSou                                                                      | All All All All All All All All All All | .TRUISTA ID 🔹 Ent                  | ter Text Q                      | •                     |             |            |             | i      | In Progress                           |
| * & ≡                                                                        |                                         |                                    |                                 |                       |             |            |             | G      | Completed                             |
| ←                                                                            | Quality Measu                           | I <b>res</b> Use the Filter By but | tton to review all filtering ch | noices                |             |            |             | ✓      | Is Compliance                         |
| 🕐 Dashboa                                                                    | ard                                     |                                    |                                 |                       |             |            |             |        | Verified                              |
| <b>My Mem</b>                                                                | Measure Version: 202                    | 1 🗸 Quality Measure Group          | p: Default                      | ) In Progress 🛣 Expor | rt to Excel |            |             |        |                                       |
| Ouality                                                                      | Sco                                     | ecard Last Name                    | First Name DOB                  | Altruista ID          | Client Name | RISK SCORE | AdultAccess | Asthma | Control                               |
| Measure                                                                      | es * : 2                                | 50%                                |                                 |                       | ОН          | 50         | 1           |        |                                       |
| Admissio                                                                     | on/                                     | 50%                                |                                 |                       | ОН          | 130        | 1           |        | ·                                     |
| Discharg                                                                     | ges :                                   | 50%                                |                                 |                       | ОН          | 233        | ✓           |        |                                       |
|                                                                              | ndar 📃                                  | 33%                                |                                 |                       | ОН          | 123        | A           | _      |                                       |
| 🗰 My Calen                                                                   | *                                       | 0%                                 |                                 |                       | ОН          | 105        |             | _      |                                       |
| 🖬 My Calen                                                                   |                                         |                                    |                                 |                       | ОН          | 327        | 1           |        |                                       |
| My Calen<br>Knowledg Library                                                 | ge i                                    | 50%                                |                                 |                       |             |            |             |        |                                       |
| My Calen                                                                     | lge i 🗆                                 | <b>50%</b><br>0%                   |                                 |                       | ОН          | 170        |             | _      |                                       |
| My Calen     Knowledg     Library     Requests                               | s i o                                   | 50%<br>0%<br>100%                  |                                 |                       | он          | 170<br>91  | -           | -      | · · · · · · · · · · · · · · · · · · · |
| <ul> <li>My Calen</li> <li>Knowledg<br/>Library</li> <li>Requests</li> </ul> | s i o                                   | 50%<br>0%<br>100%                  |                                 |                       | он          | 91         | -           | -      | · · · · · · · · · · · · · · · · · · · |

# Admission/Discharges

| <ul> <li>Con Status</li> <li>Member is no</li> <li>Member is no</li> <li>Member</li></ul>                                                                                                    | engaged in a care transition program.<br>aged in care transition program.<br>ompleted the care transition program. |
|----------------------------------------------------------------------------------------------------|----------------------------------------------------------------------------------------------------|
| <ul> <li>Methode is in a structure is in the index is in a structure is in the index is in a structure is in the index is in a structure is in the index is in a structure is in the index is in a structure is index is a structure is index is a structure is index is a structure is index is a structure is index is a structure is index is a structure is index is a structure is index is a structure is index is a structure is index is a structure is index is a structure is index is a structure is index is a structure is index is a structure is a structure is a structure is index is a structure is a structure is a st</li></ul> | aged in care transition program.                                                                                   |
| Member is en   Montecords found.   Admission / Discharges Use the Filter By button to review all filtering choices   Image: Select with the filter By   Member has of the cords found.     Member is en   Image: Select with the filter By     Image: Select with the first with the facility Event Disch Ack Disch Ack On Ack By     Medic Altrui Risk Comp Score     Not Clentar     Image: Select with the first with the facility Event Disch Ack On Ack By     My Calendar     Image: Select with the first with the facility Event Disch Ack On Ack By     My Calendar     Image: Select with the first with the facility Event Disch Ack On Ack By     My Calendar     Image: Select with the first with the facility Event Disch Ack On Ack By     My Calendar     Image: Select with the first with the facility Event Disch Ack On Ack By     My Calendar     Image: Select with the first with the facility Event Disch Ack On Ack By     My Calendar     Image: Select with the first with the first with the facility Event Disch Ack On Ack By     Image: Select with the first with the first with the facility Event Disch Ack On Ack By     Image: Select with the first with the first with the facility Event Disch Ack On Ack By     Image: Select with the first with the first with the facility Event Disch Ack On Ack By     Image: Select with the first wit                                                                                                    | aged in care transition program.                                                                                   |
| Last       First       DOB       Admit       Facility       Disch       Ack./Un-       Ack/Un-       Ack/Un- <t< th=""><th>mpleted the care transition program.</th></t<>                                                                                                    | mpleted the care transition program.                                                                               |
| <ul> <li>Quality<br/>Measures</li> <li>ADT Admission/Discharge: Load Date From Date: 02/24/2022 To Date: 05/25/2022 Excent Type: Select Class: Select Q 2 In progress</li> <li>Admission/<br/>Discharges</li> <li>My Calendar</li> <li>My Calendar</li> </ul>                                                                                                    |                                                                                                    |
| Admission/<br>Discharges       Last       First       DOB       Admit       Facility       Event       Disch       Ack/<br>Disch       Disch       Ack/Un-<br>Ack/Un-<br>Ack/On       My Care       Medic       Altrui       Risk<br>Comp       Risk<br>Score       Load       Load       Next       Activity       Activity       Due         My Calendar       Last Name       First Name       First Nam                                                                                                    |                                                                                                    |
| My Calendar Lest Nerre First Name                                                                                                    | atus                                                                                                    |
|                                                                                                    | 1)                                                                                                    |
| Knowledge<br>Library     Add Appairsment       Add R01     Add R01       ADT Summary     3                                                                                                    |                                                                                                    |
| Requests Requests                                                                                                    |                                                                                                    |
| Authorizations View More Summary View Notes                                                                                                    |                                                                                                    |
|                                                                                                    |                                                                                                    |
| No items to dis                                                                                                    |                                                                                                    |

# Not Used

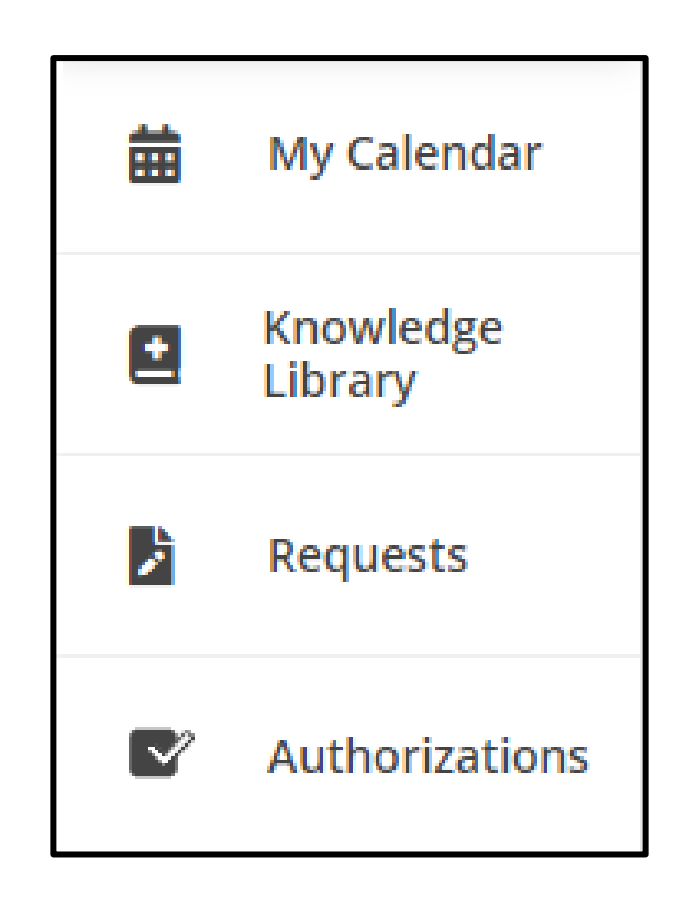

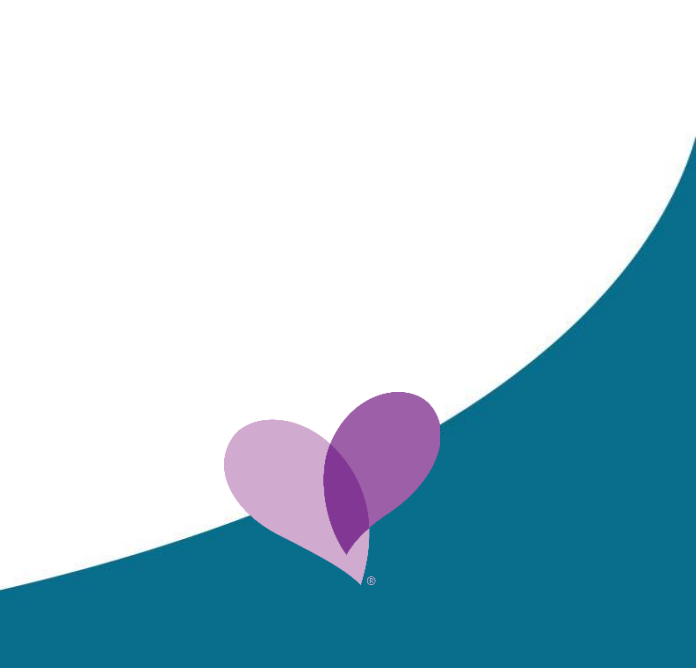

#### **Member Info-Member Details**

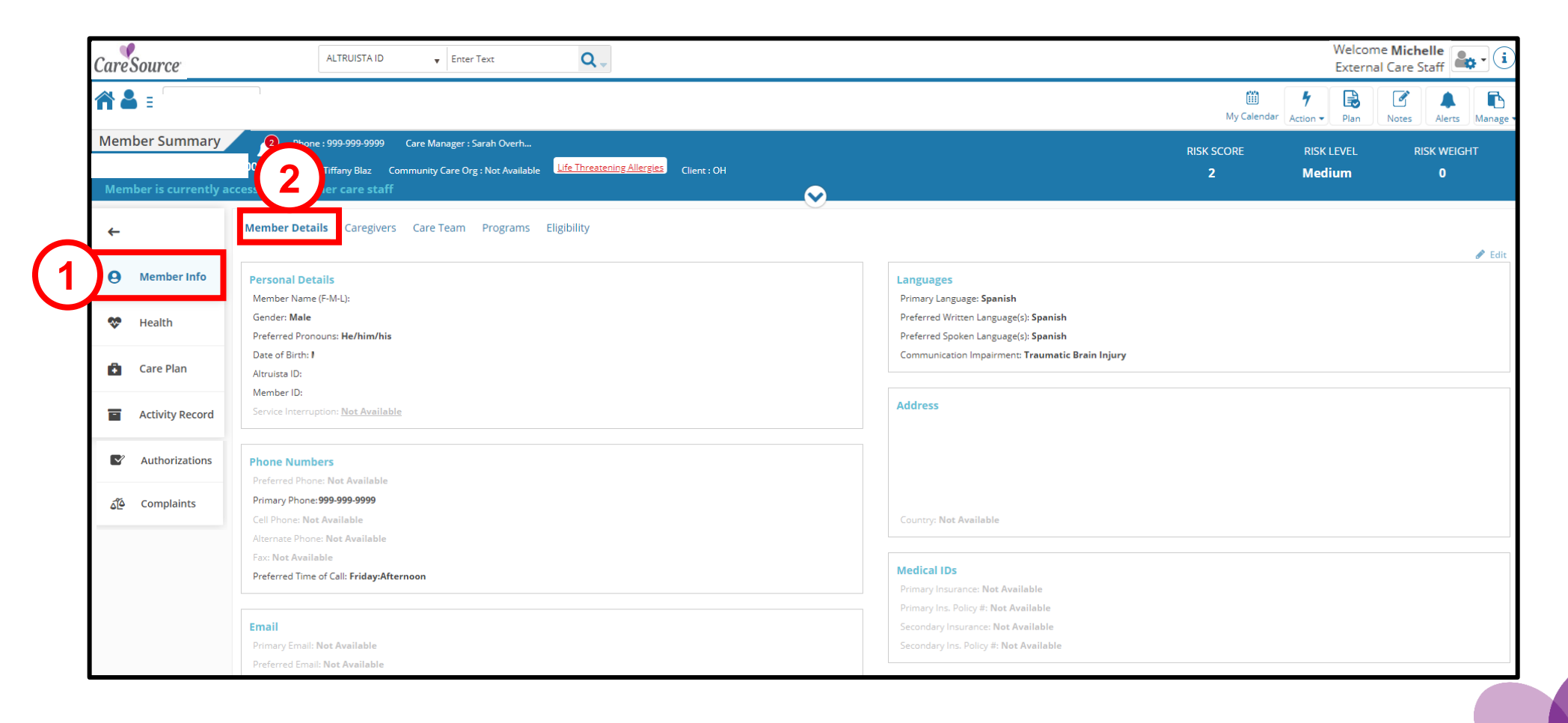

# Member Info-Caregivers

| CareSource         | ALTRUISTA IE                               | ) v Enter Text                                                   | <b>Q</b>                         |            |                  |                    |                                        |                              |                         |                                           |                         | Velcome Michelle                                    |
|--------------------|--------------------------------------------|------------------------------------------------------------------|----------------------------------|------------|------------------|--------------------|----------------------------------------|------------------------------|-------------------------|-------------------------------------------|-------------------------|-----------------------------------------------------|
| <b>⋒</b> ∎         |                                            |                                                                  |                                  |            |                  |                    |                                        |                              |                         | 🛗<br>My Calenda                           | ar Action ▼ Pla         | n Notes Alerts Manag                                |
| Member Summa       | 117y 2 Phone : 999-999-9999<br>PCP : Tiffa | Care Manager : Sarah Overh<br>Community Care Org : Not Available | Life Threatening Allergies Clier | nt : OH    |                  |                    |                                        |                              | RISK                    | SCORE                                     | RISK LEVE<br>Medium     | L RISK WEIGHT<br>O                                  |
| Member is current  | try accessed by another                    | 2                                                                |                                  |            | ~                | )                  |                                        |                              |                         |                                           |                         |                                                     |
| ←                  | Member Details Caregive                    | e <b>rs</b> Care Team Programs E                                 | ligibility                       |            |                  |                    |                                        |                              |                         |                                           |                         |                                                     |
| ←<br>e Member Info | Member Details Caregive                    | ers Care Team Programs E                                         | Eligibility<br>Home Phone        | DOB        | Gender           | Preferred Language | Relation                               | Caregiver Type               | Is Primary              | Go to Release of Info                     | of Information 😗        | Add 🖋 Edit 👘 Delete 👁 View                          |
| ←                  | Member Details Caregive                    | Care Team Programs E                                             | Home Phone N/A                   | DOB<br>N/A | Gender<br>Female | Preferred Language | Relation<br>Grandparent/C<br>Affidavit | <b>Caregiver Type</b><br>N/A | <b>Is Primary</b><br>No | Go to Release (<br>Release of Info<br>N/A | of Information <b>O</b> | Add 🖋 Edit 🍿 Delete 👁 View Member Portal Access N/A |
| ←                  | Member Details Caregive                    | Care Team Programs E                                             | Home Phone<br>N/A                | DOB<br>N/A | Gender<br>Female | Preferred Language | Relation<br>Grandparent/C<br>Affidavit | <b>Caregiver Type</b>        | <b>Is Primary</b><br>No | Go to Release of Info                     | of Information 🕄        | Add 🖋 Edit 🗊<br>Member I<br>N/A                     |

# Member Info-Care Team

|   | Care       | Source                            | ALTRI                                                   | UISTA ID                                         | Enter Text                                 |              | <b>Q</b>                 |        |           |                                 |              |                     |            |            |                |                           | Welcome<br>External    | Michelle<br>Care Staff  | • (i     |
|---|------------|-----------------------------------|---------------------------------------------------------|--------------------------------------------------|--------------------------------------------|--------------|--------------------------|--------|-----------|---------------------------------|--------------|---------------------|------------|------------|----------------|---------------------------|------------------------|-------------------------|----------|
|   |            |                                   |                                                         |                                                  |                                            |              |                          |        |           |                                 |              |                     |            |            |                | 🛗<br>My Calendar          | f E (<br>Action - Plan | Alerts                  | Aanage - |
|   | Mem<br>Mem | ber Summary<br>ber is currently a | Phone : 999-9<br>PCP : Tiffany<br>ccessed by another ca | 999-9999 Care M<br>y Blaz Com<br>are staff       | Manager : Sarah Over                       | 'h<br>ilable | Life Threatening Allergi | es Cli | ient : OH | $\bigotimes$                    |              |                     |            |            | F              | NISK SCORE<br><b>2</b>    | RISK LEVEL<br>Medium   | RISK WEIGHT<br><b>0</b> |          |
|   | ←          |                                   | Member Details Ca                                       | aregivers Care                                   | Team Program                               | ns Elig      | gibility                 |        |           |                                 |              |                     |            |            |                |                           |                        |                         |          |
| 1 | Θ          | Member Info                       | Name Clinic /                                           | Org. / Dept. Start [<br>Clinic / Org. /<br>Dept. | Care Team Role                             | PCP          | Premium Provider         | РВР    | Primary   | Specialty                       | Phone        | Extension<br>Number | Fax        | Start Date | Go<br>End Date | to Release of Information | on Config Columns 😌    | Add 🖋 Edit 🔊 Hi         | story    |
|   | ~          | Health                            | Tiffany Blaz                                            | N/A                                              | N/A                                        | 1/25         | No                       | No     | N/A       | Certified Nurse<br>Practitioner | 7404544585   | N/A                 | 7404544008 | 02/01/2019 | 12/31/2099     | N/A                       | No                     | N/A                     | *        |
|   | A          | Care Plan                         | Sarah Overholser                                        | Health Services                                  | INT: Care<br>Coordinator                   | 3)           | No                       | N/A    | Yes       | N/A                             | 937-487-4618 | N/A                 | N/A        | 04/11/2022 | N/A            | N/A                       | No                     | N/A                     |          |
|   |            | cure nun                          | Rachel Grant                                            | N/A                                              | INT: IT Support                            |              | No                       | N/A    | N/A       | N/A                             | N/A          | N/A                 | N/A        | 05/25/2022 | N/A            | N/A                       | No                     | N/A                     |          |
|   |            | Activity Record                   | Patrick Janovick                                        | N/A                                              | Physician/Medical<br>Doctor (MD) P         | No           | No                       | No     | N/A       | Family Practice                 | 3302969606   | N/A                 | 3302978830 | 04/10/2022 | N/A            | N/A                       | No                     | N/A                     |          |
|   |            | A with a size time.               | Hopebridge LLC                                          | Hopebridge LLC                                   | EXT: Agencies G                            | No           | No                       | No     | N/A       | Autism Spectrum<br>Disorder     | 4706324990   | N/A                 | 3175208200 | 04/11/2022 | N/A            | N/A                       | No                     | N/A                     |          |
|   |            | Authorizations                    |                                                         |                                                  | CG:<br>Grandparent/Care<br>Affidavit       | t            | No                       | No     | No        | N/A                             |              | I/A                 | N/A        | 03/01/2022 | N/A            | N/A                       | No                     | N/A                     |          |
|   | ۵Ĩ۵        | Complaints                        | Andrew Hunt                                             | N/A                                              | EXT:<br>Physician/Medical<br>Doctor (MD) P | No           | No                       | No     | N/A       | Psychiatry                      | 2168442874   | N/A                 | 2168445883 | 04/01/2022 | N/A            | N/A                       | No                     | N/A                     |          |
|   |            |                                   |                                                         |                                                  |                                            |              |                          |        |           |                                 |              |                     |            |            |                |                           |                        |                         |          |
|   |            |                                   | H 4 1 F H                                               | 20 🔻 items pe                                    | r page                                     |              |                          |        |           |                                 |              |                     |            |            |                |                           |                        | 1 - 7 of 7 items        | Ċ        |

# Member Info-Programs

| CareSource            | ALTRUISTA ID 🔹 Enter Text                                                                                                    | Welcome Michelle<br>External Care Staff                                           |
|-----------------------|----------------------------------------------------------------------------------------------------|-----------------------------------------------------------------------------------|
| ♠₽ =                  |                                                                                                    | Image: My Calendar   Image: My Calendar     My Calendar   Plan     Notes   Alerts |
| Member Summary        | Phone : 999-999-9999 Care Manager : Sarah Overh                                                                                                    | RISK SCORE RISK LEVEL RISK WEIGHT                                                 |
| Member is currently a | PCP : Tiffany Blaz Community Care Org 2 ble Life Threatening Allergies Client : OH<br>accessed by another care staff 2                                                                                                    | 2 Medium 0                                                                        |
| <i>←</i>              | Member Details Caregivers Care Team Programs Eligibility                                                                                                    |                                                                                   |
| e Member Info         | 🗮 Display All Records in Grid View                                                                                                    | 🔁 Add New Program 💿 Aid & Supplemental Data History 🔀 Export 🔮 Upload 💿 History   |
| 😍 Health              | Medium In Control In Control In C |                                                                                   |
| Care Plan             | Program ends 9999 days after eligibility ends                                                                                                    |                                                                                   |
| Activity Record       |                                                                                                    |                                                                                   |
|                       |                                                                                                    |                                                                                   |

# Member Info-Eligibility

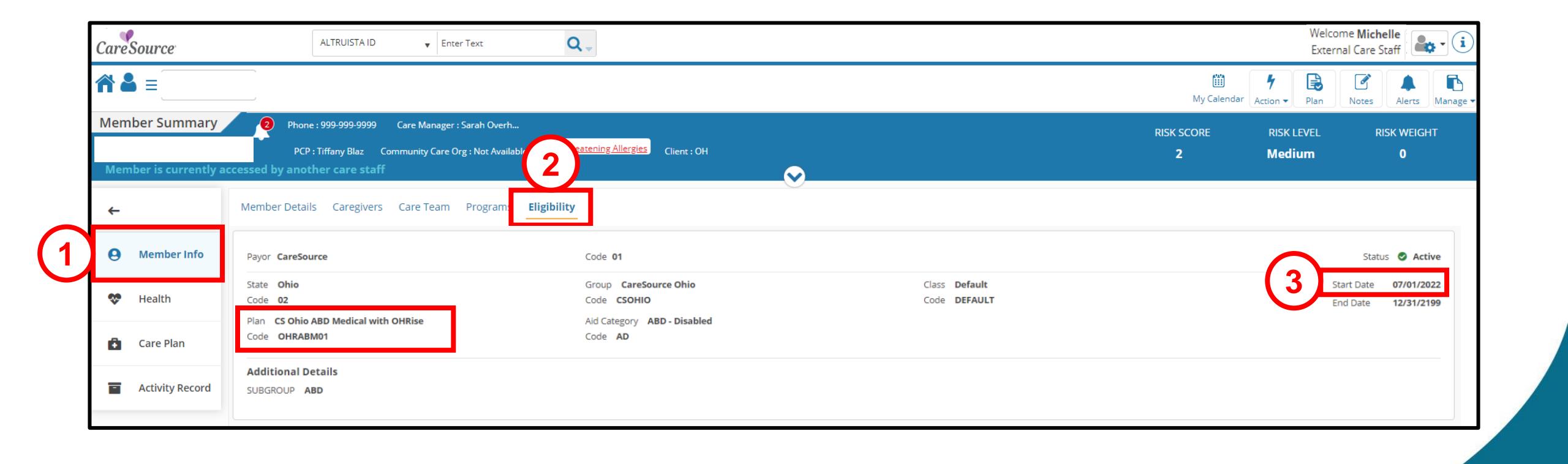

#### Health-Member Medical Info

| Phone     Care Ma     PCP : Tiffany Blaz     Communit     mber Medical Info     Visits     Diagn nary Medical Conditions: | vailable Life Threatening Allergies                                                                                                    | Client : OH                                                                                                    |                                                                                                    |                                                                                                    | RISK SCORE RISK LEVI<br>2 Medium                                                                             | EL RISK WEIGHT<br>1 <b>0</b>                                                                                                    |
|----------------------------------------------------------------------------------------------------|----------------------------------------------------------------------------------------------------|----------------------------------------------------------------------------------------------------|----------------------------------------------------------------------------------------------------|----------------------------------------------------------------------------------------------------|----------------------------------------------------------------------------------------------------|----------------------------------------------------------------------------------------------------|
| mber Medical Info Visits Diagn                                                                                            | osis Medications Health Indicators Aj                                                                                                    | opointments                                                                                                    |                                                                                                    |                                                                                                    |                                                                                                    |                                                                                                    |
| nary Medical Conditions:                                                                                                  |                                                                                                    |                                                                                                    |                                                                                                    |                                                                                                    |                                                                                                    |                                                                                                    |
|                                                                                                    | Diabetes Typ                                                                                                    | e -1                                                                                                    | Primary Behavioral Co                                                                                                    | onditions:                                                                                                    | Not Avai                                                                                                    | lable                                                                                                    |
| litional Medical Health Info:                                                                                             | Not Available                                                                                                    |                                                                                                    | Additional Behavioral                                                                                                    | Health Info:                                                                                                    | Not Avai                                                                                                    | lable                                                                                                    |
| ondary Medical Conditions:                                                                                                | Not Available                                                                                                    |                                                                                                    | Secondary Behavioral                                                                                                    | Conditions:                                                                                                    | Not Avai                                                                                                    | lable                                                                                                    |
| ght:                                                                                                    | Not Available                                                                                                    |                                                                                                    | Weight                                                                                                    |                                                                                                    | Not Avai                                                                                                    | lable                                                                                                    |
| nmunication Impairment:                                                                                                   | Traumatic Br                                                                                                    | ain Injury                                                                                                    | Care Manager:                                                                                                    |                                                                                                    | Sarah O                                                                                                    | verholser                                                                                                    |
| grams:                                                                                                    | Medium                                                                                                    |                                                                                                    | Service Interruption:                                                                                                    |                                                                                                    | Not Avai                                                                                                    | lable                                                                                                    |
| cuation Zone:                                                                                                    | Not Available                                                                                                    |                                                                                                    |                                                                                                    |                                                                                                    |                                                                                                    |                                                                                                    |
| Risk Stratification Information                                                                                           |                                                                                                    |                                                                                                    |                                                                                                    |                                                                                                    |                                                                                                    |                                                                                                    |
| Risk Stratification Information                                                                                           |                                                                                                    |                                                                                                    |                                                                                                    |                                                                                                    |                                                                                                    |                                                                                                    |
| ) Add 🔗 Edit 🍈 Delete 🖞 Show A                                                                                            | All Records 🖞 History 🖉 Update Score                                                                                                    |                                                                                                    |                                                                                                    |                                                                                                    |                                                                                                    |                                                                                                    |
| Risk Type                                                                                                    | Risk Category                                                                                                    | Payor                                                                                                    | Risk Score                                                                                                    | Start Date                                                                                                    | End Date                                                                                                    | Primary                                                                                                    |
| Expected Risk                                                                                                    | High                                                                                                    | N/A                                                                                                    | N/A                                                                                                    | 02/08/2023                                                                                                    | N/A                                                                                                    | No                                                                                                    |
| OH Medicaid Risk Stratification                                                                                           | High                                                                                                    | N/A.                                                                                                    | N/A                                                                                                    | 05/26/2022                                                                                                    | N/A                                                                                                    | No                                                                                                    |
|                                                                                                    | ndary Medical Conditions:<br>ht:<br>munication Impairment:<br>rams:<br>uation Zone:<br>Risk Stratification Information<br>Risk Stratification Information<br>Add @ Edit Delete D Show #<br>CH Medicaid Risk Stratification | ndary Medical Conditions: Not Available ht: Not Available munication Impairment: rrams: Medium uation Zone: Medium Risk Stratification Information Risk Stratification Information Risk Strat | ndary Medical Conditions: Not Available ht: Not Available munication Impairment: rams: Medium uation Zone: Medium Risk Stratification Information  Risk Stratification Information  Risk Stratification Information  Risk Stratification Information  Risk Stratification Information  Risk Type Risk Category ♂ Update Score  Risk Type Risk Category N/A  OH Medicaid Risk Stratification High N/A | ndary Medical Conditions: Not Available Secondary Behavioral ht: Not Available Weight   munication Impairment: Traumatic Brain Injury Care Manager:   rams: Medium Service Interruption:   vanton Zone: Not Available     Risk Stratification Information     Risk Stratification Information     vantor & Pelete O Show All Records O History O Update Score     Image: Risk Category   Risk Type   Risk Type   Risk Category   Payor   Risk Stratification   High   N/A | ndary Medical Conditions: Not Available Veight  ht: Not Available Veight  munication Impairment: rams: rams: | ndary Medical Conditions:       Not Available       Secondary Behavioral Conditions:       Not Available       Not Available         munication Impairment:       Traumatic Brain Injury       Care Manager:       Sarah O         rems:       Medium       Service Interruption:       Not Available       Not Available         station Zone:       Medium       Service Interruption:       Not Available       Not Available         Risk Stratification Information       Risk Stratification Information       Payor       Risk Score       Start Date       End Date         Risk Type       Risk Category       Payor       Risk Score       Start Date       End Date         Risk Stratification       High       N/A       N/A       Score       End Date         O Mediced Risk       High       N/A       N/A       Score       End Date |

#### Health-Member Medical Info

|                                                                                                    |                           | <ul> <li>Allergies &amp; Sensitivities</li> </ul> |                                   |                      |                    |                                                                                                    |                    |                     |                  |
|----------------------------------------------------------------------------------------------------|---------------------------|---------------------------------------------------|-----------------------------------|----------------------|--------------------|----------------------------------------------------------------------------------------------------|--------------------|---------------------|------------------|
|                                                                                                    |                           |                                                   |                                   |                      |                    |                                                                                                    |                    | 🗘 Add 🖋 i           | Edit 🗊 Delete    |
|                                                                                                    |                           | Medication / Other Trigger                        | Sensitivity Description           | Life Threatening     | Created By         | Created On                                                                                                    | Updated By         | Updated On          |                  |
|                                                                                                    |                           | Amoxicillin                                       | Anaphylaxis                       | Yes                  | Sarah Overholser   | 04/11/2022                                                                                                    | N/A                | N/A                 | <u> </u>         |
|                                                                                                    |                           |                                                   |                                   |                      |                    |                                                                                                    |                    |                     | *                |
|                                                                                                    |                           | Varcination details                               | is per page                       |                      |                    |                                                                                                    |                    | 1-10                | f litems O       |
|                                                                                                    |                           | Select                                            | ∙ Q <i>3</i>                      |                      |                    |                                                                                                    |                    | 🕄 Add 🖋 Edit 🌐 Dele | ete 💿 History    |
|                                                                                                    |                           | Vaccination Name                                  | Vaccination Date 🔻                | Vaccination Status   | Created By         | Created On                                                                                                    | Updated By         | Updated On          |                  |
|                                                                                                    |                           | COVID Injection 2                                 | 07/01/2021                        | Received             | Sarah Overholser   | 04/11/2022                                                                                                    | N/A                | N/A                 | *                |
|                                                                                                    |                           |                                                   |                                   |                      |                    |                                                                                                    |                    |                     |                  |
| <ul> <li>Preventive screening details</li> </ul>                                                                                                    |                           |                                                   | is per page                       |                      |                    |                                                                                                    |                    | 1 - 2 o             | r<br>f2items Ŏ   |
| Preventive screening details                                                                                                    |                           |                                                   | ns per page                       |                      |                    | • A                                                                                                    | dd 🖋 Edit 🍿 Delete | 1-20                | r2 items O       |
| Preventive screening details     Preventive Screening Name                                                                                                    | Preventive Screening Date | Created By                                        | is per page<br>Created On         | Update               | d By               | Updated On                                                                                                    | dd 🖋 Edit 前 Delete | 1-20                | r<br>f 2 items Ö |
|                                                                                                    | Preventive Screening Date | Created By                                        | rs per page Created On            | Update               | d By               | Updated On Ne                                                                                                    | dd 🖋 Edit 👔 Delete | 1-20                | f2items O        |
|                                                                                                    | Preventive Screening Date | Created By                                        | rs per page<br>Created On         | Update               | d By               | Updated On Ne                                                                                                    | dd 🖋 Edit 👔 Delete | 1-20                | f2items Ó        |
| Preventive screening details  Preventive Screening Name  Preventive Screening Name   S  items per p  imary Medical Condition : Diabetes Type -1  rollment Months : CareSource : 4 y  poportunity Identified                                                                                                    | Preventive Screening Date | Created By Created By Created By                  | created On                        | Updated By           | d By<br>Updated On | Updated On<br>Networks of the second second sec | dd 🖋 Edit 👔 Delete | 1-20                | f2items Ó        |
| Preventive screening details  Preventive Screening Name  Preventive Screening Name  S  Items per pa  Items per pa  Items per p | Preventive Screening Date | Created By Created By Created By                  | rs per page Created On Created On | Update<br>Updated By | d By<br>Updated On | Vpdated On No                                                                                                    | dd 🖋 Edit 👔 Delete | 1-20                | f2items Ó        |

# **Health-Visits**

| Cares      | Source          | MEMBER NAME 🗸 Enter Text 🔍                                                                                                    | Welcome <b>Michelle</b><br>External Care Staff                                                                                                    |
|------------|-----------------|----------------------------------------------------------------------------------------------------|----------------------------------------------------------------------------------------------------|
| <b>^ 2</b> | ≡               |                                                                                                    | Image: March of the second second |
| Mem        | ber Summary     | Phone Care Manager : Sarah Overh      PCP : Tiffany Blaz Community Care Org : Not Available Life Threatening Allergies Client : OH | RISK SCORE RISK LEVEL RISK WEIGHT<br>2 Medium 0                                                                                                    |
| +          |                 | Member Medical Infier Visits Diagnosis Medications Health Indicators Appointments                                                  |                                                                                                    |
| 0          | Member Info     | Search By From Date To Date       IP Notifications •     Image: Search By Type of Visit     Enter Text                             |                                                                                                    |
| ~          | Health          | IP Notifications<br>Claims<br>EMP ssi n Discharge                                                                                  | 🗘 Add 🖋 Edit                                                                                                    |
| Ô          | Care Plan       | Manual Date Discharge Disposition RPM Score RST Score Facility UAS                                                                 | Case Status Case Type Primary Diagnosis                                                                                                    |
|            | Activity Record |                                                                                                    |                                                                                                    |
| Ľ          | Authorizations  |                                                                                                    |                                                                                                    |
| á          | Complaints      | I I I I I I I I I I I I I I I I I I I                                                                                              | v<br>No items to display 🖒                                                                                                    |

### **Health-Visits**

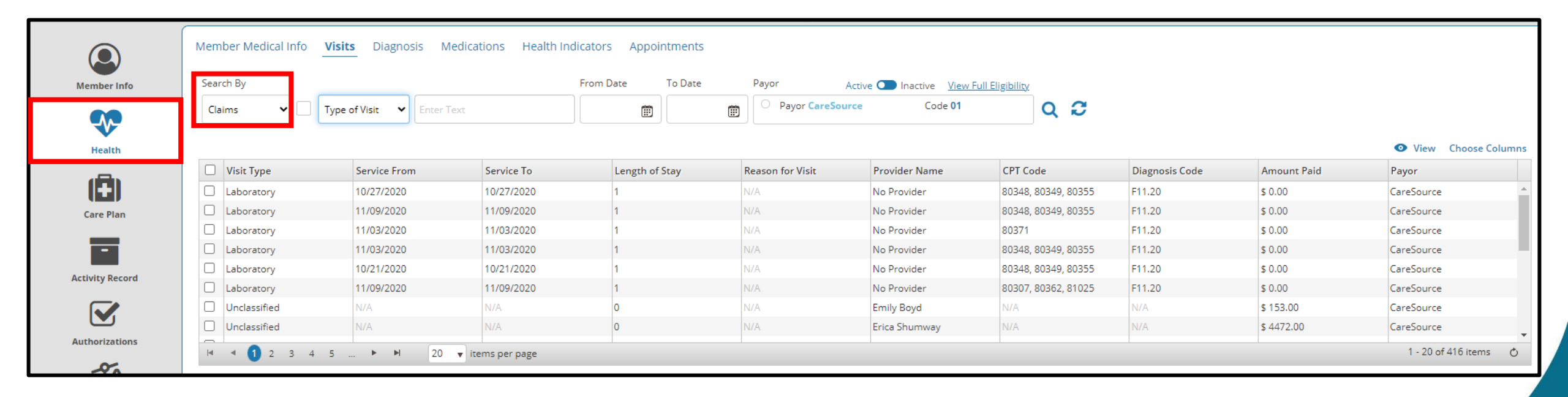

### **Health-Visits**

| Member Medical Info <u>Visits</u> Dia | agnosis Medications Health Indica | ators Appointments |                   |                 |                                  |
|---------------------------------------|-----------------------------------|--------------------|-------------------|-----------------|----------------------------------|
| Search By                             | Fr                                | rom Date To Date   |                   |                 |                                  |
| EMR                                   | ✓ Enter Text                      |                    |                   |                 |                                  |
|                                       |                                   |                    |                   |                 | <ul> <li>View</li> </ul>         |
| Visit Type                            | Service From                      | Service To         | Provider Name     | Diagnosis Codes | Event Type                       |
| Recurring patient                     | 07/29/2021                        | N/A                | ANNA LICHTENSTEIN | N/A             | A08 : Update Patient Information |
| Recurring patient                     | 07/29/2021                        | N/A                | ANNA LICHTENSTEIN | N/A             | A04 : Register a Patient         |
| Recurring patient                     | 06/24/2021                        | N/A                | ANNA LICHTENSTEIN | N/A             | A08 : Update Patient Information |
| Recurring patient                     | 06/24/2021                        | N/A                | ANNA LICHTENSTEIN | N/A             | A04 : Register a Patient         |
| Recurring patient                     | 06/17/2021                        | N/A                | ANNA LICHTENSTEIN | N/A             | A08 : Update Patient Information |
| Recurring patient                     | 06/17/2021                        | N/A                | ANNA LICHTENSTEIN | N/A             | A04 : Register a Patient         |
| Recurring patient                     | 06/10/2021                        | N/A                | ANNA LICHTENSTEIN | N/A             | A08 : Update Patient Information |
| Recurring patient                     | 06/10/2021                        | N/A                | ANNA LICHTENSTEIN | N/A             | A04 : Register a Patient         |
| H I 2 F F 20 V                        | items per page                    |                    |                   |                 | 1 - 20 of 31 items 👌             |

# Health-Diagnosis

| CareSource      | MEMBER NAME v                                                 | Enter Text Q                                                                  |                                                                                                    |                                                      | Weld<br>Exte                                               | come <b>Michelle</b><br>ernal Care Staff |
|-----------------|---------------------------------------------------------------|-------------------------------------------------------------------------------|----------------------------------------------------------------------------------------------------|------------------------------------------------------|------------------------------------------------------------|------------------------------------------|
| ♠ ♥ ≡           |                                                               |                                                                               |                                                                                                    | м                                                    | y Calendar Action - Plar                                   | Notes Alerts Manage •                    |
| Member Summary  | Phone : Care Manager                                          | ger : Sarah Overh<br>e Org : Not Available Lif <u>e Threatening Allergies</u> | Client : OH                                                                                                    | RISK SCO<br>2                                        | RE RISK LEVEL<br>Medium                                    | RISK WEIGHT<br>O                         |
| ←               | Member Medical Info Visits Diagnosi                           | s Medications Health Indicators App                                           | ointments                                                                                                    |                                                      |                                                            |                                          |
| Member Info     | Diagnosis Summary<br>Search By                                | From Date To                                                                  | Date                                                                                                    |                                                      |                                                            |                                          |
| 😵 Health        | All 🗸 Diagnosis Code 🗸                                        | Start Date ✔ 12/01/2021 🗒 06                                                  | 5/01/2022 🗊 <b>Q</b> 🔁                                                                                                  | * Note: Default sustem displays data for 6 months or | ly change cearch dates for ad                              | ditional view 🕜 View 🖉 Edit              |
| 🔒 Care Plan     | Diagnosis Code                                                |                                                                               | Description                                                                                                    | Total                                                | ,, change seer en eeres for oo                             |                                          |
| Activity Record | Z79.899           Z79.899           T79.899           Z79.899 |                                                                               | Other long term (current) drug therapy<br>Other long term (current) drug therapy<br>Other problems related to lifestule | 2 4 4                                                |                                                            |                                          |
| Authorizations  | 259.0<br>213.1                                                |                                                                               | Homelessness<br>Encounter for screening for diabetes mellitus                                                           | 1                                                    |                                                            |                                          |
| പ്പ് Complaints | H 4 2 3 4 F H 10                                              | <ul> <li>items per page</li> </ul>                                            | Encounter for screening for numan immunopericiency virus [HiV]                                                          | 1                                                    |                                                            | 1 - 10 of 36 items                       |
|                 |                                                               |                                                                               |                                                                                                    | Active 🗸 🕄                                           | Add 🔳 Description <table-cell-rows> Priv</table-cell-rows> | mary 🕀 Secondary 👁 History               |
|                 | Condition                                                     |                                                                               | Category                                                                                                    | Start Dat                                            | End Date Rank                                              | Level Created On Primany 04/12/2022      |
|                 |                                                               |                                                                               |                                                                                                    |                                                      |                                                            |                                          |

#### **Health-Medications**

| CareSource      | MEMBER NAME 🗸 Enter Text 🔍                                                                                                    |                                                                      |                        | Welco<br>Extern             | me Michelle<br>nal Care Staff |
|-----------------|----------------------------------------------------------------------------------------------------|----------------------------------------------------------------------|------------------------|-----------------------------|-------------------------------|
| <b>⋒</b> ∎      |                                                                                                    |                                                                      | 🗰<br>My Calenc         | dar Action - Plan           | Image       Image             |
| Member Summary  | 2       Phone :       Care Manager : Sarah Overh         PCP : Tiffany Blaz       Community Care Org : Not Available       Life Threatening Allergies       Client : OH | $\bigotimes$                                                         | RISK SCORE<br><b>2</b> | RISK LEVEL<br><b>Medium</b> | RISK WEIGHT<br>O              |
| <del>~</del>    | Member Medical Info Visits Diagnosis <b>Medications</b> Health Indicators Appointments                                                                                  | Drug-Disease Interaction   Drug-Drug Interaction   Duplicate Therapy | Show Pharmacy Report   | Allergies & Sensitivities   | Audit Trail                   |
| Member Info     | Manual Based Medications                                                                                                    |                                                                      |                        |                             |                               |
| 😵 Health        | Claim Based Medications                                                                                                    |                                                                      |                        |                             |                               |
| Activity Record | Manually Entered Pharmacies                                                                                                    |                                                                      |                        |                             |                               |

### **Health-Health Indicators**

| CareSource      |                  | MEN            | IBER NAME 🔻 Enter Text                              | <b>Q</b>                     |                                |                     |                 |                                              | Wel<br>Ext  | come Michelle<br>ernal Care Staff |
|-----------------|------------------|----------------|-----------------------------------------------------|------------------------------|--------------------------------|---------------------|-----------------|----------------------------------------------|-------------|-----------------------------------|
| <b>☆ ≗</b> ≡    |                  |                |                                                     |                              |                                |                     |                 | 🔛<br>My Calendar                             | Image: Plan | Notes                             |
| Member Summary  | 2                | Phone :        | Care Manager : Sarah Overh                          |                              |                                |                     |                 | RISK SCORE                                   | RISK LEVEL  | RISK WEIGHT                       |
|                 |                  | PCP : Tiffar   | ny Blaz Community Care Org : Not Availabl           | e Life Threatening Allergies | Client : OH                    |                     |                 | 2                                            | Medium      | 0                                 |
| ←<br>0          | Membe<br>Categor | r Medical Infe | o Visits Diagnosis Medications           Indicator: | Health Indicators            | pointments                     | ×                   |                 |                                              |             | Assign/Unassign 🗑 Delete          |
| e Member Info   |                  |                | Category                                            | Indicator                    |                                |                     |                 |                                              | Add/View    | / Parameter Values                |
| 😍 Health        |                  | No<br>Image    | EMR                                                 | BMI                          | N/A                            |                     |                 |                                              |             |                                   |
| Care Plan       |                  | No<br>Image    | 🜲 🛛 Blood Sugar                                     | Blood Sugar                  | Parameter<br>Enter Blood Sugar | Last Recorded Value | Comment on Last | Last Recorded Date<br>04/11/2022 11:30:00 AM |             | . <u></u>                         |
| Activity Record |                  |                |                                                     |                              |                                |                     |                 |                                              |             |                                   |

# Health-Appointments

| CareSource                    | MEMBER NAME v Enter Text                                                                                                    | Q, "                                   |                                                                                                    |               |                        | Welco<br>Extern             | me Michelle<br>nal Care Staff |
|-------------------------------|----------------------------------------------------------------------------------------------------|----------------------------------------|----------------------------------------------------------------------------------------------------|---------------|------------------------|-----------------------------|-------------------------------|
| ** ▲ =                        |                                                                                                    |                                        |                                                                                                    |               | 🛗<br>My Calenda        | r Action - Plan             | Notes Alerts Manage           |
| Member Summary                | Phone Care Manager : Sarah Overh     PCP : Tiffany Blaz Community Care Org : Not Available                                          | Life Threatening Allergies Client : OH |                                                                                                    |               | RISK SCORE<br><b>2</b> | RISK LEVEL<br><b>Medium</b> | RISK WEIGHT<br>O              |
| ←                             | Member Medical Info Visits Diagnosis Medications H                                                                                  | ealth Indicators                       |                                                                                                    |               |                        |                             |                               |
| <b>9</b> Member Info          | Appointment ID First Name Last Nam Provider Type: Select                                                                            | e Status: Select                       | <ul><li></li><li></li><li></li><li></li><li></li><li></li><li></li><li></li><li></li><li></li><li></li><li></li><li></li><li></li><li></li><li></li><li></li><li></li><li></li><li></li><li></li><li></li><li></li><li></li><li></li><li></li><li></li><li></li><li></li><li></li><li></li><li></li><li></li></ul> <li></li> |               |                        |                             | 🔂 Add                         |
| 😍 Health                      | ID Status Appointment Date                                                                                                    | Appointment Time Priority              | Provider Name                                                                                                    | Provider Type | Attachments            | Auth ID                     |                               |
| Care Plan     Activity Record | ID     Status       ✓     6       Edit     Scheduled       Confirm     Missed       Complete     Reschedule       Cancel     Cancel |                                        |                                                                                                    |               |                        |                             |                               |
|                               | Add Activity<br>View                                                                                                    |                                        |                                                                                                    |               |                        |                             |                               |

# Care Plan-Team Care Plan (Care Plan Overview)

| Care       | Source          | MEMBER NAME 🗸 Enter Text 🔍                                                                                                    |                        | Welco<br>Extern             | me Michelle<br>hal Care Staff                                                                                                    |
|------------|-----------------|----------------------------------------------------------------------------------------------------|------------------------|-----------------------------|----------------------------------------------------------------------------------------------------|
| <b>^</b>   | } ≡             |                                                                                                    | 🛗<br>My Calendar       | Image: Plan                 | Image: State State |
| Mem        | ber Summary     | Phone : Care Manager : Sarah Overh PCP : Tiffany Blaz Community Care Org : Not Available Life Threatening Allergies Client : OH                                                                                                    | RISK SCORE<br><b>2</b> | RISK LEVEL<br><b>Medium</b> | RISK WEIGHT<br><b>O</b>                                                                                                    |
| ←          |                 | Team Care Plan Guiding Opportunities Member Plan Service Plan Advance Directives Community Referral                                                                                                    |                        |                             |                                                                                                    |
| Θ          | Member Info     | Care Plan Overview         Care Plan Barriers         Care Plan Strengths         Care Plan Review           Note         All the system generated e-mails will be stopped if the user is found to have a shared e-mail.         Strengths         Strengths |                        |                             |                                                                                                    |
| ~          | Health          | E General Considerations                                                                                                    |                        |                             |                                                                                                    |
| ô          | Care Plan       | Category     Status     Start Date     Target Date       Select     Select     MM/DD/YYYY     MM/DD/YYYY                                                                                                    |                        |                             |                                                                                                    |
|            | Activity Record | Search By Search Text Select By Assigned Owner                                                                                                    |                        |                             |                                                                                                    |
| <b>آ</b> ک | Complaints      | Select All : Action Expand All Export to PDF := Full Care Plan                                                                                                    |                        |                             | 🕀 Add OGI                                                                                                    |
|            |                 | (2) (1)                                                                                                    |                        |                             |                                                                                                    |

# Care Plan-Team Care Plan (Care Plan

**Overview**)

Goal

Member Plan

Add Appointment

Assigned Owner

Sarah Overholser

Active

NO

CareSource (01) >> Ohio (02) >> CareSource Ohio (CSOHIO) >> Default (DEFAULT) >> CareSource Ohio Partners for Kids Medical

Member will understand what diabetes is and comply with

Targeted To

N/A

Source

Manual

the treatment plan set by his or her endocrinologist.

Opportunity

Member Goal

Select

Status

Active

Roles

CM Leader

Updated On 04/13/2022

Additional Information

Guideline Source N/A Pavor

Intervention

Sign off Date

04/13/2022

~

Knowledge Deficit regarding Diabetes

Current

N/A

Term

<u>Short</u>

Updated By

Sarah Overholser

Opportunity Resolved Date

Care Manager will educate member about diabetes.

| Sele                      | cct All : Action 🛇 Colla                                                                   | pse All 🖾 Export to PDF                    | ∃ Full Care Plan 1 F So               | rt Expanded View                  |                                           |                                     |          | Add OGI               |
|---------------------------|--------------------------------------------------------------------------------------------|--------------------------------------------|---------------------------------------|-----------------------------------|-------------------------------------------|-------------------------------------|----------|-----------------------|
| *                         | Opportunity<br><i>Member needs durable mo</i><br>Member Goal<br>Member will have necessary | edical equipment<br>equipment and supplies | Goal<br><i>Member will have neces</i> | sary equipment and supplies       | <b>Goal Group</b><br>Disease Management - | - Diabetes                          |          | Condition<br>Diabetes |
|                           | Select                                                                                     | Current                                    |                                       |                                   |                                           | Priority MODER 🔻                    | Sign Off |                       |
|                           | Status<br>Active                                                                           | member about their benefits for d          | Member Plan<br>Active                 |                                   | <b>Start Date</b> 04/12/2022              | <b>Target Date</b><br>04/22/2022    |          |                       |
|                           | <b>Sign off Date</b> 04/13/2022                                                            | Opportunity Resolved Date<br>N/A           | Add Appointment<br>NO                 | Targeted To<br>N/A                | Script Name<br>N/A                        |                                     |          |                       |
|                           | Roles<br>CM Leader                                                                         | Term<br><u>Short</u>                       | Assigned Owner<br>Sarah Overholser    | Source<br>Manual                  | Created On<br>04/12/2022                  | <b>Created By</b><br>Glenn Baker    |          |                       |
|                           | Updated On<br>04/13/2022                                                                   | <b>Updated By</b><br>Sarah Overholser      |                                       |                                   |                                           |                                     |          |                       |
|                           | Guideline Source<br>N/A                                                                    |                                            |                                       |                                   |                                           |                                     |          |                       |
|                           | Payor<br>CareSource (01) >> Ohio (02)                                                      | ) >> CareSource Ohio (CSOHIO) >>           | Default (DEFAULT) >> CareS            | ource Ohio Partners for Kids Medi | cal Capitation South East Re              | egion (FC02) >> ABD - Disabled (AD) |          |                       |
| <b>up</b><br>Management – | - Diabetes                                                                                 |                                            | <b>Condition</b><br>Diabetes          |                                   |                                           |                                     |          |                       |
|                           |                                                                                            |                                            |                                       |                                   |                                           |                                     |          |                       |
|                           | Priority High                                                                              | ▼ Sign Off                                 |                                       |                                   |                                           |                                     |          |                       |
| te<br>)22                 | <b>Target Date</b><br>05/12/2022                                                           |                                            |                                       |                                   |                                           |                                     |          |                       |
| ame                       |                                                                                            |                                            |                                       |                                   |                                           |                                     |          | /                     |
| <b>On</b><br>)22          | Created By<br>Glenn Baker                                                                  |                                            |                                       |                                   |                                           |                                     |          |                       |
|                           |                                                                                            |                                            |                                       |                                   |                                           |                                     |          |                       |

# Care Plan-Team Care Plan (Care Plan Barriers)

| CareSource                          | MEMBER NAME 🔻 Enter Text 🔍 🤿                                                                                                    |                              |                         |                |                        | V                           | /elcome Patrick<br>Provider_User<br>Time zone: EST |
|-------------------------------------|----------------------------------------------------------------------------------------------------|------------------------------|-------------------------|----------------|------------------------|-----------------------------|----------------------------------------------------|
| <b>☆ &amp;</b> ≡                    |                                                                                                    |                              |                         |                | 🛗<br>My Calendar       | Image: Plan                 | Notes                                              |
| Member Summary                      | Phone : Care Manager : Sarah Overh      PCP : Tiffany Blaz Community Care Org : Not Available Life Threatening Alle                                                                                                    | rgies Clien                  | к: ОН                   |                | RISK SCORE<br><b>2</b> | RISK LEVEL<br><b>Medium</b> | RISK WEIGHT<br><b>O</b>                            |
| ←<br>⊖ Member Info                  | Team Care Plan       Guiding Opportunities       Member Plan       Service Plan       Adv         Care Plan Overview       Care Plan Barriers       Care Plan Strengths       Care         ① Add Care Plan Barrier       ③ Expand All       Expand All | vance Directi<br>are Plan Re | vies Community Referral |                |                        |                             |                                                    |
| 😻 Health                            | Barrier Name                                                                                                    | Priority                     | Status                  | Туре           |                        |                             | Remove Row                                         |
| 🔁 Care Plan                         | Member has no transportation to appointments.                                                                                                    | <u>N/A</u>                   | In progress             | Transportation |                        |                             | ⊖ Î                                                |
| <ul> <li>Activity Record</li> </ul> | Recent diagnosis of Type 1 Diabetes and lack of education and resources related to it.                                                                                                    | <u>N/A</u>                   | In progress             | Other          |                        |                             | Θ                                                  |
|                                     | member's mother is no longer available as support                                                                                                    | <u>N/A</u>                   | In progress             | Other          |                        |                             | Θ                                                  |

# Care Plan-Team Care Plan (Care Plan Strengths)

| CareSource      | MEMBER NAM                    | ME 🔹 Enter Text 🔍                                                                                              |                                 |            | Welco<br>Exter                     | me Michelle<br>nal Care Staff |
|-----------------|-------------------------------|----------------------------------------------------------------------------------------------------|---------------------------------|------------|------------------------------------|-------------------------------|
| ** ▲ =          |                               |                                                                                                    |                                 |            | Image: My Calendar     Image: Plan | Notes Alerts Manage -         |
| Member Summary  | Phone :<br>PCP : Tiffany Blaz | Care Manager : Sarah Overh<br>Community Care Org : Not Available Life Threatening <u>Allergies</u> Client : OH | $\sim$                          | 1          | RISK SCORE RISK LEVEL 2 Medium     | RISK WEIGHT<br><b>0</b>       |
| <del>~</del>    | Team Care Plan Guiding        | Opportunities Member Plan Service Plan Advance Directives Communi                                              | ty Referral                     |            |                                    |                               |
| Member Info     | Care Plan Overview Co         | the Strepton Strengths Care Plan Review Care Plan Review                                                       |                                 |            |                                    |                               |
| 😍 Health        |                               | Strength Name                                                                                                  | Туре                            | Priority   | Status                             | Remove Row                    |
| 🚯 Care Plan     | •                             | Member has a history of being active and high functioning                                                      | Engaged in a healthy life style | <u>N/A</u> | Active                             | Θ                             |
| Activity Record |                               | Grandmother is very involved and supportive                                                                    | Strong family support           | <u>N/A</u> | Active                             | Θ                             |

# **Care Plan-Guiding Opportunities**

| CareSour                                                               | ce                               | ALTRUISTA ID 🔹 Enter Text 🔍                                                                                                    |                                                                    |                                           |                                                                                             |                                                                    | Welcome<br>External C                            | Michelle<br>Care Staff                  |
|------------------------------------------------------------------------|----------------------------------|----------------------------------------------------------------------------------------------------|--------------------------------------------------------------------|-------------------------------------------|---------------------------------------------------------------------------------------------|--------------------------------------------------------------------|--------------------------------------------------|-----------------------------------------|
| ***                                                                    |                                  |                                                                                                    |                                                                    |                                           |                                                                                             | My Calendar A                                                      | Image: Plan     Image: Plan                      | Alerts Ma                               |
| Member Su                                                              | ummary                           | Phone :     Care Manager : Sarah Overh                                                                                                    |                                                                    |                                           | RISK SC                                                                                     | ORE                                                                | RISK LEVEL                                       | RISK WEIGHT                             |
|                                                                        |                                  | PCP : Tiffany Bla 2 Vity Care Org : Not Available Life Threatening Allergies Client : OH                                                                                                    |                                                                    |                                           | 2                                                                                           |                                                                    | Medium                                           | 0                                       |
| ÷                                                                      |                                  | Team Care Plan Guiding Opportunities Member Plan Service Plan Advance Directives Community Referral                                                                                                    |                                                                    |                                           |                                                                                             |                                                                    |                                                  |                                         |
| e Memb                                                                 | per Info                         | )pportunity Source: Existing opportunities 🔹 3 ame: Start Date: Start Date: End Date: End |                                                                    |                                           |                                                                                             |                                                                    | Peroluo                                          | 🖨 Add 💥 Rai                             |
| 😻 Health                                                               | n                                | Opportunity                                                                                                    | Identified<br>Date                                                 | Status                                    | Created By                                                                                  | Created On                                                         | Updated By                                       | Updated                                 |
|                                                                        |                                  | Nnowledge Deficit regarding Diabetes                                                                                                    | 04/13/2022                                                         | Added                                     | Glenn Baker                                                                                 | 04/12/2022                                                         | Sarah Overholser                                 | 04/13/20                                |
| 🛱 Care P                                                               | Plan                             | Member needs durable medical equipment                                                                                                    | 04/13/2022                                                         | Added                                     | Glenn Baker                                                                                 | 04/12/2022                                                         | Sarah Overholser                                 | 04/13/20                                |
| Curci                                                                  |                                  | Member needs further assessment of Diabetes                                                                                                    | 04/12/2022                                                         | Resolved                                  | Sarah Overholser                                                                            | 04/12/2022                                                         | Glenn Baker                                      | 04/12/20                                |
|                                                                        |                                  |                                                                                                    | 04/12/2022                                                         | Recolued                                  | 6 1 0 1 1                                                                                   | 04/12/2022                                                         | Glenn Baker                                      | 04/12/20                                |
|                                                                        |                                  | Member needs further assessment of intellectual/developmental disabilities.                                                                                                    | 04/12/2022                                                         | Resolved                                  | Sarah Overhölser                                                                            | 04/12/2022                                                         |                                                  |                                         |
| - Activit                                                              | ty Record                        | Member needs further assessment of intellectual/developmental disabilities.<br>Member needs further assessment of Depression                                                                                                    | 04/12/2022                                                         | Resolved                                  | Sarah Overholser<br>Sarah Overholser                                                        | 04/12/2022                                                         | Glenn Baker                                      | 04/12/20                                |
| - Activit                                                              | ty Record                        | Member needs further assessment of intellectual/developmental disabilities.<br>Member needs further assessment of Depression<br>Member needs further assessment of Bipolar disorder                                                                                                    | 04/12/2022<br>04/12/2022<br>04/12/2022                             | Resolved<br>Resolved                      | Sarah Overholser<br>Sarah Overholser<br>Sarah Overholser                                    | 04/12/2022<br>04/12/2022<br>04/12/2022                             | Glenn Baker<br>Glenn Baker                       | 04/12/20<br>04/12/20                    |
| Activit                                                                | ty Record                        | Member needs further assessment of intellectual/developmental disabilities.<br>Member needs further assessment of Depression<br>Member needs further assessment of Bipolar disorder<br>Member needs further assessment of Psychotic disorder                                                                                                    | 04/12/2022<br>04/12/2022<br>04/12/2022<br>04/12/2022               | Resolved<br>Resolved<br>Resolved          | Sarah Overholser<br>Sarah Overholser<br>Sarah Overholser<br>Sarah Overholser                | 04/12/2022<br>04/12/2022<br>04/12/2022<br>04/12/2022               | Glenn Baker<br>Glenn Baker<br>Glenn Baker        | 04/12/20<br>04/12/20<br>04/12/20        |
| Activity     Author                                                    | ty Record                        | Member needs further assessment of intellectual/developmental disabilities.         Member needs further assessment of Depression         Member needs further assessment of Bipolar disorder         Member needs further assessment of Psychotic disorder         Referral to OhioRISE                                                                                                    | 04/12/2022<br>04/12/2022<br>04/12/2022<br>04/12/2022               | Resolved<br>Resolved<br>Resolved<br>Added | Sarah Overholser<br>Sarah Overholser<br>Sarah Overholser<br>Sarah Overholser<br>Glenn Baker | 04/12/2022<br>04/12/2022<br>04/12/2022<br>04/12/2022<br>04/12/2022 | Glenn Baker<br>Glenn Baker<br>Glenn Baker<br>N/A | 04/12/20<br>04/12/20<br>04/12/20<br>N/A |
| Activity     Author     Ge Compl                                       | ty Record<br>rizations<br>laints | Member needs further assessment of intellectual/developmental disabilities.         Member needs further assessment of Depression         Member needs further assessment of Bipolar disorder         Member needs further assessment of Psychotic disorder         Referral to OhioRISE                                                                                                    | 04/12/2022<br>04/12/2022<br>04/12/2022<br>04/12/2022<br>04/12/2022 | Resolved<br>Resolved<br>Resolved<br>Added | Sarah Overholser<br>Sarah Overholser<br>Sarah Overholser<br>Glenn Baker                     | 04/12/2022<br>04/12/2022<br>04/12/2022<br>04/12/2022               | Glenn Baker<br>Glenn Baker<br>Glenn Baker<br>N/A | 04/12/20<br>04/12/20<br>04/12/20<br>N/A |
| <ul> <li>Activit</li> <li>Author</li> <li>مَنْهُ Completion</li> </ul> | rizations laints                 | Member needs further assessment of intellectual/developmental disabilities.         Member needs further assessment of Depression         Member needs further assessment of Bipolar disorder         Member needs further assessment of Psychotic disorder         Referral to OhioRISE                                                                                                    | 04/12/2022<br>04/12/2022<br>04/12/2022<br>04/12/2022<br>04/12/2022 | Resolved<br>Resolved<br>Resolved<br>Added | Sarah Overholser<br>Sarah Overholser<br>Sarah Overholser<br>Glenn Baker                     | 04/12/2022<br>04/12/2022<br>04/12/2022<br>04/12/2022<br>04/12/2022 | Glenn Baker<br>Glenn Baker<br>Glenn Baker<br>N/A | 04/12/20<br>04/12/20<br>04/12/20<br>N/A |
| <ul> <li>Activit</li> <li>Author</li> <li>مَآف Compl</li> </ul>        | rizations laints                 | Member needs further assessment of intellectual/developmental disabilities.         Member needs further assessment of Depression         Member needs further assessment of Bipolar disorder         Member needs further assessment of Psychotic disorder         Referral to OhioRISE                                                                                                    | 04/12/2022<br>04/12/2022<br>04/12/2022<br>04/12/2022<br>04/12/2022 | Resolved<br>Resolved<br>Resolved<br>Added | Sarah Overholser<br>Sarah Overholser<br>Sarah Overholser<br>Glenn Baker                     | 04/12/2022<br>04/12/2022<br>04/12/2022<br>04/12/2022<br>04/12/2022 | Glenn Baker<br>Glenn Baker<br>Glenn Baker<br>N/A | 04/12/20<br>04/12/20<br>04/12/20<br>N/A |

# **Care Plan-Guiding Opportunities**

| LareSource                                                                                                    | ALTRUISTA ID Tenter Tex                                                     | kt 🔍 🗸                                                                                                    |                                                                                                    |                                                                                                    |                                                                                                    |                                                                                                    | Welc<br>Exte                                                                                                    | come Michelle<br>ernal Care Staff |           |
|----------------------------------------------------------------------------------------------------|-----------------------------------------------------------------------------|----------------------------------------------------------------------------------------------------|----------------------------------------------------------------------------------------------------|----------------------------------------------------------------------------------------------------|----------------------------------------------------------------------------------------------------|----------------------------------------------------------------------------------------------------|----------------------------------------------------------------------------------------------------|-----------------------------------|-----------|
| <b>☆ ≗</b> ≡                                                                                                    |                                                                             |                                                                                                    |                                                                                                    |                                                                                                    |                                                                                                    | 🛗<br>My Caler                                                                                                    | hdar Action - Plan                                                                                                    | Notes                             |           |
| Member Summary                                                                                                    | 2 Phone : Care Manager : Sara                                               | ah Overh                                                                                                    |                                                                                                    |                                                                                                    |                                                                                                    | RISK SCORE                                                                                                    | RISK LEVEL                                                                                                    | RISK WEIGHT                       |           |
|                                                                                                    | PCP : Tiffany Bla 2 ity Care Org : N                                        | Not Available Life Threatening <u>Allergies</u> Client                                                                                                    | :: OH                                                                                                    |                                                                                                    |                                                                                                    | 2                                                                                                    | Medium                                                                                                    | 0                                 |           |
| ÷                                                                                                    | Team Care Plan Guiding Opportunities Mer                                    | mber Plan Service Plan Advance Direc                                                                                                    | 4 munity Refer                                                                                                    | ral                                                                                                    |                                                                                                    |                                                                                                    |                                                                                                    |                                   |           |
| Member Info                                                                                                    | Opportunity Source: External quality measure V Op<br>Existing opportunities | Measur                                                                                                    | re Version: 2021 V                                                                                                    | Date: Start Date III End Date:                                                                                                    | End Date 🗒 Q 😂                                                                                                    |                                                                                                    |                                                                                                    |                                   |           |
| 😻 Health                                                                                                    | Opportunity External quality measures ppc tun<br>WellCare                   | Measure Code                                                                                                    | Measure Category                                                                                                    | NCQA Grouping                                                                                                    | Annual Wellcare Exa                                                                                                   | י<br>ח                                                                                                    |                                                                                                    | Documents                         |           |
|                                                                                                    | ·                                                                           |                                                                                                    |                                                                                                    |                                                                                                    |                                                                                                    |                                                                                                    |                                                                                                    |                                   |           |
| 🔒 Care Plan                                                                                                    |                                                                             | T                                                                                                    |                                                                                                    |                                                                                                    |                                                                                                    |                                                                                                    |                                                                                                    |                                   |           |
|                                                                                                    |                                                                             |                                                                                                    |                                                                                                    |                                                                                                    |                                                                                                    |                                                                                                    |                                                                                                    |                                   |           |
| Activity Decord                                                                                                    |                                                                             |                                                                                                    |                                                                                                    |                                                                                                    |                                                                                                    |                                                                                                    |                                                                                                    |                                   |           |
| Activity Record                                                                                                    |                                                                             | •                                                                                                    |                                                                                                    |                                                                                                    |                                                                                                    |                                                                                                    |                                                                                                    |                                   |           |
| <ul><li>Activity Record</li><li>Authorizations</li></ul>                                                                                                    |                                                                             | Team Care Plan Guiding Opportur                                                                                                    | nities Member Plan Se                                                                                                    | rvice Plan Advance Directives                                                                                                    |                                                                                                    |                                                                                                    |                                                                                                    |                                   |           |
| <ul> <li>Activity Record</li> <li>Authorizations</li> </ul>                                                                                                    |                                                                             | Team Care Plan Guiding Opportun Opportunity Source: External quality meas                                                                                                    | nities Member Plan Se                                                                                                    | rvice Plan Advance Directives<br>Measure Versio                                                                                                    | on: 2020 V Start Date: Start Date                                                                                     | 🗊 End Date: End Date 🛛 🗑 🕻                                                                                                    | م <i>ع</i>                                                                                                    |                                   |           |
| Activity Record       Authorizations       Authorizations                                                                                                    |                                                                             | Team Care Plan Guiding Opportun<br>Opportunity Source: External quality meas<br>Opportunity                                                                                                    | nities Member Plan Se<br>uur 💙 Opportunity Name:<br>Opportunity Status                                                                                                    | rvice Plan Advance Directives Measure Versid Measure Code Mea                                                                                                    | on: 2020 V Start Date: Start Date<br>asure Category NCQA Gro                                                          | End Date: End Date  Control Mease                                                                                                    | <b>Q</b> <i>C</i><br>ure Description                                                                                                    |                                   | Documents |
| Activity Record       Authorizations       Complaints                                                                                                    |                                                                             | Team Care Plan     Guiding Opportunit       Opportunity Source:     External quality mease       Opportunity     Developmental Screening - 30 Month                                                                                                    | nities Member Plan Se<br>sure  Opportunity Name: Opportunity Status                                                                                                    | rvice Plan Advance Directives<br>Measure Versik<br>Measure Code Mea<br>To women<br>Developmental Screening -<br>30 Month N/A                                                                                                    | on: 2020 ▼ Start Date: Start Date<br>asure Category NCQA Gro<br>N/A                                                   | End Date: End Date Develo                                                                                                    | ure Description                                                                                                    |                                   | Documents |
| <ul> <li>Activity Record</li> <li>Authorizations</li> <li>Complaints</li> </ul>                                                                                                    | I I I I I I I I I I I I I I I I I I I                                       | Team Care Plan       Guiding Opportun         Opportunity Source:       External quality meas         Opportunity       Developmental Screening - 30 Month         Developmental Screening - 9 Month       Developmental Screening - 9 Month                                                                                                    | nities Member Plan Se<br>urr V Opportunity Name:<br>Opportunity Status<br>A<br>A                                                                                                    | Invice Plan Advance Directives Measure Version Measure Code Measure Version Developmental Screening -  30 Month Developmental Screening - 9 Month NA                                                                                                    | on: 2020 V Start Date: Start Date<br>asure Category NCQA Gro<br>N/A<br>N/A                                            | End Date: End Date  End Date: End Date  Meas  Devel  Devel  Devel                                                                                                    | Q 2<br>ure Description<br>opmental Screening - 30 Month                                                                                                    |                                   | Documents |
| <ul> <li>Activity Record</li> <li>Authorizations</li> <li>Complaints</li> </ul>                                                                                                    | H 4 1 F H 20 V items per page                                               | Team Care Plan     Guiding Opportun       Opportunity Source:     External quality meas       Opportunity     Developmental Screening - 30 Month       Developmental Screening - 9 Month     ImmunChild                                                                                                    | nities Member Plan Se<br>urr V Opportunity Name:<br>Opportunity Status<br>A<br>A<br>A                                                                                                    | Advance Directives           Measure Code         Measure Versid           Newlopmental Screening -<br>30 Month         N/A           Developmental Screening -<br>Month         N/A           CIS         N/A                                                                                                    | ion: 2020 Start Date: Start Date asure Category N/A N/A N/A N/A                                                       | End Date: End Date     End Date     Meas     Devel     Devel     Childh                                                                                                    | ure Description<br>opmental Screening - 30 Month<br>opmental Screening - 9 Month                                                                                                    |                                   | Documents |
| Activity Record       Authorizations       Complaints                                                                                                    | I ◀ <b>1</b> ► ► 20 ▼ items per page                                        | Team Care Plan       Guiding Opportunity         Opportunity       External quality mease         Opportunity       Developmental Screening - 30 Month         Developmental Screening - 9 Month       ImmunChild         Immunization - DTaP 1       Immunization - DTaP 1                                                                                                    | nities Member Plan Se<br>aur V Opportunity Name:<br>Opportunity Status<br>A<br>A<br>A<br>V                                                                                                    | Advance Directives           Measure Code         Measure Versix           Norman         Developmental Screening -<br>30 Month         N/A           Developmental Screening -<br>30 Month         N/A           CIS         N/A           Immunization - DTaP 1         N/A                                                                                                    | on: 2020 ▼ Start Date: Start Date<br>asure Category NCQA Gro<br>N/A<br>N/A<br>N/A                                     | End Date: End Date  Image: End Date  Image: End Date Image: End Date Imag | Q 2<br>ure Description<br>opmental Screening - 30 Month<br>appmental Screening - 9 Month<br>wood Immunization Status<br>nization - DTaP 1                                                                                                    |                                   | Documents |
| <ul> <li>Activity Record</li> <li>Authorizations</li> <li>Complaints</li> </ul>                                                                                                    | I ◀ <b>1</b> ► ► 20 ▼ items per page                                        | Team Care Plan       Guiding Opportun         Opportunity Source:       External quality meas         Opportunity       Developmental Screening - 30 Month         Developmental Screening - 9 Month       Immunication - DTaP 1         Immunization - DTaP 1       Immunication - DTaP 2                                                                                                    | nities Member Plan Se<br>orr  Opportunity Name: Opportunity Status Opport  A A A A A A A A A A A A A A A A A A A                                                                                                    | rvice Plan Advance Directives Measure Versit Measure Code Mea To Workur Developmental Screening - 9 MA Developmental Screening - 9 MA CIS N/A Immunization - DTaP 1 N/A Immunization - DTaP 2 N/A                                                                                                    | on: 2020 ✓ Start Date: Start Date<br>asure Category NCQA Gro<br>N/A<br>N/A<br>N/A<br>N/A<br>N/A                       | End Date: End Date  End Date: End Date  Meas  Devel  Devel  Childh Immu Immu Immu Immu Immu Immu Immu Imm                                                                                                    | opmental Screening - 30 Month<br>communization Status<br>nization - DTaP 1<br>nization - DTaP 2                                                                                                    |                                   | Documents |
| <ul> <li>Activity Record</li> <li>Authorizations</li> <li>Complaints</li> </ul>                                                                                                    | I4 4 <b>1</b> ► ►I 20 ▼ items per page                                      | Team Care Plan       Guiding Opportun         Opportunity       Opportunity         Developmental Screening - 30 Month       Developmental Screening - 9 Month         Immunization - DTaP 1       Immunization - DTaP 2         Immunization - DTaP 3       Immunization - DTaP 3                                                                                                    | nities Member Plan Se<br>urr V Opportunity Name:<br>Opportunity Status<br>A<br>A<br>A<br>A<br>A<br>A<br>A<br>A<br>A<br>A<br>A<br>A<br>A                                                                                                    | Advance Directives           Measure Code         Measure Verside           Developmental Screening - 30 Month         N/A           Developmental Screening - 9         N/A           CIS         N/A           Immunization - DTaP 2         N/A           Immunization - DTaP 3         N/A                                                                                                    | Ion: 2020 V Start Date: Start Date<br>asure Category NCQA Gro<br>N/A<br>N/A<br>N/A<br>N/A<br>N/A<br>N/A<br>N/A        | End Date: End Date     Im     Devel     Devel     D     | ure Description<br>opmental Screening - 30 Month<br>opmental Screening - 9 Month<br>tood Immunization Status<br>nization - DTaP 1<br>nization - DTaP 2<br>nization - DTaP 3                                                                             | ,                                 | Documents |
| Image: Activity Record         Image: Activity Record         Image: Activity Reco       | H 4 1 k H 20 v items per page                                               | Team Care Plan       Guiding Opportun         Opportunity Source:       External quality meas         Opportunity       Developmental Screening - 30 Month         Developmental Screening - 9 Month       ImmunChild         Immunization - DTaP 1       Immunization - DTaP 2         Immunization - DTaP 3       Immunization - DTaP 4                                                                                                    | nities Member Plan Se<br>urr V Opportunity Name:<br>Opportunity Status<br>Opportunity Gatus<br>A<br>A<br>A<br>A<br>A<br>A<br>A<br>A<br>A                                                                                                    | Advance Directives       Measure Code     Measure Versid       Developmental Screening -<br>30 Month     N/A       Developmental Screening -<br>30 Month     N/A       CIS     N/A       Immunization - DTaP 1     N/A       Immunization - DTaP 3     N/A       Immunization - DTaP 3     N/A                                                                                                    | Ion: 2020 Start Date: Start Date asure Category N/A N/A N/A N/A N/A N/A N/A N/A N/A N/A                               | End Dates End Date  I I I I I I I I I I I I I I I I I I                                                                                                    | aure Description<br>opmental Screening - 30 Month<br>popmental Screening - 9 Month<br>rood Immunization Status<br>nization - DTaP 1<br>nization - DTaP 2<br>nization - DTaP 3<br>nization - DTaP 4                                                      |                                   | Documents |
| <ul> <li>Activity Record</li> <li>Authorizations</li> <li>Complaints</li> </ul>                                                                                                    | I ◀ <b>1</b> ► ► 20 ▼ items per page                                        | Team Care Plan         Guiding Opportun           Opportunity         Opportunity           Developmental Screening - 30 Month         Developmental Screening - 9 Month           ImmunChild         Immunization - DTaP 1           Immunization - DTaP 2         Immunization - DTaP 3           Immunization - DTaP 4         Immunization - H Influenza Type 8 (HIB) 1                                                                                       | nities Member Plan Se<br>urr ▼ Opportunity Name:<br>Opportunity Status<br>A<br>A<br>A<br>A<br>A<br>A<br>A<br>A<br>A                                                                                                    | Advance Directives       Measure Code     Measure Versix       Developmental Screening -<br>30 Month     N/A       Developmental Screening -<br>30 Month     N/A       CIS     N/A       Immunization - DTaP 1     N/A       Immunization - DTaP 2     N/A       Immunization - DTaP 3     N/A       Immunization - DTaP 4     N/A       Immunization - TaP 4     N/A       Immunization - H Influenza<br>Type 8 (HIB) 1     N/A | on: 2020 	Start Date: Start Date asure Category NCQA Gro N/A N/A N/A N/A N/A N/A N/A N/A N/A N/A                      | End Date: End Date  uping Meas  Devel  Childh Immu Immu Immu Immu Immu Immu Immu Imm                                                                                                    | pre Description<br>opmental Screening - 30 Month<br>sponental Screening - 9 Month<br>nood Immunization Status<br>nization - DTaP 1<br>nization - DTaP 2<br>nization - DTaP 3<br>nization - DTaP 4<br>nization - H Influenza Type B (H                   | n (B) 1                           | Documents |
| Image: A ctivity Record         Image: A ctivity Record         Image: A ctivity Record | H ◀ <b>1</b> ► ► 20 ▼ items per page                                        | Team Care Plan         Guiding Opportunity           Opportunity         External quality mease           Opportunity         Developmental Screening - 30 Month           Developmental Screening - 9 Month         ImmunChild           Immunization - DTaP 1         Immunization - DTaP 2           Immunization - DTaP 3         Immunization - DTaP 4           Immunization - H Influenza Type B (HIB) 1         Immunization - H Influenza Type B (HIB) 2 | nities Member Plan Se<br>surr  Opportunity Name: Opportunity Status Opportunity Catus Opportunity Catus | rvice Plan Advance Directives<br>Measure Code Mea<br>19 worum<br>Developmental Screening-<br>30 Month Developmental Screening-<br>30 Month N/A<br>CIS N/A<br>Immunization - DTaP 1 N/A<br>Immunization - DTaP 2 N/A<br>Immunization - DTaP 3 N/A<br>Immunization - HInfluenza<br>Type 8 (HB) 1 N/A                                                                                                    | Ion: 2020 ▼ Start Date: Start Date<br>asure Category NCQA Gro<br>N/A<br>N/A<br>N/A<br>N/A<br>N/A<br>N/A<br>N/A<br>N/A | End Date: End Date uping Meas Devel Devel Childt Childt Immu Immu Immu Immu Immu Immu Immu Imm                                                                                                    | apprential Screening - 30 Month<br>opmental Screening - 9 Month<br>bood Immunization Status<br>nization - DTaP 1<br>nization - DTaP 2<br>nization - DTaP 3<br>nization - DTaP 4<br>nization - H Influenza Type B (H<br>nization - H Influenza Type B (H | ив) 1<br>нв) 2                    | Documents |

#### Care Plan-Member Plan

| CareSource       | ALTRUISTA ID 🗸 Enter Text                                                                                                    | Q.,                                    |                                                          |                        | Weld<br>Exte                | rnal Care Staff                   |
|------------------|----------------------------------------------------------------------------------------------------|----------------------------------------|----------------------------------------------------------|------------------------|-----------------------------|-----------------------------------|
| ▲ =              |                                                                                                    |                                        |                                                          | (iii)<br>My Calen      | dar Action - Plan           | Notes                             |
| Member Summary   | Phone : Care Manager : Sarah Overh     PCP : Tiffany Blaz Community Care Org : Not Available                                                          | Life Threatening Allergies Client : OH | $\mathbf{>}$                                             | RISK SCORE<br><b>2</b> | RISK LEVEL<br><b>Medium</b> | RISK WEIGHT<br>O                  |
| ←<br>Member Info | Team Care Plan       Guiding Opportunities       Member Plan       Set         Category:       Select All       Language:       ENG       Start Date: | ervice Plan Advance Directives         | Community Referral                                       |                        | ( Prir                      | n <b>t Preview 🖂</b> Email 🖋 Edit |
| 🍄 Health         | Preference         Task                                                                                                    | o have a shared e-mail.<br>Member Goal | Member Status Start Date Target Date Care Staff Comments | 1                      | Member Comments             |                                   |
| Care Plan        |                                                                                                    |                                        |                                                          |                        |                             |                                   |
|                  |                                                                                                    |                                        |                                                          |                        |                             |                                   |

#### **Care Plan-Advance Directives**

| CareSource           | ALTRUISTA ID 🔹 Enter Text                                                                    | Q,                                |                             |           |               |                        | Welc<br>Exte                | rnal Care Staff                                                                                                    |
|----------------------|----------------------------------------------------------------------------------------------|-----------------------------------|-----------------------------|-----------|---------------|------------------------|-----------------------------|----------------------------------------------------------------------------------------------------|
| <b>☆ &amp;</b> ≡     |                                                                                              |                                   |                             |           |               | (iii)<br>My Calendar   | Image: Plan                 | Notes Alerts Manage •                                                                                                    |
| Member Summary       | Phone : Care Manager : Sarah Overh     PCP : Tiffany Blaz Community Care Org : Not Available | Life Threatening Allergies        | Client : OH                 |           |               | RISK SCORE<br><b>2</b> | RISK LEVEL<br><b>Medium</b> | RISK WEIGHT<br>O                                                                                                    |
| <b>←</b>             | Team Care Plan Guiding Opportunities Member Plan                                             | Service Plan Advance Di           | rectives Community Referral |           |               |                        |                             |                                                                                                    |
| <b>O</b> Member Info | Advance Directive Type                                                                       | Addressed Completion<br>Date Date | Created By                  | Created 0 | On Updated By |                        | Uţ                          | Add     Image: Control of the second second se |
| 😍 Health             |                                                                                              |                                   |                             |           |               |                        |                             | *                                                                                                    |
| 🗈 Care Plan          |                                                                                              |                                   |                             |           |               |                        |                             |                                                                                                    |
| Activity Record      |                                                                                              |                                   |                             |           |               |                        |                             |                                                                                                    |

# Care Plan-Community Referral

| CareSource      | ALTRUISTA ID V Enter Text Q                                                                                                    |                        | Weld<br>Exte                | ome Michelle<br>rnal Care Staff |
|-----------------|----------------------------------------------------------------------------------------------------|------------------------|-----------------------------|---------------------------------|
| <b>⋒</b> ∎      |                                                                                                    | 🛗<br>My Calendar       | Action - Plan               | Notes Alerts Manage •           |
| Member Summary  | Phone : Care Manager : Sarah Overh      PCP : Tiffany Blaz Community Care Org : Not Available Life Threatening Allergies Client : OH                                                                                                    | RISK SCORE<br><b>2</b> | RISK LEVEL<br><b>Medium</b> | RISK WEIGHT<br>O                |
| <del>~</del>    | Team Care Plan Guiding Opportunities Member Plan Service Plan Advance Directives Community Referral                                                                                                    |                        |                             |                                 |
| Member Info     | Image: Second system         Image: Second system         Image: Se |                        |                             |                                 |
| 😍 Health        | Search for providers who assist with community services like food, childcare, housing and more.           Find         Food pantry, home services         Within         50 miles         * Near         14834 Empire Rd Thornville OH 43076         Search Q                                                                                                    |                        |                             |                                 |
| Care Plan       | Filter By Partnershin Type All Providers Y Pesources () Local (Remote)                                                                                                    |                        |                             |                                 |
| Activity Record |                                                                                                    |                        |                             |                                 |

### **Activity Record-Notes**

| CareSource      | ALTRUISTA ID v Enter                                                      | er Text Q 👻                                                                             |                                            |                                |             |                        | Welcom<br>Externa           | e Michelle<br>al Care Staff |
|-----------------|---------------------------------------------------------------------------|-----------------------------------------------------------------------------------------|--------------------------------------------|--------------------------------|-------------|------------------------|-----------------------------|-----------------------------|
| ▲ =             |                                                                           |                                                                                         |                                            |                                |             | My Calendar            | Image: Plan                 | Notes Alerts Manage         |
| Member Summary  | Phone : Care Manager :     PCP : Tiffany Blaz Community Care Or           | : Sarah Overh<br>rg : Not Available <mark>Life Threatening Allergies</mark> Client : OH | $\bigotimes$                               |                                | F           | RISK SCORE<br><b>2</b> | RISK LEVEL<br><b>Medium</b> | risk weight<br><b>0</b>     |
| ÷ (2)           | Notes Activity Summary Required Activit                                   | ties Outstanding Activities Documents Articles Con                                      | sent Forms                                 |                                |             |                        |                             |                             |
| Member Info     | From Date To Date Select                                                  | ▼ Select ♥                                                                              | Q 2                                        | +/-Expand                      | all 🗘 Add 🥒 | Edit 前 Delete 🖡        | 🗳 Print Queue – 💼 S         | Save and Print Queue 🤊      |
| 😍 Health        | Note Type Notes                                                           |                                                                                         | View<br>Note:                              | Activity Type                  | Script Name | Created By             | Created On Update           | ed By Updated<br>On         |
| Care Plan       | TRIAGE SUMMARY                                                            | (                                                                                       | 3 。                                        | NCentaurus                     | N/A         | API USER               | 04/19/2022<br>08:02:22 AM   | N/A                         |
| Activity Record | Cal                                                                       |                                                                                         |                                            |                                |             |                        |                             |                             |
|                 | Activity     Testing, to make sure CN                                     | M gets this in GC.                                                                      | 0                                          | NCentaurus                     | N/A         | API USER               | 04/18/2022<br>03:15:13 PM   | N/A                         |
| Authorizations  | Activity Follow-up with Member                                            | 's Grandmother regarding blood sugar checks.                                            | ٥                                          | Follow Up                      | N/A         | Sarah Overholser       | 04/13/2022<br>09:13:28 PM   | N/A                         |
| Complaints کُلُ | Activity Contact the Boys & Girls                                         | s Club regarding youth activities per request of Member's Grandmother.                  | Awaiting call back. O                      | Community Referral<br>Activity | N/A         | Sarah Overholser       | 04/13/2022<br>09:00:00 PM   | N/A                         |
|                 | Pre-call Keview Confirmed member eligi Member Note diagnosis of Diabetes. | jible for Ohio Medicaid. Aid Category ABD - Disabled. Member referred b                 | y CM at OhioRISE for assistance with new 💿 | N/A                            | N/A         | Glenn Baker            | 04/12/2022 N/A              | N/A 🗸                       |
|                 | I I I I I I I I I I I I I I I I I I I                                     |                                                                                         |                                            |                                |             |                        |                             | 1 - 13 of 13 items 🛛 🖒      |

# Activity Record-Activity Summary

| Cares      | Source          | ALTRUISTA                                | ID 🔻 Enter Text                                               | Q, ,                                |                                         |               |                |                                             | Welcon<br>Extern            | ne <b>Michelle</b><br>al Care Staff | <b>.</b>   |
|------------|-----------------|------------------------------------------|---------------------------------------------------------------|-------------------------------------|-----------------------------------------|---------------|----------------|---------------------------------------------|-----------------------------|-------------------------------------|------------|
| <b>^ 4</b> |                 |                                          |                                                               |                                     |                                         |               |                | 🛗<br>My Calend                              | dar Action - Plan           | Notes                               | ts Manag   |
| Mem        | ber Summary     | 2 Phone<br>Pr 2 az                       | Care Manager : Sarah Overh<br>Community Care Org : Not Availa | <br>Ible Life Threatening Allergies | Client : OH                             |               |                | RISK SCORE<br><b>2</b>                      | RISK LEVEL<br><b>Medium</b> | RISK WE<br>O                        | EIGHT      |
| ←          |                 | Notes Activity Summar                    | <b>ry</b> Required Activities Out                             | standing Activities Documen         | ts Articles Consent Form:               | 5             | ſ              |                                             |                             | (                                   |            |
| 0          | Member Info     |                                          |                                                               |                                     |                                         |               |                | Script Summary,General Activity             | T                           | Show S                              | Show All   |
| *          | Health          | Script Activity<br>Script Name : Select  | Ţ                                                             | Q                                   |                                         |               |                |                                             | Choose Columns              | PAM                                 | sF-12 🔊    |
| Ô          | Care Plan       | Script Performed Scrip                   | pt Performed Date Script Perf                                 | formed By Script Status             | Script<br>Complete/ Eligibility<br>Date | Program Nam   | e Script Score | Activity<br>Type Activity Outcome           | e Actual Duratio            | n Delete                            |            |
|            | Activity Record | Health Needs<br>Assessment 05/10         | 0/2022 04:29:03 PM Sarah Over                                 | holser Cancelled                    | 05/10/2022<br>04:32:36 PM               | N/A           | 0              | Assessm N/A                                 | 00:00:00                    | Ô                                   | <b>^</b>   |
| C'         | Authorizations  | UM MD Review 04/20                       | 6/2022 09:48:42 AM Katharine F                                | Howard Completed                    | 04/26/2022<br>09:51:49 AM               | N/A           | 0              | UM -<br>MD<br>Review N/A<br>Request<br>Form | 00:00:00                    | Ŵ                                   |            |
| áľé        | Complaints      | UM MD Review 04/20<br>Request 04/20      | 0/2022 10:18:31 PM Priscilla Prj                              | or Completed                        | 04/21/2022 N/A<br>04:23:09 AM           | N/A           | 0              | UM -<br>MD<br>Review N/A<br>Request<br>Form | 00:00:00                    | Ŵ                                   | 1          |
|            |                 | D TOC Post-Discharge<br>Assessment 04/11 | 5/2022 09:41:05 AM Sarah Over                                 | holser Cancelled                    | 04/15/2022<br>09:43:50 AM               | N/A           | 0              | AssessmN/A                                  | 00:00:00                    | Ŵ                                   |            |
|            | 4               | Childhood Diabetes                       | • items per page                                              | 2                                   |                                         |               |                |                                             |                             | 1 - 9 of 9 ite                      | ems O      |
|            |                 | Performed On                             | Performed By                                                  | Scheduled Date                      | Scheduled By                            | Activity Type | Eligibility    | Program Name                                | Activity Outcome            | View                                | Delete     |
|            |                 | 04/13/2022 09:13:28 PM                   | Sarah Overholser                                              | 04/13/2022 10:00:00 AM              | Sarah Overbolser                        | Follow Up     | N/A            | N/A                                         | Successful : Successful     | 0                                   | <b>m</b> • |

#### **Activity Record-Documents**

| CareSource      | ALTRUISTA ID 🗸 Enter Text                                                         | Q,                                                    |                      |                              |                    |                        | Welcome Michelle<br>External Care Staff                    |
|-----------------|-----------------------------------------------------------------------------------|-------------------------------------------------------|----------------------|------------------------------|--------------------|------------------------|------------------------------------------------------------|
| * ▲ =           |                                                                                   |                                                       |                      |                              |                    | (iii)<br>My Cale       | endar Action - Plan Notes Alerts Manage -                  |
| Member Summary  | Phone : Care Manager : Sarah Ov     PCP : Tiffany Blaz Community Care Org : Not A | erh<br><sub>Vailable</sub> Life Threatening Allergies | Client : OH          | $\odot$                      |                    | RISK SCORE<br><b>2</b> | RISK LEVEL RISK WEIGHT<br>Medium 0                         |
| ÷               | Notes Activity Summary Required Activities On                                     | utstanding Activities                                 | nts Articles Consent | Forms                        |                    |                        |                                                            |
| Member Info     | Category Select                                                                   | Document Type Select                                  | From Date            | To Date           MM/DD/YYYY | Q 🔁 Config Columns |                        |                                                            |
| 😻 Health        | E 🛓 Upload                                                                        |                                                       |                      |                              |                    | i Once the document(s) | are synced in Member Portal user cannot change the status. |
|                 | Document ID Document                                                              | View                                                  | Туре                 |                              | Draft              | Resend                 | Member Portal                                              |
| Care Plan       | 269392                                                                            |                                                       | Care Plan            |                              |                    | N/A                    | View                                                       |
| Activity Record | 269383 Full Care Plan.pdf                                                         | o                                                     | Care Plan            |                              |                    | N/A                    | View                                                       |
|                 | 269321                                                                            |                                                       | Assessmen            | t                            |                    | N/A                    | View                                                       |
|                 |                                                                                   |                                                       |                      |                              |                    |                        |                                                            |

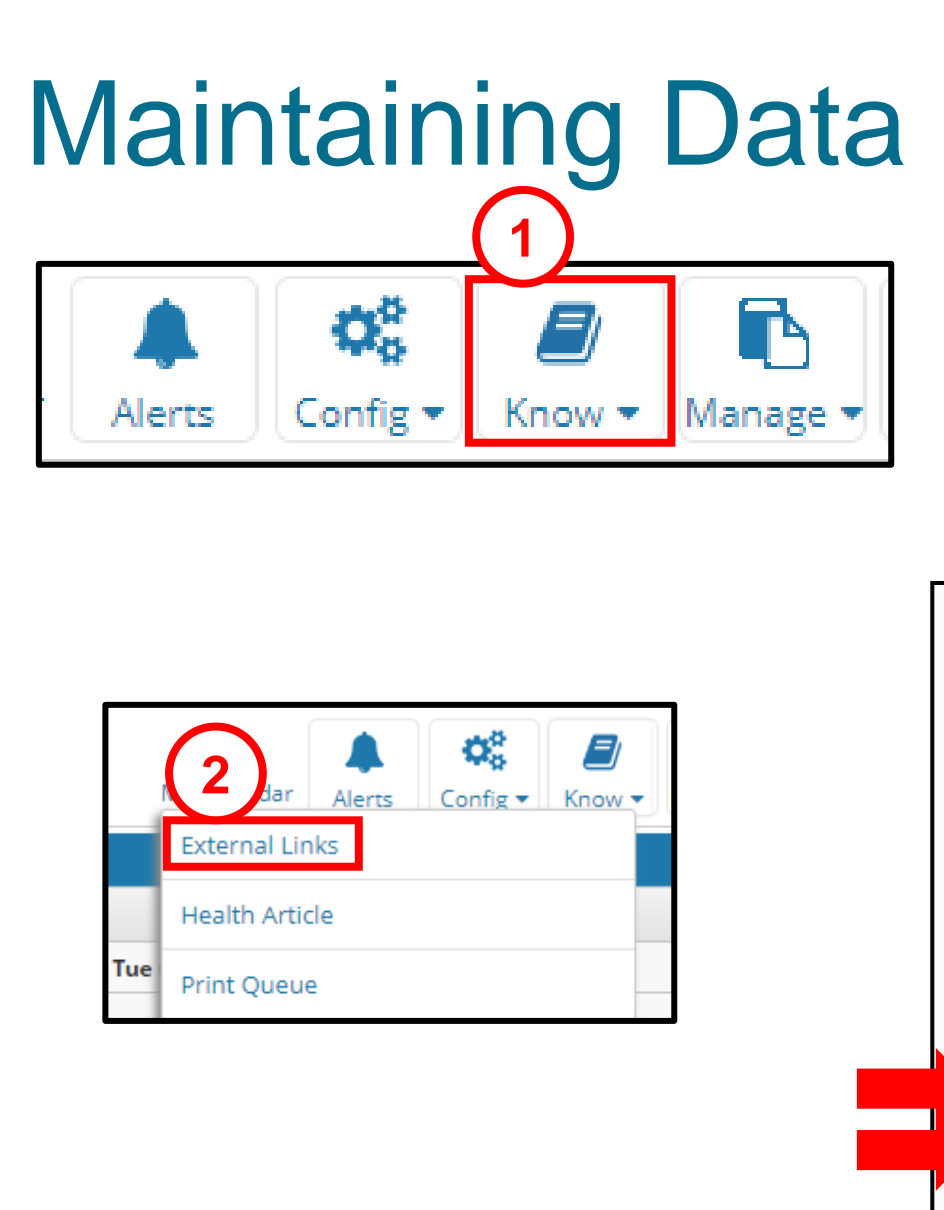

OH Medicaid Member Services https://www.caresource.com/oh/plans/medicaid/

OH Medicaid Value-Added Benefits https://www.caresource.com/oh/plans/medicaid/benefitsservices/additional-services/

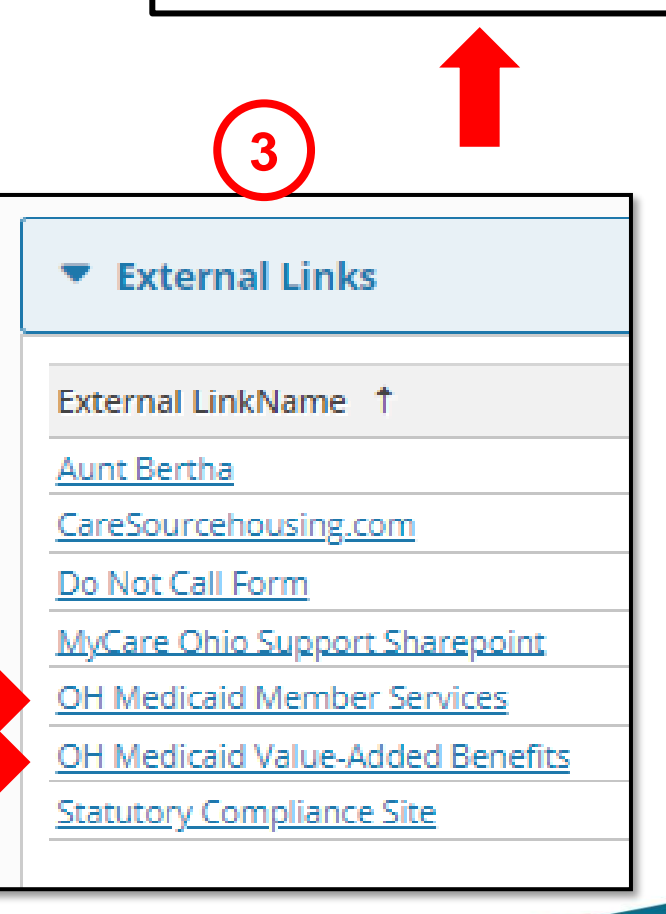

# Lesson 5 MCO Sentinel and Critical Events/Requirements

# **IP Visits (ADT)-Population Level**

Alerts

Description

hours

7 days

IP Visit in last 24

Members who were discharged from an

IP/ER visit in the last

🖌 🖌 1 2 🖪 🕨

Hospitalization

|        | ADT            | By               | Admission     | n/Discha | rge: Load Date         | ♥ Fron           | n Date: 01/13/2022                  | Date: 04/13/2     | 022 💼        | Event Type                 | : Select                   | ~                                 | Class: In   | patient      | •                     | Q 2           | In progress       |      |
|--------|----------------|------------------|---------------|----------|------------------------|------------------|-------------------------------------|-------------------|--------------|----------------------------|----------------------------|-----------------------------------|-------------|--------------|-----------------------|---------------|-------------------|------|
|        | L              | .ast F<br>Name N | First<br>Name | DOB      | Admit Date             | Facility<br>Name | Event Type                          | Discharge<br>Date | Ack<br>Disch | Disch<br>Ack/Un-<br>Ack On | Disch<br>Ack/Un-<br>Ack By | My Care<br>Mana                   | Medic<br>ID | Altrui<br>ID | Risk<br>Comp<br>Score | Risk<br>Score | Load Date         | Clie |
|        | •              |                  |               |          | 04/06/2022<br>00:00:00 | UHC              | A03 : Discharge/End Visit           | 04/13/2022        |              | N/A                        | N/A                        | Care<br>Coord<br>:<br>Jennifer    | N/A         | 10232        | N/A                   | N/A           | 04/13/2022        | он   |
|        | + : .          |                  |               |          | 04/11/2022             | UHC              | A03 : Discharge/End Visit           | 04/13/2022        |              | N/A                        | N/A                        | N/A                               | N/A         | 10333        | N/A                   | N/A           | 04/13/2022        | он   |
| Source | Updated On     |                  | × ×           |          | 03/01/2022<br>00:00:00 | UHC              | A03 : Discharge/End Visit           | 04/13/2022        |              | N/A                        | N/A                        | Care<br>Coord<br>: Megan<br>Schwe | N/A         | 10345        | N/A                   | N/A           | 04/13/2022        | он   |
| ADT    | N/A            |                  | 1             |          | 04/10/2022             | MTF              | A03 : Discharge/End Visit           | 04/13/2022        |              | N/A                        | N/A                        | N/A                               | N/A         | 10870        | N/A                   | N/A           | 04/13/2022        | ОН   |
|        |                | -                | -             |          | 04/13/2022<br>00:00:00 | FMC              | A08 : Update Patient<br>Information | N/A               |              | N/A                        | N/A                        | N/A                               | N/A         | 10951        | N/A                   | N/A           | 04/13/2022        | он   |
| CLAIMS | N/A            |                  |               |          | 04/08/2022             |                  | A08 : Update Patient                |                   |              |                            |                            |                                   |             |              |                       |               |                   | l    |
| 10     | ▼ items per pa | ge               | •             | ►        | • ▶ 25                 | ▼ items          | per page                            |                   |              |                            |                            |                                   |             |              |                       |               | 1 - 25 of 28696 i | tems |

# ER Visits (ADT)-Population Level

Alerts

|                            |                | Dashboard                | ŧ      | Filter By |             |               |                        |                  |                                     |               |              |                            |                            |                    |             |              |                       |            |               |         |
|----------------------------|----------------|--------------------------|--------|-----------|-------------|---------------|------------------------|------------------|-------------------------------------|---------------|--------------|----------------------------|----------------------------|--------------------|-------------|--------------|-----------------------|------------|---------------|---------|
|                            |                | My Members               | ADT    |           | ▼ A,        | dmission/Dis  | scharge: Load Date     | ✓ From           | Date: 01/13/2022                    | To Date: 04   | /13/2022     | 🗰 Even                     | t Type: A                  | 01 : Admit / 🗸     | Class: Em   | ergency      | ~ (                   | ຊິລ        | In progre     | 55      |
|                            |                | Quality<br>Measures      |        | L         | ast<br>lame | First<br>Name | OOB Admit Date         | Facility<br>Name | Event Type                          | Disch<br>Date | Ack<br>Disch | Disch<br>Ack/Un-<br>Ack On | Disch<br>Ack/Un-<br>Ack By | My Care<br>Manager | Medic<br>ID | Altrui<br>ID | Risk<br>Comp<br>Score | Risk<br>Sc | Load Date     | Client  |
|                            |                | Admission/<br>Discharges | • :    |           |             |               | 04/13/2022<br>00:00:00 | MVH              | A01 : Admit / Visit<br>Notification | N/A           |              | N/A                        | N/A                        | N/A                | N/A         | 10907        | N/A                   | N/A        | 04/13/2022    | ОН      |
|                            |                |                          | • :    |           |             |               | 04/13/2022<br>00:00:00 | тсн              | A01 : Admit / Visit<br>Notification | N/A           |              | N/A                        | N/A                        | N/A                | N/A         | 10647        | N/A                   | N/A        | 04/13/2022    | ОН      |
|                            |                | My Calendar              | * :    |           |             |               | 04/13/2022<br>00:00:00 | GMC              | A01 : Admit / Visit<br>Notification | N/A           |              | N/A                        | N/A                        | N/A                | N/A         | 10306        | N/A                   | N/A        | 04/13/2022    | ОН      |
|                            |                | Knowledge<br>Library     | * :    |           |             |               | 04/13/2022<br>00:00:00 | TMHS             | A01 : Admit / Visit<br>Notification | N/A           |              | N/A                        | N/A                        | N/A                | N/A         | 10284        | N/A                   | N/A        | 04/13/2022    | ОН      |
|                            |                | 1                        | * :    |           |             |               | 04/13/2022<br>00:00:00 | TMHS             | A01 : Admit / Visit<br>Notification | N/A           |              | N/A                        | N/A                        | N/A                | N/A         | 10232        | N/A                   | N/A        | 04/13/2022    | ОН      |
|                            |                | Requests                 | * :    |           |             |               | 04/13/2022<br>00:00:00 | CCF              | A01 : Admit / Visit<br>Notification | N/A           |              | N/A                        | N/A                        | N/A                | N/A         | 10424        | N/A                   | N/A        | 04/13/2022    | ОН      |
|                            |                |                          |        | 2         | ĸ           |               | 04/13/2022<br>00:00:00 | GVC              | A01 : Admit / Visit<br>Notification | N/A           |              | N/A                        | N/A                        | N/A                | N/A         | 10440        | N/A                   | N/A        | 04/13/2022    | ОН      |
| ption                      | Cou Source     | Updated O                | n      |           |             |               | 04/13/2022             | SIHC             | A01 : Admit / Visit                 | N/A           |              | N/A                        | N/A                        | N/A                | N/A         | 10322        | N/A                   | N/A        | 04/13/2022    | ОН      |
|                            |                |                          |        |           | 8           | 4 5           | ► ► 25                 | 🔹 items p        | er page                             |               |              |                            |                            |                    |             |              |                       |            | 1 - 25 of 951 | 3 items |
| rt                         | 183 CLAIMS     | N/A                      |        |           |             |               |                        |                  |                                     |               |              |                            |                            |                    |             |              |                       |            |               |         |
| it in last 2 days          | <u>171</u> ADT | N/A                      |        |           |             |               |                        |                  |                                     |               |              |                            |                            |                    |             |              |                       |            |               |         |
| it in last 24              | <u>153</u> ADT | N/A                      |        |           |             |               |                        |                  |                                     |               |              |                            |                            |                    |             |              |                       |            |               |         |
| ers with no<br>-face visit |                |                          |        | -         |             |               |                        |                  |                                     |               |              |                            |                            |                    |             |              |                       |            |               |         |
| 1 2 3                      | ► H [10        | items pe                 | r page |           |             |               |                        |                  |                                     |               |              |                            |                            |                    |             |              |                       |            |               |         |

# IP Visits (ADT)-Member Level

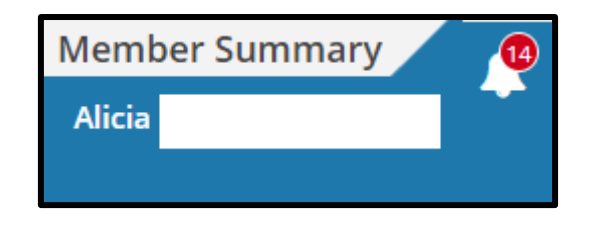

| Alerts Please acknowl               | edge alerts by selecting the | check box. |            | ×        |
|-------------------------------------|------------------------------|------------|------------|----------|
| Filter by From MM/DD/YYYY           | ∰ - To MM/DD/YYYY ∰          | Q 2        |            |          |
| There are 14 Alerts with new status |                              |            |            |          |
| Description                         | Туре                         | Source     | Alert Date | End Date |
| IP Visit in last 24 hours           | N/A                          | HL7        | 04/06/2022 | N/A      |

| Member Medical Info <b>Visits</b> Diagnosis | Medications Health Indicators Ap | pointments |                  |                 |                                            |    |
|---------------------------------------------|----------------------------------|------------|------------------|-----------------|--------------------------------------------|----|
| Search By                                   | From Date                        | To Date    |                  |                 |                                            |    |
| Visit Type                                  | Service From                     | Service To | Provider Name    | Diagnosis Codes | <ul> <li>Vi</li> <li>Event Type</li> </ul> | ew |
| Inpatient                                   | 04/06/2022                       | 04/13/2022 | Jeffrey Hardacre | K86.2           | A03 : Discharge/End Visit                  | 7  |
| Inpatient                                   | 04/06/2022                       | N/A        | Jeffrey Hardacre | K86.2           | A08 : Update Patient Information           | 1  |
| Inpatient                                   | 04/06/2022                       | N/A        | Jeffrey Hardacre | K86.2           | A01 : Admit / Visit Notification           |    |
| Inpatient                                   | 03/30/2022                       | 04/04/2022 | Stanley Cohen    | K85.90          | A03 : Discharge/End Visit                  |    |
| Inpatient                                   | 03/30/2022                       | N/A        | Brooke Glessing  | K85.90          | A08 : Update Patient Information           |    |
| Emergency                                   | 03/29/2022                       | N/A        | N/A              | N/A             | A04 : Register a Patient                   |    |
| Emergency                                   | 03/29/2022                       | N/A        | N/A              | N/A             | A08 : Update Patient Information           |    |
| Outpatient                                  | 02/25/2022                       | N/A        | Matthew Messana  | N/A             | A08 : Update Patient Information           |    |
| I                                           | er page                          |            |                  |                 | 1 - 20 of 33 items                         | Ċ  |

# ER Visits (ADT)-Member Level

| Member Summary | 8 |
|----------------|---|
| Chrishelle     | 4 |
|                |   |

| 1     | Alerts Please acknowle           | edge alerts by selecting the | check box. |            | ×        |
|-------|----------------------------------|------------------------------|------------|------------|----------|
| Filte | r by From MM/DD/YYYY             | 🗊 - To MM/DD/YYYY 🏢          | Q 2        |            |          |
| There | e are 8 Alerts with new status   |                              | -          |            |          |
|       | Description                      | Туре                         | Source     | Alert Date | End Date |
|       | New<br>ER Visit in last 24 hours | N/A                          | HL7        | 04/12/2022 | N/A      |
|       | New<br>Discharge in last 2 days  | N/A                          | HL7        | 10/12/2021 | N/A      |

| Member Medical Info <b>Visits</b> D | Diagnosis Medications Health Indica | tors Appointments |                                       |                 |                                  |
|-------------------------------------|-------------------------------------|-------------------|---------------------------------------|-----------------|----------------------------------|
| Search By                           | Fr                                  | om Date To Date   |                                       |                 |                                  |
| EMR 🖌 Type of Visit                 | t 🗸 Enter Text                      |                   |                                       |                 |                                  |
|                                     |                                     |                   |                                       |                 | <ul> <li>View</li> </ul>         |
| Visit Type                          | Service From                        | Service To        | Provider Name                         | Diagnosis Codes | Event Type                       |
| Emergency                           | 04/12/2022                          | 04/12/2022        | N/A                                   | N/A             | A03 : Discharge/End Visit        |
| Emergency                           | 04/12/2022                          | N/A               | N/A                                   | N/A             | A08 : Update Patient Information |
| Emergency                           | 04/12/2022                          | N/A               | N/A                                   | N/A             | A04 : Register a Patient         |
| Emergency                           | 04/12/2022                          | N/A               | N/A                                   | N/A             | A01 : Admit / Visit Notification |
| Outpatient                          | 10/11/2021                          | 10/12/2021        | KYULIM LEE                            | N/A             | A03 : Discharge/End Visit        |
| Outpatient                          | 10/11/2021                          | N/A               | KYULIM LEE                            | N/A             | A04 : Register a Patient         |
| Outpatient                          | 10/11/2021                          | N/A               | KYULIM LEE                            | N/A             | A08 : Update Patient Information |
|                                     | ·                                   |                   | · · · · · · · · · · · · · · · · · · · |                 | v<br>1.7.677immer ▲              |
| I¶ ¶ ♥ ▶ ▶ 20 ♥ ite                 | ems per page                        |                   |                                       |                 | 1 - 7 of 7 items O               |
## Lesson 6 Future State/Next Steps

## **Re-admission Risk**

| Re-aum                                      | 551011 RIS                                 | ok (          | 2                     |               |
|---------------------------------------------|--------------------------------------------|---------------|-----------------------|---------------|
|                                             | Phone Numbers                              |               |                       |               |
|                                             | Addresses                                  |               |                       |               |
|                                             | Privacy Group Control Contact              |               |                       |               |
|                                             | Family Details                             |               |                       |               |
|                                             | Member Identifiers                         |               |                       |               |
|                                             | <ul> <li>Additional Information</li> </ul> |               |                       |               |
|                                             | Medicaid Status:                           | Not Available | Person Code:          | Not Available |
|                                             | Client Name:                               | Not Available | Risk of Admission:    | Not Available |
|                                             | Self Reported Race:                        | Not Available | Medicaid Recert Date: | Not Available |
| nPatient OutPatient Pharmacy HCBS Complaint | Icm Expansion Or Blended Cm:               | Not Available | Billing Slot Type:    | Not Available |
| Member Summary                              | ar<br>ilable Client : AR                   |               |                       | 6             |

## Issues/Support

Send an email with an explanation of your issue to:

accesscarecoordinationportal@caresource.com

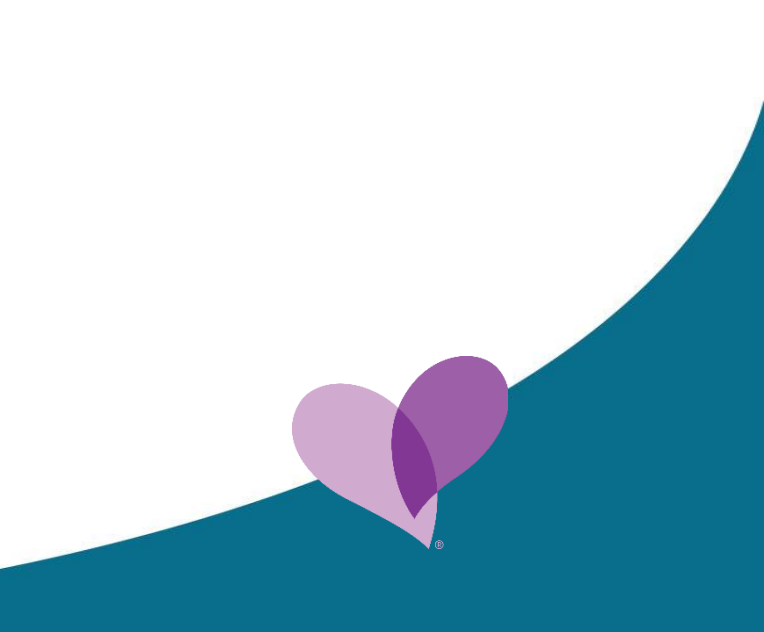

## Key Takeaways

- The CareSource Care Coordination Portal, or CCP, is our vehicle to collaborate with care providers and members.
- User access requests start at the Ohio Department of Medicaid Portal.
- Accessing the CareSource CCP begins from the ODM Portal dashboard.
- Members can view their information in the Member Portal.
- The CareSource CCP meets the requirements for Community Care Entities (CCE) and Care Management Entities (CME) providers to navigate a member's record.